## Manual do Utilizador

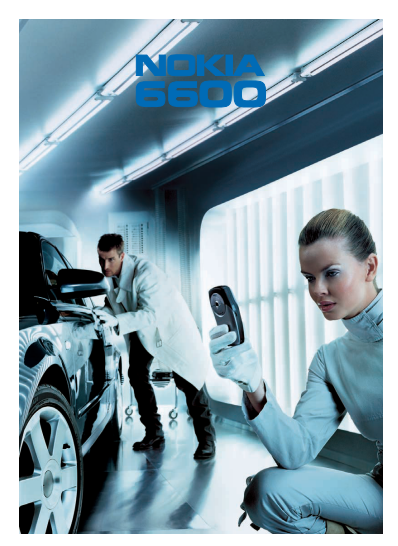

9362090 4ª Edição PT

# **C€**168

#### DECLARAÇÃO DE CONFORMIDADE

Nós, NOKÍA CORPORATION, declaramos, sob a nossa única e inteira responsabilidade, que o produto NHL-10 está em conformidade com as disposições da seguinte Directiva do Conselho: 1999/5/CE. É possível obter uma cópia da Declaração de Conformidade no endereço http://www.nokia.com/phones/declaration\_of\_conformity/.

Copyright © 2003-2004 Nokia. Todos os direitos reservados.

É proibido reproduzir, transferir, distribuir ou armazenar a totalidade ou parte do conteúdo deste documento, seja sob que forma for, sem a prévia autorização escrita da Nokia. Nokia e Nokia Connecting People são marcas registadas da Nokia Corporation. Os outros nomes de produtos e empresas aqui mencionados poderão ser marcas comerciais dos respectivos proprietários. O toque da Nokia é uma marca de som da Nokia Corporation.

## symbian

This product includes software licensed from Symbian Ltd  $^{\odot}$  1998–2004. Symbian and Symbian OS are trademarks of Symbian Ltd.

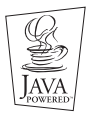

Java $^{\rm m}$  and all Java-based marks are trademarks or registered trademarks of Sun Microsystems, Inc.

É PROIBIDA A UTILIZAÇÃO DESTE PRODUTO DE UMA FORMA COMPATÍVEL COM A NORMA MPEG-4 VISUAL, EXCEPTO PARA UTILIZAÇÕES DIRECTAMENTE RELACIONADAS COM (A) DADOS OU INFORMAÇÕES (i) GERADAS POR E OBTIDAS SEM ENCARGOS POR PARTE DE UM CONSUMIDOR NÃO OCUPADO NUMA EMPRESA E (ii) PARA UTILIZAÇÃO PESSOAL APENAS E (B) OUTRAS UTILIZAÇÕES ESPECÍFICA E SEPARADAMENTE LICENCIADAS PELA MPEG LA, L.L.C.

Stac ®, LZS ®, ®1996, Stac, Inc., ®1994-1996 Microsoft Corporation. Includes one or more U.S. Patents: No. 4701745, 5016009, 5126739, 5146221, and 5414425. Other patents pending. Hi/fn ®, LZS ®,®1988-98, Hi/fn. Includes one or more U.S. Patents: No. 4701745, 5016009, 5126739,

5146221, and 5414425. Other patents pending.

Part of the software in this product is © Copyright ANT Ltd. 1998. All rights reserved. m-Router Connectivity Components © 2000-2002 Intuwave Limited. All rights reserved. (www.intuwave.com) US Patent No 5818437 and other pending patents. T9 text input software Copyright (C) 1997-2004. Tegic Communications, Inc. All rights reserved. Bluetooth is a registered trademark of Bluetooth SIG, Inc.

A Nokia rege-se por uma política de desenvolvimento contínuo. A Nokia reserva-se o direito de efectuar alterações e melhoramentos a qualquer um dos produtos descritos neste documento sem aviso prévio. Em caso algum será a Nokia responsável por qualquer perda de dados ou lucros ou por qualquer prejuízo especial, acidental, directo ou indirecto.

O conteúdo deste documento é fornecido "tal como está". Até à extensão máxima permitida pela lei aplicável, a Nokia exclui quaisquer garantias, seja expressas ou implícitas, incluindo, sem limitações, garantias implícitas de comercialização e adequação a uma finalidade específica em relação à exactidão, fiabilidade ou conteúdo deste documento. A Nokia reserva-se o direito de rever este documento ou de retirá-lo em qualquer momento sem aviso prévio.

A disponibilidade de determinados produtos pode depender da região. Consulte o revendedor da Nokia mais próximo.

9362090

4ª Edição PT

# Índice

| Modo de espera       16         Indicadores relacionados com acções       17         Indicadores de ligação de dados       18         Menu       19         Reorganizar o Menu       20         Alternar entre aplicações       20         Listas de opções       21         Ajuda       21         Barra de navegação – mover horizontalmente       21         Acções comuns a todas as aplicações       22         Controlo do volume       24         Altifalante       24         Modo de auriculares       25         Bloqueio de teclado       25         Moenica partilhada       26                                                                                                    |
|----------------------------------------------------------------------------------------------------|
| Indicadores relacionados com acções       17         Indicadores de ligação de dados       18         Menu       19         Reorganizar o Menu       20         Alternar entre aplicações       20         Listas de opções       21         Ajuda       21         Barra de navegação – mover horizontalmente       21         Acções comuns a todas as aplicações       22         Controlo do volume       24         Altifalante       24         Modo de auriculares       25         Bloqueio de teclado       25         Memória partilhada       26                                                                                                    |
| Indicadores de ligação de dados                                                                                                    |
| Menu       19         Reorganizar o Menu       20         Alternar entre aplicações       20         Listas de opções       21         Ajuda       21         Barra de navegação – mover horizontalmente       21         Acções comuns a todas as aplicações       22         Controlo do volume       24         Altifalante       24         Modo de auriculares       25         Bloqueio de teclado       25         Memória partilhada       26                                                                                                    |
| Reorganizar o Menu       20         Alternar entre aplicações       20         Listas de opções       21         Ajuda       21         Barra de navegação – mover horizontalmente       21         Acções comuns a todas as aplicações       22         Controlo do volume       24         Altifalante       24         Modo de auriculares       25         Bloqueio de teclado       25         Memória partilhada       26                                                                                                    |
| Alternar entre aplicações.       20         Listas de opções       21         Ajuda       21         Barra de navegação – mover horizontalmente       21         Barra de navegação – mover horizontalmente       21         Acções comuns a todas as aplicações       22         Controlo do volume       24         Altifalante       24         Modo de auriculares       25         Bloqueio de teclado       25         Memória partilhada       26                                                                                                    |
| Listas de opções                                                                                                    |
| Ajuda       21         Barra de navegação – mover horizontalmente       21         Acções comuns a todas as aplicações       22         Controlo do volume       24         Altifalante       24         Modo de auriculares       25         Bloqueio de teclado       25         Memória partilhada       26         2       2         2       2                                                                                                    |
| Barra de navegação – mover horizontalmente                                                                                                    |
| Acções comuns a todas as aplicações       22         Controlo do volume       24         Altifalante       24         Modo de auriculares       25         Bloqueio de teclado       25         Memória partilhada       26         2       2         2       2         2       2         2       2         2       2         2       2         2       2         2       2         2       2         2       2         2       2         2       2         2       2         3       2         3       2         3       2         4       2         4       2         5       3         2       3         2       3         2       3         2       3         3       3         3       3         4       3         4       3         4       3         4       3         4       3 <t< td=""></t<> |
| Controlo do volume                                                                                                    |
| Altifalante       24         Modo de auriculares       25         Bloqueio de teclado       25         Memória partilhada       26         2 O constalação       27                                                                                                    |
| Modo de auriculares                                                                                                    |
| Bloqueio de teclado                                                                                                    |
| Memória partilhada                                                                                                    |
| 2. O seu teleferre 27                                                                                                    |
| 2. U seu telefone                                                                                                    |
| Efectuar uma chamada27                                                                                                    |
| Efectuar uma chamada utilizando o directório Contactos                                                                                                    |
| Ligar à caixa de correio de voz28                                                                                                    |
| Marcação rápida de um número de telefone29                                                                                                    |
| Efectuar uma chamada de conferência                                                                                                    |
| Atender uma chamada                                                                                                    |
| Opções durante uma chamada                                                                                                    |

| Chamada em espera (serviço de rede)                         |    |
|-------------------------------------------------------------|----|
| Definições para o desvio de chamadas                        |    |
| Registo - Registo de chamadas e registo geral               |    |
| Registo de chamadas recentes                                |    |
| Duração da chamada                                          |    |
| Contador de dados GPRS                                      |    |
| Ver o registo geral                                         | 36 |
| 3. Informações pessoais                                     |    |
| Contactos                                                   |    |
| Criar cartões de contacto                                   |    |
| Copiar contactos entre o cartão SIM e a memória do telefone |    |
| Editar cartões de contacto                                  |    |
| Ver um cartão de contacto                                   |    |
| Gerir grupos de contactos                                   |    |
| Agenda                                                      |    |
| Criar entradas da agenda                                    |    |
| Definir alarmes da agenda                                   | 51 |
| Afazeres                                                    |    |
| Importar dados de telefones Nokia compatíveis               | 53 |
| 4. Multimédia                                               | 54 |
| Câmara                                                      | 54 |
| Tirar fotografias                                           | 54 |
| Visualizar imagens                                          | 59 |
| Zoom numa imagem guardada                                   | 60 |
| Atalhos de teclado                                          | 61 |
| Gravador de vídeo                                           | 61 |
| Gravar um clip de vídeo                                     | 62 |

| Configurar o Gravador de vídeo                                 | 63 |
|----------------------------------------------------------------|----|
| RealOne Player™                                                | 63 |
| Reproduzir ficheiros multimédia                                | 65 |
| Alterar as definições                                          | 66 |
| Galeria                                                        | 67 |
| Abrir ficheiros                                                | 68 |
| Outras pastas predefinidas                                     | 69 |
| Importar ficheiros                                             | 69 |
| Exportar imagens para um servidor de imagens (serviço de rede) | 70 |
| 5. Mensagens                                                   | 71 |
| Mensagens - Informações gerais                                 | 73 |
| Abrir uma mensagem recebida                                    | 73 |
| Adicionar um destinatário à mensagem                           | 74 |
| Opções de envio                                                | 75 |
| Escrever texto                                                 | 75 |
| Utilizar a introdução de texto tradicional                     | 75 |
| Utilizar a introdução de texto previsível                      | 77 |
| Copiar texto                                                   | 80 |
| Opções de edição                                               | 81 |
| Criar e enviar novas mensagens                                 | 81 |
| Escrever e enviar mensagens de texto                           | 82 |
| Mensagens multimédia                                           | 84 |
| Correio electrónico                                            | 87 |
| Caixa de entrada - receber mensagens                           | 89 |
| Opções nos vários visualizadores de mensagens                  | 90 |
| Visualizar mensagens multimédia na Caixa de entrada            | 91 |
| Receber mensagens de configuração                              | 92 |
| Mensagens do serviço (serviço de rede)                         | 93 |

| Minhas pastas                                              | 94  |
|------------------------------------------------------------|-----|
| Caixa de correio remota (serviço de rede)                  | 94  |
| Abrir a caixa de correio                                   | 95  |
| Obter mensagens de correio electrónico da caixa de correio | 97  |
| Abrir mensagens de correio electrónico                     | 98  |
| Desligar da caixa de correio                               | 99  |
| Visualizar anexos de correio electrónico                   | 99  |
| Apagar mensagens de correio electrónico                    | 100 |
| Caixa de saída                                             | 101 |
| Visualizar mensagens num cartão SIM                        | 102 |
| Difusão (serviço de rede)                                  | 102 |
| Editor de comandos de serviço                              | 103 |
| Definições de Mensagens                                    |     |
| Definições para mensagens de texto                         | 104 |
| Definições para mensagens multimédia                       | 105 |
| Definições para correio electrónico                        | 107 |
| Definições para mensagens do serviço                       | 110 |
| Definições para Difusão                                    | 110 |
| Definições para a pasta Outros                             | 111 |
| 6. Ferramentas                                             | 112 |
| Definições                                                 |     |
| Alterar definições gerais                                  |     |
| Definições do telefone                                     | 113 |
| Definições da chamada                                      | 115 |
| Definições da ligação                                      |     |
| Data e hora                                                | 125 |
| Segurança                                                  | 126 |
| Restrição chamadas (serviço de rede)                       | 131 |

| Rede                                                      | 132 |
|-----------------------------------------------------------|-----|
| Definições de acessórios                                  | 132 |
| Gestor de ficheiros                                       | 133 |
| Receber ficheiros por infravermelhos                      |     |
| Ver consumo de memória                                    |     |
| Comandos de voz                                           | 135 |
| Adicionar um comando de voz a uma aplicação               | 136 |
| Iniciar uma aplicação utilizando um comando de voz        | 137 |
| Reproduzir novamente, apagar ou alterar um comando de voz | 137 |
| 7. Personalização                                         |     |
| Perfis                                                    | 138 |
| Alterar o perfil                                          | 138 |
| Personalizar perfis                                       | 139 |
| Temas                                                     |     |
| Editar temas                                              |     |
| Ir para                                                   |     |
| Adicionar atalhos                                         | 143 |
| 8. Extras                                                 |     |
| Carteira                                                  |     |
| Introduzir o código da carteira                           |     |
| Armazenar detalhes de cartões pessoais                    |     |
| Criar notas pessoais                                      | 147 |
| Criar um perfil de carteira                               | 148 |
| Obter informações a partir de uma carteira para o browser |     |
| Visualizar detalhes dos bilhetes                          | 150 |
| Definições da carteira                                    | 150 |
| Repor a carteira e o código da carteira                   | 151 |

| Calculadora                                          |     |
|------------------------------------------------------|-----|
| Conversor                                            |     |
| Converter unidades                                   | 152 |
| Definir uma moeda base e taxas de câmbio             | 153 |
| Notas                                                |     |
| Relógio                                              |     |
| Alterar definições de relógio                        |     |
| Definir um alarme                                    | 155 |
| Gravador                                             | 156 |
| Jogos                                                | 156 |
| Cartão de memória                                    | 157 |
| Formatar o cartão de memória                         |     |
| Efectuar cópias de segurança e restaurar informações | 158 |
| Password do cartão de memória                        | 158 |
| Verificar o consumo de memória                       | 159 |
| 9. Serviços e aplicações                             |     |
| Serviços (browser do telemóvel)                      |     |
| Instruções básicas de acesso                         |     |
| Configurar o telefone para o serviço browser         |     |
| Efectuar uma ligação                                 |     |
| Ver fichas                                           |     |
| Navegar                                              |     |
| Importar                                             |     |
| Terminar uma ligação                                 |     |
| Definições do browser                                |     |
| Gestor de aplicações                                 |     |
| Instalar aplicações - informações gerais             |     |
| Remover uma aplicação                                |     |

| 10.Conectividade                                                                                                    |     |
|----------------------------------------------------------------------------------------------------|-----|
| Ligação Bluetooth                                                                                                    |     |
| Activar a aplicação Bluetooth pela primeira vez                                                                                                    | 176 |
| Definições da aplicação Bluetooth                                                                                                    | 177 |
| Enviar dados por Bluetooth                                                                                                    | 177 |
| Vista Dispositivos emparelhados                                                                                                    |     |
| Receber dados por Bluetooth                                                                                                    |     |
| Fechar a ligação Bluetooth                                                                                                    |     |
| Ligação por infravermelhos                                                                                                    |     |
| Enviar e receber dados por infravermelhos                                                                                                    |     |
| Gestor de ligações                                                                                                    |     |
| Visualizar detalhes das ligações                                                                                                    |     |
| Terminar ligações                                                                                                    |     |
| Ligar o telefone a um computador compatível                                                                                                    |     |
| Utilizar o CD-ROM                                                                                                    |     |
| Utilizar o telefone como um modem                                                                                                    |     |
| Sincroniz sincronização remota                                                                                                    |     |
| Criar um novo perfil de sincronização                                                                                                    |     |
| Sincronizar dados                                                                                                    |     |
| 11 Deterrão o recolução do problemas                                                                                                    | 101 |
|                                                                                                    | 102 |
|                                                                                                    |     |
| 12.Informações sobre a bateria                                                                                                    |     |
| Carregar e descarregar                                                                                                    |     |
| Cuidados e manutenção                                                                                                    |     |
| Informações importantes sobre segurança                                                                                                    | 202 |
| functional de la construction de la construction de |     |
|                                                                                                    |     |

## Para sua segurança

Leia estas instruções básicas. O não cumprimento das normas pode ser perigoso ou ilegal. Este manual contém informações mais pormenorizadas.

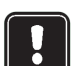

Não ligue o telefone quando a utilização do mesmo for proibida ou quando constituir causa provável de interferências ou situações de perigo.

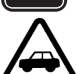

#### A SEGURANÇA NA ESTRADA ESTÁ EM PRIMEIRO LUGAR Não utilize um telefone portátil enquanto conduzir um veículo.

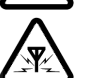

#### INTERFERÊNCIAS

Todos os telefones celulares podem estar sujeitos a interferências, que podem afectar o respectivo funcionamento.

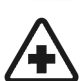

#### DESLIGAR O TELEFONE NOS HOSPITAIS

Respeite os regulamentos ou regras existentes. Desligue o telefone quando se encontrar perto de equipamento clínico.

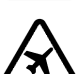

DESLIGAR O TELEFONE QUANDO VIAJAR DE AVIÃO Os dispositivos celulares podem causar interferências nos aviões.

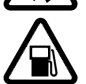

DESLIGAR O TELEFONE DURANTE O REABASTECIMENTO DE COMBUSTÍVEL Não utilize o telefone numa estação de serviço. Não o utilize perto de combustíveis ou de produtos químicos.

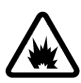

#### DESLIGAR O TELEFONE EM LOCAIS DE DETONAÇÕES Não utilize o telefone em locais onde são realizadas detonações. Tenha em

atenção as restrições e respeite todos os regulamentos ou regras existentes.

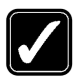

#### UTILIZAR O TELEFONE CORRECTAMENTE

Utilize o telefone apenas na posição normal. Não toque na antena desnecessariamente.

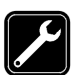

#### ASSISTÊNCIA QUALIFICADA

O equipamento telefónico só deve ser instalado ou reparado por pessoal técnico qualificado.

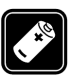

#### ACESSÓRIOS E BATERIAS

Utilize apenas acessórios e baterias aprovados. Não ligue o telefone a produtos incompatíveis.

RESISTÊNCIA À ÁGUA O telefone não é resistente à água. Mantenha-o seco.

#### CRIAR CÓPIAS DE SEGURANÇA

Não se esqueça de criar cópias de segurança de todos os dados importantes.

| 2  |
|----|
| ì  |
|    |
| IJ |

#### LIGAR O TELEFONE A OUTROS DISPOSITIVOS

Quando ligar o telefone a outro dispositivo, consulte o respectivo manual do utilizador para obter informações de segurança pormenorizadas. Não ligue o telefone a produtos incompatíveis.

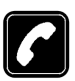

#### EFECTUAR CHAMADAS

Verifique se o telefone está ligado e com rede. Introduza o número de telefone, incluindo o código local, e prima . Para terminar uma chamada, prima . Para atender uma chamada, prima .

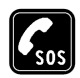

#### CHAMADAS DE EMERGÊNCIA

Quando utilizar as funções neste dispositivo, respeite todas as leis e os direitos legítimos e de privacidade dos outros.

## Serviços de rede

O telefone celular descrito neste manual está aprovado para utilização na rede EGSM 900 e GSM 1800.

Algumas das funções incluídas neste manual são designadas por serviços de rede. Trata-se de serviços especiais fornecidos pelo operador de rede celular. Antes de poder tirar partido de qualquer destes serviços de rede, deverá subscrevê-los junto do operador de rede e obter as respectivas instruções de utilização junto do mesmo.

Este telefone suporta protocolos WAP 2.0 (HTTP e SSL) que são executados em protocolos TCP/IP. Algumas funções deste telefone, como, por exemplo, MMS, navegação, correio electrónico, SyncML remoto e a transferência de conteúdo por browser ou MMS, requerem suporte de rede para estas tecnologias.

Nota: Algumas redes poderão não suportar todos os serviços e/ou caracteres dependentes do idioma.

## Carregadores e acessórios

AVISO! Utilize apenas baterias, carregadores e acessórios aprovados pelo fabricante do telefone para utilização com este modelo específico de telefone. A utilização de

quaisquer outros tipos invalida qualquer aprovação ou garantia aplicada ao telefone e pode ser perigosa.

Nota: Verifique o número do modelo do carregador, antes de utilizá-lo com este dispositivo. Este dispositivo deve ser utilizado com energia fornecida por ACP-12 e LCH-12.

Para obter informações sobre os acessórios aprovados disponíveis, contacte o Agente Autorizado.

Para desligar o cabo de alimentação de qualquer acessório, segure e puxe a respectiva ficha, não o cabo.

## 1. Informações gerais

O Nokia 6600 fornece várias funções, muito úteis para a utilização de todos os dias, como, por exemplo, camera, gravador de vídeo, mensagens, correio electrónico, carteira, relógio, calculadora e agenda.

AVISO! Todas as funções neste dispositivo, excepto o despertador, requerem que o telefone esteja ligado para poder utilizar as funções. Não ligue o dispositivo quando a utilização do mesmo constituir causa provável de interferências ou situações de perigo.

#### Etiquetas na embalagem

 As etiquetas incluídas no cartão de garantia, na embalagem de comercialização, contêm informações importantes para fins de serviço e suporte a clientes. A embalagem de comercialização também inclui instruções sobre como utilizar estas etiquetas.

## Modo de espera

Os indicadores descritos abaixo são apresentados quando o telefone está pronto para ser utilizado, sem caracteres introduzidos. Neste estado, o telefone está em "modo de espera".

A Indica a intensidade do sinal da rede, no local onde se encontra. Quanto maior for a barra, maior é a intensidade do sinal. O símbolo da antena Pé é substituído pelo símbolo GPRS I quando a *Ligação GPRS* tiver sido definida como *Quando disponível* e estiver disponível uma ligação na rede ou na célula

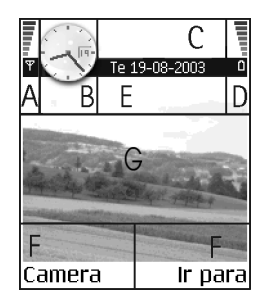

actual. Consulte 'Dados por pacote (General Packet Radio Service, GPRS)', p. 118. Consulte 'GPRS', p. 124.

B Mostra um relógio analógico ou digital. Consulte 'Data e hora', p. 125.

C Indica a rede móvel na qual o telefone está a ser utilizado actualmente.

D Indica o nível de carga da bateria. Quanto maior for a barra, maior é a carga restante na bateria.

E Barra de navegação: mostra o perfil activo actualmente. Se o perfil seleccionado for *Geral*, é apresentada a data actual em vez do nome do perfil. Consulte 'Barra de navegação – mover horizontalmente', p. 21.

F Mostra os atalhos actuais atribuídos às teclas de selecção 🐚 e 🥏 .

**G** Imagem de 2º plano Pode escolher qualquer imagem para utilizar como uma imagem de segundo plano no modo de espera. Consulte 'Temas', p. 140.

Nota: O telefone tem uma protecção de ecrã. Se não forem efectuadas acções durante um minuto, o visor é limpo e fica visível uma protecção de ecrã. Para desactivar o protector de ecrã, prima qualquer tecla. Consulte 'Temas', p. 140.

## Indicadores relacionados com acções

Poderão ser mostrados um ou mais dos seguintes ícones quando o telefone estiver no modo de espera:

- Indica que recebeu novas mensagens na Caixa de entrada em Mensagens. Se o indicador estiver intermitente, a memória do telefone está quase cheia e tem de apagar alguns dados. Consulte 'Memória quase cheia', p. 191.

(a) - Indica que recebeu nova mensagem de correio electrónico.

- Indica que recebeu uma ou várias mensagens de voz. Consulte 'Ligar à caixa de correio de voz', p. 28.

▲ - Indica que existem mensagens para enviar na Caixa de saída. Consulte 'Mensagens - Informações gerais', p. 73.

**\*** - Apresentado quando *Tipo de toque* tiver sido definido para *Silencioso, Tom alerta de msg.* para *Não* e *Tom alerta de chat* para *Não* no perfil activo actualmente.

-O - Indica que o teclado do telefone está bloqueado. Consulte o manual "Como começar".

🌪 - Indica que tem um alarme activo.

 Indica que o Bluetooth está activo. Quando são transmitidos dados através de Bluetooth, (a) é apresentado.

Indica que todas as chamadas para o telefone são desviadas.
 Indica que todas as chamadas para o telefone são desviadas para uma caixa de correio de voz. Consulte 'Definições para o desvio de chamadas', p. 32. Se tiver duas linhas de telefone, o indicador de desvio da primeira linha será
 Consulte 'Linha em utilização (servico de rede)', p. 116.

2 - Indica que só pode efectuar chamadas utilizando a linha 2 do telefone (serviço de rede). Consulte 'Linha em utilização (serviço de rede)', p. 116.

#### Indicadores de ligação de dados

- Quando uma aplicação está a estabelecer uma ligação de dados, um dos indicadores abaixo fica intermitente no modo de espera.
- Quando um indicador é apresentado continuamente, a ligação está activa.

para uma chamada de dados, 
\* para uma chamada de dados de alta velocidade,

O símbolo GPRS ☐ é apresentado em vez do símbolo de antena quando existe uma ligação GPRS activa, quando existem múltiplas ligações GPRS e nos casos em que a ligação GPRS é colocada em espera durante chamadas de voz.

F para uma chamada de fax,

(
a) para uma ligação Bluetooth e

mud para uma ligação por infravermelhos.

## Menu

Prima 

 Gi (tecla Menu) para apresentar o Menu principal. No Menu, é
 possível aceder a todas as aplicações do telefone.

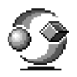

**Opções no Menu:** Abrir, Vista em lista | Vista em grelha, Mover, Mover para pasta, Nova pasta, Importações aplics., Detalhes memória, Ajuda e Sair.

#### Deslocar-se no Menu

Mova o joystick para cima , baixo , esquerda
 e direita ( (como indicam as setas azuis 1 a
 para navegar no Menu.

#### Abrir aplicações ou pastas

 Desloque-se para uma aplicação ou pasta e prima o centro do joystick (como indica a seta azul 5) para a abrir.

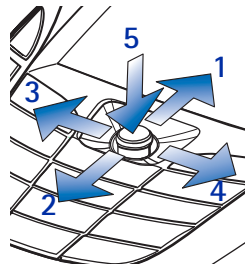

#### Fechar aplicações

Retroceda premindo Para trás ou Sair as vezes

necessárias para regressar ao modo de espera ou seleccione Opções $\rightarrow$  Sair.

Se premir  $\int$  sem soltar, o telefone regressa ao modo de espera e a aplicação fica aberta em segundo plano.

**Nota:** Premir **/** terminará sempre uma chamada, mesmo que exista outra aplicação activa e apresentada.

Quando desliga o telefone correctamente, utilizando a Tecla de alimentação, o telefone tenta guardar os dados não guardados e fechar qualquer aplicação ainda aberta. Por isso o processo poderá demorar algum tempo.

## Reorganizar o Menu

Pode reorganizar os ícones do Menu de acordo com as necessidades. Pode colocar as aplicações menos utilizadas em pastas e mover aplicações que utiliza mais frequentemente de uma pasta para o Menu principal. Pode também criar novas pastas.

- Seleccione o item que pretende mover e escolha Opções→ Mover. Uma marca de verificação é colocada ao lado da aplicação.
- 2. Mova a selecção para onde pretende colocar a aplicação e prima OK.

## Alternar entre aplicações

Se tiver várias aplicações abertas e pretender passar de uma aplicação para outra, prima 😭, sem soltar (tecla Menu). A janela de troca de aplicações é aberta mostrando uma lista das aplicações actualmente abertas. Seleccione uma aplicação e prima 🔘 para passar para a mesma.

Nota: Se o telefone estiver com pouca memória, poderá fechar algumas aplicações. O telefone guarda quaisquer dados não guardados antes de uma aplicação ser fechada.

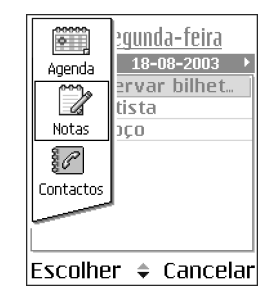

## Listas de opções

**Opções:** Estas listas indicam quais os comandos disponíveis em diferentes vistas e situações.

**Nota:** Os comandos disponíveis mudam dependendo da vista em que se encontram.

## 🔳 Ajuda

O telefone Nokia tem uma função de ajuda a que pode aceder a partir de qualquer aplicação que disponha da selecção Opções podendo aceder-

lhe utilizando a tecla 🔊 . Pode também aceder à função de ajuda a partir do menu principal.

## Barra de navegação – mover horizontalmente

Na barra de navegação, pode ver:

- pequenas setas ou separadores que indicam se existem mais vistas, pastas ou ficheiros para onde se pode mover.
- indicadores de edição. Consulte 'Escrever texto', p. 75.

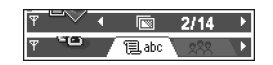

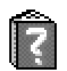

## Acções comuns a todas as aplicações

- Editar itens Para abrir um item para edição, por vezes é necessário abri-lo primeiro para visualização e, em seguida, seleccionar Opções→ Modificar, se pretender alterar o respectivo conteúdo. Utilize o joystick para percorrer todos os campos do item.
- Mudar o nome de itens Para atribuir um novo nome a um ficheiro ou pasta, seleccione-o e escolha Opções→ Mudar nome.
- Marcar um item Existem várias maneiras de seleccionar itens quando se encontra numa lista.
  - Para seleccionar um item de cada vez, seleccione o item e escolha Opções→ Marcar/Desmarcar→ Marcar ou prima () e () ao mesmo tempo. Uma marca de verificação é colocada ao lado do item.
  - Para seleccionar todos os itens na lista, seleccione Opções→ Marcar/ Desmarcar→ Marcar todos.
  - Marcar vários itens Prima les sem soltar e, em seguida, mova o joystick para cima ou para baixo. À medida que a selecção se desloca, é colocada

uma marca de verificação ao lado dos itens. Para terminar a selecção, deixe de se deslocar com o joystick e, em seguida, liberte  $\overline{\mathbb{Q}}$ .

Depois de seleccionar todos os itens que pretende, pode movê-los ou apagá-los seleccionando Opções $\rightarrow$  *Mover para pasta* ou *Apagar*.

- Criar pastas Para criar uma nova pasta, seleccione Opções→ Nova pasta. É-lhe pedido que atribua um nome à pasta (máx. 35 letras).
- Mover itens para uma pasta Para mover itens para uma pasta ou entre pastas, seleccione Opções→ Mover para pasta (não é apresentado se não existirem pastas disponíveis). Quando seleccionar Mover para pasta, é aberta uma lista de pastas disponíveis e pode também ver o nível da raiz da aplicação (para mover um item para fora de uma pasta). Seleccione a localização para onde pretende mover o item e prima OK.
- Enviar itens Para enviar itens para dispositivos compatíveis, seleccione o item que pretende enviar e seleccione Opções→ Enviar. Seleccione o método; as opções são: Por multimédia, Por Bluetooth, Por infravermelhos e Por e-mail.

- Por infravermelhos. Consulte 'Enviar e receber dados por infravermelhos', p. 183.
- Por Bluetooth. Consulte 'Enviar dados por Bluetooth', p. 177.

## Controlo do volume

 Quando tiver uma chamada activa ou estiver a ouvir um som, prima (o ou ) para aumentar ou diminuir o nível do volume, respectivamente.

Ícones do volume de voz:

- 💷 para o modo de auricular,
- para o modo de altifalante.

#### Altifalante

O telefone tem um altifalante para utilização em modo de mãos-livres. O altifalante permite ouvir e falar ao telefone a uma certa distância, sem encostar o telefone ao ouvido, por exemplo, deixando-o em cima de uma mesa próxima. O altifalante pode ser utilizado durante uma chamada, com aplicações de som e vídeo ao visualizar mensagens multimédia. As aplicações de som e vídeo utilizam o altifalante por predefinição. A utilização do altifalante facilita a utilização de outras aplicações durante uma chamada.

#### Activar o altifalante

Para mudar para a utilização do altifalante durante uma chamada já activa, seleccione Opções→ Activar altifalante.

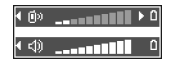

É reproduzido um tom, 🚳 é apresentado na barra de navegação e o indicador de volume é alterado.

**Nota:** O altifalante não pode ser activado quando tiver auriculares ligados ao telefone.

**Importante:** Não mantenha o telefone perto do ouvido quando o altifalante estiver a ser utilizado, uma vez que o volume pode estar extremamente alto.

O altifalante deverá ser activado separadamente, de cada vez, para chamadas telefónicas, mas as aplicações de som, como por exemplo o Gravador, utilizam o altifalante por predefinição.

#### Desactivar o altifalante

• Quando uma chamada estiver activa, seleccione Opções→ Activar auscultador.

## Modo de auriculares

Para ajustar o nível de volume quando estiverem ligados auriculares ao telefone, prima () ou () ou utilize as teclas dos auriculares, se estiverem disponíveis.

## Bloqueio de teclado

Utilize o bloqueio do teclado para impedir que as teclas sejam premidas acidentalmente.

No modo de espera, prima in e, em seguida, in Quando as teclas estiverem bloqueadas, in teclas en seguida, in para desbloquear as teclas.

Quando o bloqueio do teclado está activado, prima 🔪 para atender uma chamada. Durante uma chamada, o telefone pode ser operado como habitualmente.

Nota: Quando o bloqueio de teclado está activo, é possível efectuar chamadas para o número de emergência programado no telefone (por exemplo, o 112 ou outro número de emergência oficial). Basta introduzir o número de emergência e premir . O número só é apresentado depois de ser introduzido o último dígito.

## 🔳 Memória partilhada

As seguintes funções do telefone utilizam memória partilhada: contactos, mensagens de texto e de multimédia, imagens e tons de toque, Gravador de vídeo, RealOne Player™, agenda e notas de afazeres e aplicações importadas. A utilização destas funções deixa menos memória livre para outras funções. Este facto é especialmente verdadeiro quando a utilização de qualquer uma das funções é intensa. Guardar imagens, por exemplo, pode ocupar toda a memória partilhada e o telefone pode apresentar a mensagem que indica a memória está cheia. Nesse caso, elimine algumas informações ou entradas que estejam a utilizar a memória partilhada.

## 2. O seu telefone

## Efectuar uma chamada

- No modo de espera, introduza o número de telefone, com o indicativo. Prima 
   ou 
   ou 
   para mover o cursor. Prima 
   para remover um número.
  - Para chamadas internacionais, prima \* duas vezes para o prefixo internacional (o carácter + substitui o código de acesso internacional) e, em seguida, marque o código do país, o indicativo sem 0 e o número de telefone.

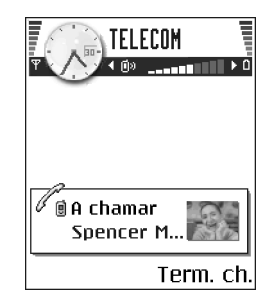

Nota: As chamadas aqui descritas como

internacionais podem, em certos casos, ser efectuadas entre regiões do mesmo país.

- 2. Prima para ligar para esse número.
- 3. Prima 🖌 para terminar a chamada (ou cancelar a tentativa de chamada).

**Nota:** Premir **/** terminará sempre uma chamada, mesmo que exista outra aplicação activa e apresentada.

Pode efectuar uma chamada utilizando a sua voz, de forma a que não necessite de olhar para o visor para introduzir o número. Consulte 'Marcação por voz', p. 41.

## Efectuar uma chamada utilizando o directório Contactos

- Para abrir o directório Contactos, prima 

   no modo de espera, ou vá para o Menu→ Contactos.
- 2. Para encontrar um contacto, desloque-se para o nome pretendido ou introduza as primeiras letras do nome. O campo Procurar abre-se automaticamente e são apresentados os contactos correspondentes.
- 3. Prima para iniciar a chamada.

Se o contacto tiver mais do que um número de telefone, seleccione o número e prima para iniciar a chamada.

## Ligar à caixa de correio de voz

A caixa de correio voz (serviço de rede) é um serviço de chamadas em que as pessoas que não conseguirem contactá-lo lhe poderão deixar mensagens de voz.

- Para ligar à caixa de correio de voz, prima 🕡 e 🔪 no modo de espera.
- Se o telefone pedir o número da caixa de correio de voz, introduza-o e prima OK. Para obter este número, contacte o seu operador de rede.

Consulte 'Definições para o desvio de chamadas', p. 32.

Cada linha telefónica pode ter o seu próprio número de caixa de correio de voz. Consulte 'Linha em utilização (serviço de rede)', p. 116.

#### Alterar o número da caixa de correio de voz

Para alterar o número de telefone da caixa de correio de voz, vá para Menu $\rightarrow$ Ferramen. $\rightarrow$  Caixa de correio de voz e seleccione Opções $\rightarrow$  Mudar número. Introduza o número (obtido a partir do seu operador de rede) e prima OK.

#### Marcação rápida de um número de telefone

➡ Para ver a grelha de marcação rápida, vá para Menu→ Ferramen.→ M. rápidas.

- Atribua um número de telefone a uma das teclas de marcação rápida (2 abc - mor ). Consulte 'Atribuir teclas de marcação rápida', p. 44.
- Para ligar para o número: No modo de espera, prima a tecla de marcação rápida correspondente e . Se a função Marcação rápida estiver definida como Sim: Prima a tecla de marcação rápida correspondente, sem soltar, até a chamada ser iniciada.

## Efectuar uma chamada de conferência

A opção de chamadas de conferência é um serviço de rede que lhe permite efectuar uma chamada de conferência com um máximo de seis participantes, incluindo o utilizador.

- 1. Efectue uma chamada para o primeiro participante.
- Para efectuar uma chamada para um novo participante, seleccione Opções→ Nova chamada. Introduza ou procure na memória o número de telefone do participante e prima OK. A primeira chamada é automaticamente colocada em espera.

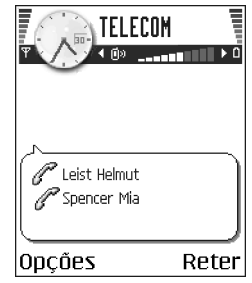

- 3. Quando a nova chamada tiver sido atendida, inclua o primeiro participante na chamada de conferência. Seleccione Opções→ *Conferência*.
- Para adicionar mais uma pessoa à chamada, repita o passo 2 e, em seguida, seleccione Opções→ Conferência→ Juntar à conferênc.
  - Para falar em privado com um dos participantes: Seleccione Opções→ *Conferência→ Privada.* Seleccione o participante pretendido e prima Privada. A chamada de conferência é colocada em espera no seu telefone e os outros participantes podem continuar a falar uns com os outros, enquanto tem uma conversa em privado com apenas um participante. Assim que tiver terminado a conversa privada, prima Opções→ *Conferência* para regressar à chamada de conferência.

- Para retirar um participante da chamada de conferência, seleccione Opções -> Conferência -> Retirar participante e, em seguida, seleccione o participante e prima Retirar.
- 5. Para terminar a chamada de conferência activa, prima 🖌

## Atender uma chamada

- Para atender uma chamada, prima .
- Para terminar a chamada, prima 🌶.

Se não desejar atender uma chamada, prima  $\int 0$  emissor da chamada ouvirá o sinal de 'linha ocupada'.

Quando receber uma chamada, prima Silêncio para silenciar rapidamente o tom de toque.

## Opções durante uma chamada

Prima Opções durante uma chamada para obter algumas das seguintes opções:

Mudo ou N/ mudo, Terminar ch. activa, Terminar todas ch., Reter ou Deixar de reter, Nova chamada, Conferência, Privada, Retirar participante, Atender e Rejeitar.

*Trocar* é utilizado para alternar entre a chamada activa e a chamada em espera.

*Transferir* é utilizado para ligar uma chamada recebida ou uma chamada em espera a uma chamada activa e para o desligar de ambas as chamadas.

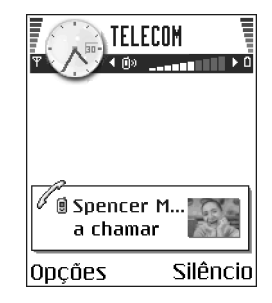

*Enviar DTMF* é utilizado para enviar sequências de tons DTMF, por exemplo, passwords ou números de contas bancárias.

Nota: Poderá não ter disponível todas estas opções. Contacte o fornecedor de serviços para obter mais detalhes.

Introduza os dígitos com 

 - will
 A pressão de cada tecla gera um tom DTMF, que é transmitido enquanto a chamada está activa. Prima 
 repetidamente para produzir: \*, p (insere uma pausa de aproximadamente dois segundos antes ou entre caracteres DTMF) e w (se utilizar este carácter, a sequência restante não será enviada enquanto não premir Enviar novamente durante a chamada). Prima 

## Chamada em espera (serviço de rede)

Se tiver activado o serviço Chamada em espera, a rede notificá-lo-á de uma nova chamada recebida quando tiver uma chamada em progresso.

1. Durante uma chamada, prima para atender a chamada em espera. A primeira chamada fica em espera.

Para alternar entre duas chamadas, prima Trocar.

2. Para terminar a chamada activa, prima 灯

## Definições para o desvio de chamadas

Quando este serviço de rede é activado, pode direccionar as chamadas recebidas para outro número, por exemplo, para o número da caixa de correio de voz. Para obter informações detalhadas, contacte o fornecedor de serviços.  $\Leftrightarrow$  Ir para Menu $\rightarrow$  Ferramen. $\rightarrow$  Definições $\rightarrow$  Desviar ch.

- Seleccione uma das opções de desvio; por exemplo, seleccione Se ocupado para desviar chamadas de voz quando o seu número está ocupado ou quando rejeita chamadas recebidas.
- Seleccione Opções→ Activar para activar a definição de desvio, Cancelar para desactivar a definição de desvio ou Verificar o estado para verificar se o desvio está ou não activado.
- Para cancelar todos os desvios activos, seleccione Opções→ Cancel. tds. desvios.

Consulte 'Indicadores relacionados com acções', p. 17.

Nota: Não poderá ter a restrição de chamadas recebidas e o desvio de chamadas activos ao mesmo tempo. Consulte 'Restrição chamadas (serviço de rede)', p. 131.

## Registo – Registo de chamadas e registo geral

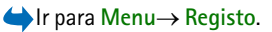

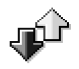

No registo, pode monitorizar chamadas telefónicas, mensagens curtas, ligações de dados por pacotes e chamadas de dados e de fax registadas pelo telefone. Pode filtrar o registo para ver apenas um tipo de acontecimento e criar novos cartões de contacto baseados nas informações do registo.

Nota: As ligações à caixa de correio remota, ao centro de mensagens multimédia ou a páginas do browser são mostradas como chamadas de dados ou ligações de dados por pacotes no registo de comunicações geral.

## Registo de chamadas recentes

➡ Prima no modo de espera, ou vá para Menu→ Registo→ Ch. recentes.
O telefone regista os números de telefone de chamadas não atendidas, recebidas e efectuadas, além da duração aproximada das chamadas. O telefone só regista as chamadas não atendidas e recebidas se a rede suportar essas funções e se o telefone estiver ligado e dentro da área do serviço de rede.

Dpções das vistas Não Atendidas, Recebidas, Efectuadas: Chamar, Criar mensagem, Utilizar número, Apagar, Limpar lista, Juntar a Contactos, Ajuda e Sair.

#### Chamadas não atendidas e chamadas recebidas

Para ver uma lista dos últimos 20 números de quem tentou telefonar para si sem êxito (serviço de rede), vá para Registo $\rightarrow$  Ch. recentes $\rightarrow$  Ch.n/ atendidas.

Sugestão! Quando vir uma nota no modo de espera acerca de chamadas não atendidas, prima Mostrar para ter acesso à lista de chamadas não atendidas. Para efectuar o retorno de uma chamada, seleccione o número ou nome que pretende e prima ↓. Se não visualizar as chamadas não atendidas, o ícone ↓ será apresentado, quando não estiver em estado de espera, até as chamadas não atendidas terem sido visualizadas.

Para ver uma lista dos últimos 20 números ou nomes de quem aceitou chamadas (serviço de rede), vá para Registo $\rightarrow$  Ch. recentes $\rightarrow$  Ch. recebidas.

#### Números marcados

Para ver os últimos 20 números de telefone para onde ligou ou tentou ligar, vá para *Registo* $\rightarrow$  *Ch. recentes* $\rightarrow$ *N*°*s marcados.* 

#### Apagar listas de chamadas recentes

- Para limpar todas as listas de chamadas recentes, seleccione Opções→ *Limpar ch. recentes* na vista principal Chamadas recentes.
- Números marcados

   Spencer Mia 15/5/2003 11:20

   Vaameyer 15/5/2003 11:12

   Richard 15/5/2003 11:01

   Opcões
   Para trás
- Para limpar um dos registos de chamadas, abra o registo que pretende apagar e seleccione Opções→ Limpar lista.
- Para limpar um acontecimento individual, abra um registo, seleccione o acontecimento e prima 😰 .

#### Duração da chamada

➡ Vá para Menu → Registo → Duração ch..

Permite-lhe ver a duração das chamadas recebidas e efectuadas.

Nota: O tempo real de facturação das chamadas, por parte do operador de rede, pode apresentar variações, consoante as funções de rede, os arredondamentos, etc.

Apagar contadores de duração de chamada - Seleccione Opções→ Limpar contadores. Para tal, precisa do código de bloqueio. Consulte 'Segurança', p. 126.

#### Contador de dados GPRS

 $\Leftrightarrow$  Vá para Registo $\rightarrow$  Contador GPRS.

O contador de dados GPRS permite-lhe verificar a quantidade de dados enviados e recebidos durante ligações de dados por pacotes (GPRS). Por exemplo, as ligações GPRS podem ser-lhe cobradas de acordo com a quantidade de dados enviados e recebidos.

#### Ver o registo geral

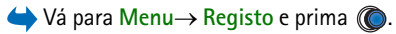

No registo geral, para cada acontecimento de comunicação, pode ver o nome do emissor ou do receptor, o número de telefone, o nome do operador de rede ou o ponto de acesso.

Nota: Os subacontecimentos, como uma mensagem de texto enviada em mais do que uma parte e ligações de dados por pacotes, são registados como um acontecimento de comunicação.

#### Filtrar o registo

- Seleccione Opções→ Filtrar. É aberta uma lista de filtros.
- 2. Seleccione um filtro e prima Escolher.

#### Apagar o conteúdo do registo

 Para apagar permanentemente todo o conteúdo do registo, o Registo de chamadas recentes e Relatórios de entrega de mensagens, seleccione Opções→ Limpar registo. Confirme premindo Sim.

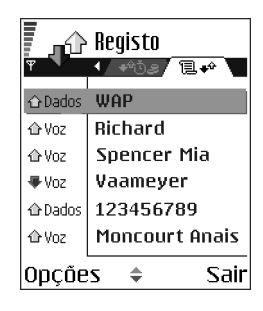
### Contador de dados por pacotes e contador de ligação

### Definições do registo

- Seleccione Opções→ Definições. É aberta a lista de definições.
  - Duração do registo Os acontecimentos do registo permanecem na memória do telefone durante um número de dias definido, após os quais são automaticamente apagados para libertar memória.

Nota: Se seleccionar *Sem registo*, todo o conteúdo do registo, o Registo de chamadas recentes e os Relatórios de entrega de mensagens são permanentemente apagados.

• Mostrar duração ch.. Consulte 'Duração da chamada', p. 35.

#### Copyright © 2004 Nokia. All rights reserved.

# Informações pessoais

# Contactos

3.

➡ Para abrir os Contactos, prima 
 no modo de espera ou vá para Menu→ Contactos.

Em Contactos, pode guardar e gerir informações sobre contactos, como, por exemplo, nomes, números de telefone e endereços.

Pode também adicionar um tom de toque pessoal, uma etiqueta de voz ou uma imagem miniatura a um cartão de contacto. Pode criar grupos de contacto, que permitem enviar mensagens de texto ou correio electrónico para muitos destinatários ao mesmo tempo.

Dpções do directório Contactos: Abrir, Chamar,

Criar mensagem, Novo contacto, Modificar, Apagar, Duplicar, Juntar a grupo, Pertence a grupos, Marcar/Desmarcar, Copiar p/ direct. SIM, Ir p/ endereço web, Enviar, Informaç. contactos, Directório SIM, Nºs de serviços, Definições, Ajuda, e Sair.

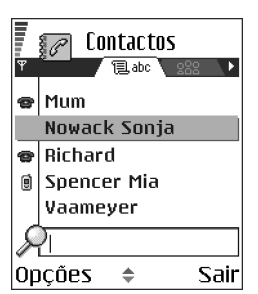

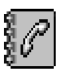

# Criar cartões de contacto

- Abra os Contactos e seleccione Opções→ Novo contacto. É aberto um cartão de contacto vazio.
- Preencha os campos que pretende e prima Efectuad.. O cartão de contacto é guardado na memória do telefone e é fechado. Após esta acção, é possível vêlo no directório Contactos.

## Copiar contactos entre o cartão SIM e a memória do telefone

- Para copiar nomes e números de um cartão SIM para o telefone, seleccione Opções -> Directório SIM, seleccione o(s) nome(s) que pretende copiar e seleccione Opções -> Copiar p/ Contactos.
- Se pretender copiar um número de telefone, fax ou pager de Contactos para o cartão SIM, vá para Contactos, abra um cartão de contacto, seleccione o número e seleccione Opções→ Copiar p/ direct. SIM.

## Editar cartões de contacto

Deções ao editar um cartão de contacto: Juntar miniatura | Remover miniatura, Juntar detalhe, Apagar detalhe, Modificar etiqueta, Ajuda e Sair.

Consulte 'Acções comuns a todas as aplicações', p. 22.

### Inserir uma imagem num cartão de contacto

Para anexar uma imagem miniatura a um cartão de contacto, abra um cartão de contacto, seleccione Opções→ *Modificar* e, em seguida, seleccione Opções→ *Juntar miniatura*. A miniatura também é apresentada quando receber uma

chamada do contacto. Depois de anexar uma imagem miniatura a um cartão de contacto, pode seleccionar *Juntar miniatura* para substituir a imagem por uma imagem miniatura diferente ou *Remover miniatura* para remover a miniatura do cartão de contacto.

## Ver um cartão de contacto

A vista de informações sobre contactos ( $\mathcal{G}^{\heartsuit}$ ) mostra todas as informações inseridas no cartão de contacto.

O campo do nome é sempre mostrado na vista de informações sobre contactos, mas os outros campos só são mostrados se contiverem informações.

Opções quando visualizar um cartão de contacto, quando a selecção está num número de telefone: Chamar, Criar mensagem, Modificar, Apagar, Predefinidos, Juntar etiqueta voz / Etiquetas de voz, Atribuir marc.rápida / Remov. marc. rápida, Tom de toque, Copiar p/ direct. SIM, Enviar, Ajuda, e Sair.

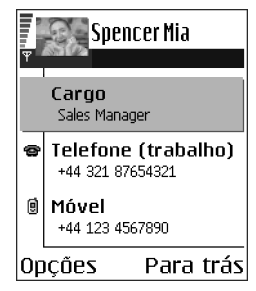

## Atribuir números e endereços predefinidos

Se um contacto tiver vários números de telefone ou endereços de correio electrónico, para acelerar as chamadas e o envio de mensagens, pode definir determinados números e endereços a utilizar como predefinições.

 Abra um cartão de contacto e seleccione Opções→ Predefinidos. É aberta uma janela sobreposta, listando as diferentes opções. Exemplo: Seleccione o *Número de telefone* e prima Atribuir. É apresentada uma lista de números de telefone no cartão do contacto seleccionado. Seleccione aquele que pretende como predefinição e prima (). Quando voltar para a vista de cartão de contacto, poderá ver o nome do número predefinido sublinhado.

## Marcação por voz

Pode efectuar uma chamada dizendo uma etiqueta de voz que tenha sido adicionada a um cartão de contacto.

### Etiquetas de voz

Qualquer palavra falada pode ser uma etiqueta de voz.

 Ao gravar, segure o telefone a uma distância relativa da boca. Após o tom inicial, diga claramente a palavra, ou palavras, que pretende gravar como uma etiqueta de voz.

Antes de utilizar a marcação por voz, note que:

- As etiquetas de voz não são dependentes do idioma. Dependem da voz do utilizador.
- As etiquetas de voz são sensíveis ao ruído de fundo. Grave-as e utilize-as num ambiente silencioso.
- Não são aceites nomes muito curtos. Utilize nomes compridos e evite nomes semelhantes para números diferentes.

Nota: Tem de dizer o nome exactamente como o disse durante a gravação. Poderá ser difícil, por exemplo, num ambiente ruidoso ou durante uma emergência, pelo que não deve confiar apenas na marcação por voz em todas as circunstâncias.

### Adicionar uma etiqueta de voz a um número de telefone

Nota: Só é possível adicionar etiquetas de voz a números de telefone guardados na memória do telefone. Consulte 'Copiar contactos entre o cartão SIM e a memória do telefone', p. 39.

- Escolha o número ao qual pretende adicionar a etiqueta de voz e seleccione Opções→ Juntar etiqueta voz.
- 3. É apresentado o texto Prima Iniciar, fale depois do tom.
  - Prima Iniciar para gravar uma etiqueta de voz. O telefone emite um tom inicial e é apresentada a nota *Fale agora*.
- 4. Diga a etiqueta de voz. O telefone pára de gravar decorridos 5 segundos aproximadamente.
- 5. Após a gravação, o telefone reproduz a etiqueta gravada e é apresentada a nota *A reproduzir a etiqueta de voz*.
- 6. Depois de guardar com êxito a etiqueta de voz, é apresentada a nota *Guardada a etiqueta de voz* e é emitido um sinal sonoro (bip). Será visível um símbolo <a>?</a>) ao lado do número no cartão de contacto.

#### Efectuar uma chamada utilizando uma etiqueta de voz

1. No modo de espera, prima i, sem soltar. É reproduzido um tom curto e é apresentada a nota *Fale agora*.

- 2. Quando efectuar uma chamada dizendo uma etiqueta de voz, segure o telefone a uma distância relativa da boca e do rosto e diga a etiqueta de voz claramente.
- 3. O telefone reproduz a etiqueta de voz original, apresenta o nome e o número e, após alguns segundos, marca o número da etiqueta de voz reconhecida.
- Se o telefone reproduzir a etiqueta de voz errada ou para repetir a marcação por voz, prima De novo.

Nota: Quando uma aplicação que utiliza uma chamada de dados ou uma ligação GPRS estiver a enviar ou receber dados, não é possível efectuar uma chamada utilizando a marcação por voz. Para efectuar uma chamada utilizando uma etiqueta de voz, termine todas as ligações de dados activas.

### Reproduzir novamente, apagar ou alterar uma etiqueta de voz

Para reproduzir novamente, apagar ou alterar uma etiqueta de voz, escolha o item que tem uma etiqueta de voz (indicado por  $\mathfrak{S}$ ), seleccione Opções $\rightarrow$  *Etiqueta de voz* e, em seguida, pode:

- *Reproduzir* para ouvir a etiqueta de voz novamente,
- Apagar para apagar a etiqueta de voz ou
- Alterar para gravar uma nova etiqueta de voz. Prima Iniciar para gravar.

# Atribuir teclas de marcação rápida

A marcação rápida permite ligar rapidamente para os números mais utilizados. Pode atribuir teclas de marcação rápida a oito números de telefone. O número 1 está reservado para a caixa de correio de voz.

 Abra o cartão de contacto para o qual pretende uma tecla de marcação rápida e seleccione Opções -> Atribuir marc.rápida. A grelha de marcação rápida é aberta, mostrando os números 1-9.

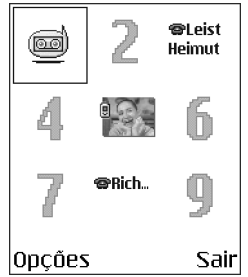

- Seleccione um número e prima Atribuir. Quando regressar à vista de informações de contacto, poderá ver o ícone de marcação rápida ao lado do número.
- Para ligar ao contacto utilizando a marcação rápida, vá para o modo de espera e prima a tecla de marcação rápida e .

### Adicionar um tom de toque a um cartão ou grupo de contacto

Pode definir um tom de toque para cada cartão e grupo de contacto. Quando receber uma chamada desse contacto ou membro do grupo, o telefone reproduz o tom de toque seleccionado (se o número de telefone do autor da chamada for enviado com a chamada e o seu telefone o reconhecer).

- Prima para abrir um cartão de contacto ou vá para a lista Grupos e seleccione um grupo de contactos.
- 2. Seleccione Opções→ *Tom de toque*. Abre-se uma lista de tons de toque.

- 3. Utilize o joystick para seleccionar o tom de toque que pretende utilizar para o contacto ou grupo e prima Escolher.
- Para remover o tom de toque, seleccione *Tom predefinido* na lista de tons de toque.

Nota: Para um contacto individual, o telefone utilizará sempre o último tom de toque atribuído. Assim, se começar por alterar o tom de toque de um grupo e, em seguida, o tom de toque de um único contacto que pertença a esse grupo, o tom de toque do contacto individual será utilizado da próxima vez que receber uma chamada do contacto.

## Gerir grupos de contactos

Pode criar grupos de contactos que podem, por exemplo, ser utilizados como listas de distribuição para enviar mensagens de texto e correio electrónico. Pode ser adicionado um tom de toque a um grupo. Consulte 'Adicionar um tom de toque a um cartão ou grupo de contacto', p. 44.

**D**pções na vista da lista Grupos: Abrir, Novo grupo, Apagar, Mudar nome, Tom de toque, Informaç. contactos, Definições, Ajuda e Sair.

## Criar grupos de contactos

- No directório Contactos, prima () para abrir a lista Grupos.
- 2. Seleccione Opções→ Novo grupo.
- 3. Escreva um nome para o grupo ou utilize o nome predefinido *Grupo* e prima OK.

## Adicionar membros a um grupo

 No directório Contactos, seleccione o cartão de contacto que pretende adicionar a um grupo e seleccione Opções→ Juntar a grupo:. Abre-se uma lista de grupos disponíveis.

| € Cor<br>▼ | ltactos<br>Elabo 288 |
|------------|----------------------|
| (sem       | grupos)              |
| Nome do    | grupo:<br>Nabc       |
| Amigos     |                      |
|            |                      |

2. Seleccione o grupo a que pretende adicionar o contacto e prima 🔘.

# Agenda

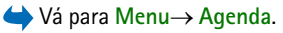

Na Agenda, pode controlar os seus compromissos, reuniões, aniversários e outros acontecimentos. Também pode definir um alarme da agenda para o lembrar de acontecimentos futuros. A agenda utiliza memória partilhada. Consulte 'Memória partilhada', p. 26.

## Criar entradas da agenda

1. Seleccione **Opções**→ *Nova entrada* e seleccione:

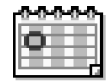

- *Reunião* para o lembrar de um compromisso com uma data e hora específicas.
- Lembrete para escrever uma entrada geral para um determinado dia.
- Aniversário para o lembrar de aniversários ou datas especiais. As entradas de aniversários repetem-se todos os anos.
- Preencha os campos. Consulte 'Campos da entrada da agenda', p. 48. Utilize o joystick para se deslocar entre campos. Prima para alternar entre maiúsculas e minúsculas e texto previsível.
- 3. Para guardar a entrada, prima Efectuad..

### Editar entradas da agenda

**D**pções ao editar uma entrada da agenda: *Apagar, Enviar, Ajuda* e Sair.

- Na vista Diária, seleccione a entrada e prima para a abrir.
- 2. Edite os campos da entrada e prima Efectuad..
- Se estiver a editar uma entrada repetida, escolha como pretende que as alterações tenham efeito. *Todas ocorrências* - todas as ocorrências repetidas são alteradas / *Apenas esta entr.* - só será alterada a entrada actual.

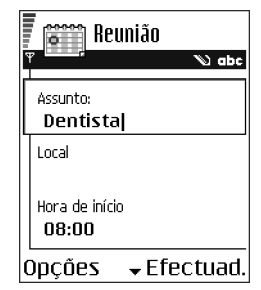

## Apagar entradas da agenda

- Na vista Diária, seleccione a entrada que pretende apagar e escolha Opções→ Apagar ou prima []. Prima Sim para confirmar.
- Se estiver a apagar uma entrada repetida, escolha como pretende que a alteração tenha efeito. *Todas ocorrências* todas as entradas repetidas são apagadas / *Apenas esta entr.* só será apagada a entrada actual.

# Campos da entrada da agenda

- Assunto / Ocasião Escreva uma descrição do acontecimento.
- Local o local de uma reunião, opcional.
- Hora de início, Hora de fim, Data de início e Data de fim.
- Alarme Prima Data activar os campos para Hora do alarme e Data do alarme.
- *Repetição* Prima para alterar a entrada de modo a tornar-se repetitiva. Mostrado com <a>O</a> na vista Diária.
- Repetir até Pode definir uma data de fim para a entrada repetida, por exemplo, a data de fim de um curso semanal que esteja a tirar. Esta opção só é mostrada se tiver seleccionado a repetição do acontecimento.
- Sincronização Se seleccionar Privada, após a sincronização, a entrada da agenda só poderá ser visualizada por si e não será mostrada a outras pessoas que tenham acesso online para a visualizar. Esta característica é útil quando, por exemplo, sincroniza a sua agenda com uma agenda de um computador compatível do escritório. Se seleccionar Pública, a entrada da agenda será mostrada a outras pessoas que tenham acesso para visualizar a agenda online.

Se seleccionar *Nenhuma*, a entrada da agenda não será copiada quando sincronizar a agenda.

### Vistas da agenda

Prima  ${}_{\textcircled{\tiny OFF}}$  nas vistas Mensal, Semanal ou Diária para evidenciar automaticamente a data actual.

Para escrever uma entrada da agenda, prima qualquer tecla ( $\boxed{t_{oo}} - \boxed{o_{-}}$ ) em qualquer vista de agenda. É aberta uma entrada de Reunião e os caracteres que escrever são adicionados ao campo *Assunto*.

| Agosto           |    |    |    |     | Semana 34 |     |    |       |              |    | Segunda-feira |     |      |     |    |                    |       |          |      |                   |      |    |   |
|------------------|----|----|----|-----|-----------|-----|----|-------|--------------|----|---------------|-----|------|-----|----|--------------------|-------|----------|------|-------------------|------|----|---|
| Ψ                |    | "∢ | 1  | 8-0 | 8-21      | 003 | ►  | Υ     |              | •  | 18            | -08 | -20  | 03  | ►  | 1                  | 2     | <u> </u> | 18   | 3-08 <sup>,</sup> | -200 | 13 |   |
|                  | Do | Sg | Te | Qa  | Qi        | Sx  | Sá |       | Do           | 20 | Te            | Qa  | Qi   | Sx  | Sá | $\left\  \right\ $ | Q.    | Res      | erv  | ar t              | oilh | et | ٦ |
| 31               | 27 | 28 | 29 | 30  | 31        | 1   | 2  |       | $\mathbf{Z}$ | 2  |               | ŏ   |      |     |    |                    | 8:00  | Den      | tist | a                 |      |    |   |
| 32               | 3  | 4  | 5  | 6   | 7         | 8   | 9  | 8:00  |              | -  |               |     | _    | _   | _  |                    | 12:00 | Alm      | oço  |                   |      |    | ų |
| 33               | 10 | 11 | 12 | 13  | 14        | 15  | 16 | 10:00 |              |    |               |     |      |     |    |                    |       |          |      |                   |      |    |   |
| 34               | 17 | 18 | 19 | 20  | 21        | 22  | 23 | 11:00 |              | -  |               |     |      |     |    |                    |       |          |      |                   |      |    |   |
| 35               | 24 | 25 | 26 | 27  | 28        | 29  | 30 | 12:00 |              |    |               |     |      | _   | _  |                    |       |          |      |                   |      |    |   |
| 36               | 31 | 1  | 2  | 3   | 4         | 5   | 6  | 14:00 |              |    |               |     |      |     |    | L                  |       |          |      |                   |      |    |   |
| Opções Para trás |    |    |    | 0pç | õе        | S   | ÷  | Pa    | ara          | tr | ás            | 0   | )pçı | ões |    |                    |       | Sai      | ir   |                   |      |    |   |

Ícones de sincronização na vista Mensal:

🔄 - Privada, 🛁 - Pública, 🌉 - Nenhuma e 🛁 - o dia tem mais do que uma entrada.

Ícones de entradas da agenda nas vistas Diária e Semanal:

🗁 - Lembrete e 📸 - Aniversário.

## Vista Mensal

Na vista Mensal, uma linha corresponde a uma semana. A data actual está sublinhada. As datas que tenham entradas de agenda estão marcadas com um pequeno triângulo no canto inferior direito. Existe uma moldura à volta da data actualmente seleccionada.

Para abrir a vista Diária, seleccione a data que pretende abrir e prima

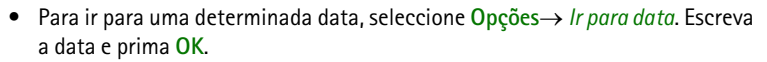

### Vista Semanal

Na vista Semanal, as entradas da agenda para a semana seleccionada são mostradas em sete caixas referentes aos dias. O dia actual da semana está sublinhado. Os ícones de Lembretes e Aniversários são colocados antes das 8:00 horas. As entradas de reunião são marcadas com barras coloridas de acordo com as horas de início e de fim.

 Para ver ou editar uma entrada, seleccione a célula que tem uma entrada, prima 
 para abrir a vista Diária e, em seguida, seleccione a entrada e prima
 para abri-la.

**O**pções nas diferentes vistas da agenda: Abrir, Nova entrada, Vista semanal | Vista mensal, Apagar, Ir para data, Enviar, Definições, Ajuda e Sair.

### Vista Diária

Na vista Diária, pode ver as entradas da agenda para o dia seleccionado. As entradas estão agrupadas de acordo com a respectiva hora de início. Lembretes e Aniversários são colocados antes das 8:00 horas.

- Para abrir uma entrada para edição, seleccione-a e prima
- Prima 🔘 para ir para o dia seguinte ou prima 🜒 para ir para o dia anterior.

#### Definições para vistas da agenda

Seleccione Opções→ *Definições* e seleccione:

- Tom alarme agenda Para seleccionar um toque de alarme personalizado ou nenhum toque.
- Vista predefinida Para seleccionar a vista que é mostrada primeiro quando abre a Agenda.
- A semana começa Para alterar o primeiro dia da semana.
- *Título vista semanal* Para alterar o título da vista Semanal para ser o número da semana ou as datas da semana.

## Definir alarmes da agenda

- 1. Crie uma nova entrada de Reunião ou Aniversário ou abra uma entrada criada anteriormente.
- 2. Seleccione Alarme e prima (), em seguida, seleccione Sim para abrir os campos Hora do alarme e Data do alarme.
- 3. Defina a hora e a data do alarme.
- 4. Prima Efectuad.. É mostrado um indicador de alarme 🌸 ao lado da entrada na vista Diária.

### Parar um alarme da agenda

 A duração do alarme é de um minuto. Para parar o alarme, prima Parar. Se premir outra tecla, o alarme é configurado para repetir.

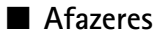

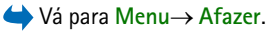

Na lista de afazeres, pode manter uma lista de tarefas que precisa de realizar. A lista de afazeres utiliza memória partilhada. Consulte 'Memória partilhada', p. 26.

- Comece a escrever uma nota utilizando as teclas dos dígitos (Implication). Consulte 'Escrever texto', p. 75. O editor é aberto e o cursor fica intermitente a seguir às letras que introduziu.
- 2. Escreva a tarefa no campo Assunto. Prima ∢ para adicionar caracteres especiais.

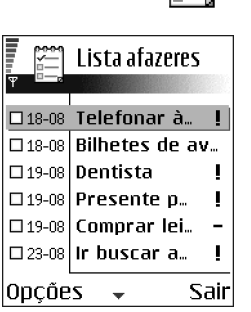

- Para definir uma data final para a tarefa, seleccione o campo *Data limite* e introduza uma data.
- Para definir uma prioridade para a nota de afazer, seleccione o campo Prioridade e prima .
- 3. Para guardar a nota de afazer, prima Efectuad.. Se remover todos os caracteres e premir Efectuad., a nota será apagada mesmo que edite uma nota guardada anteriormente.

- Para abrir uma nota de afazer, seleccione-a e prima 🔘.
- Para marcar uma nota de afazer como concluída, seleccione-a e escolha Opções→ Marcar c/ concluída.
- Para restaurar uma nota de afazer, seleccione Opções→ Marc. não concluída.

# Importar dados de telefones Nokia compatíveis

Pode mover dados da agenda, dos contactos e dos afazeres de telefones Nokia compatíveis para o telefone, utilizando a aplicação de importação de dados do PC Suite. Pode obter instruções sobre como utilizar a aplicação na função de ajuda do PC Suite no CD-ROM.

# 4. Multimédia

# Câmara

➡ Prima Câmara no modo de espera ou vá para Menu→ Câmara.

Com a aplicação Câmara pode tirar fotografias de pessoas ou eventos, quando em viagem. As imagens são automaticamente guardadas na aplicação Galeria, onde pode mudar o respectivo nome e organizá-las em pastas. Pode também enviar imagens numa mensagem multimédia, como um anexo de correio electrónico ou através de uma ligação Bluetooth ou por infravermelhos. A câmara produz imagens JPEG.

# Tirar fotografias

Nota: Cumpra todas as leis locais sobre tirar fotografias. Não utilize esta funcionalidade ilegalmente.

**O**pções antes de tirar uma fotografia: *Capturar*, *Ir para Galeria*, *Auto-temporizador*, *Definições*, *Ajuda* e *Sair*.

1. Prima Câmara no modo de espera. A aplicação câmara é aberta e pode ver a vista a capturar.

Pode ver o localizador de vistas e as linhas de recorte, que indicam a área da imagem a capturar. Pode também ver o contador de imagens, que mostra quantas imagens, dependendo da qualidade da fotografia seleccionada, cabem na memória do telefone ou cartão de memória, se tiver um.

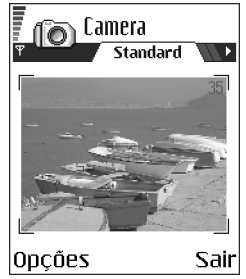

- Prima para ampliar o objecto antes de tirar a fotografia. Prima para reduzir novamente.
   O indicador do zoom no visor mostra o nível de zoom.
- Para tirar uma fotografia, prima . Não mova o telefone antes da câmara começar a guardar a fotografia. A imagem é guardada automaticamente na Galeria. Consulte 'Galeria', p. 67.

Nota: A resolução de uma fotografia ampliada digitalmente é inferior à de uma fotografia não ampliada, mas a imagem continua a ter o mesmo tamanho. Pode notar a diferença da qualidade de imagem se visualizada num PC, por exemplo.

**Nota:** A câmara passa para modo de poupança de bateria se não forem premidas teclas durante um minuto. Para continuar a tirar fotografias, prima **(**).

**O**pções após tirar uma fotografia: Nova imagem, Apagar, Enviar, Mudar nome imagem, Ir para Galeria, Definições, Ajuda e Sair.

Depois de a imagem ter sido guardada:

- Se não pretende guardar a imagem, seleccione  $Opções \rightarrow Apagar$ .
- Para regressar ao localizador de vistas para tirar uma nova fotografia, prima

   .

Pode inserir uma imagem num cartão de contacto. Consulte 'Inserir uma imagem num cartão de contacto', p. 39.

### Auto-temporizador

Utilize o auto-temporizador para retardar a realização da fotografia, de forma a que o utilizador possa ficar na fotografia.

- 1. Seleccione Opções  $\rightarrow$  Auto-temporizador.
- 2. Seleccione o tempo de atraso 10 segundos, 20 segundos ou 30 segundos.
- 3. Prima Activar. A câmara irá tirar a fotografia após o tempo de atraso seleccionado ter decorrido.

### Definições

Nas definições da câmara, pode ajustar a definição da qualidade de imagem, alterar o nome predefinido da imagem e alterar o local da memória das imagens guardadas.

- 1. Seleccione Opções→ Definições.
- 2. Seleccione a definição que pretende alterar:
  - Qualidade imagem Alta, Normal e Baixa. Quanto melhor for a qualidade da imagem, mais memória ela consome. Consulte 'Imagens e consumo de memória', p. 58.

- Nome predef. imgs. Por predefinição, a câmara atribui nomes às imagens no formato 'Image.jpg'. Nome predef. imgs. permite definir um nome para as imagens guardadas.
- *Mem. em utilização* Seleccione se pretende guardar as imagens na memória do telefone ou do cartão de memória, se tiver um.

**O modo da câmara afecta o tamanho e a orientação da fotografia** Com os diferentes modos da câmara, pode afectar o tamanho e a orientação da fotografia que pretende tirar. Quando estiver a tirar uma fotografia, prima () ou ) para mudar entre os diferentes modos. Seleccione:

- Standard quando pretender tirar fotografias de paisagem normais,
- *Vertical* quando pretender tirar uma fotografia vertical com o tamanho de um ícone, que pode ser adicionada a um cartão de um contacto ou
- Noite quando houver pouca luz e a câmara necessitar de um tempo de exposição mais prolongado para que a fotografia seja de boa qualidade. Note que, em condições de fraca luminosidade, qualquer movimento que se faça ao tirar uma fotografia pode fazer com que esta fique tremida. O tamanho e a orientação da imagem são os mesmos para Standard e Noite.

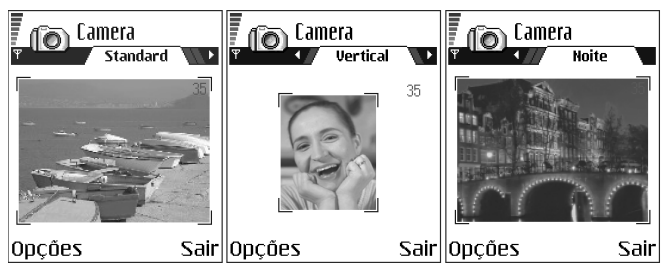

- Quando está a tirar uma fotografia em modo Standard ou Noite, a resolução do localizador de vistas é de 160 x 120 pixels e para o modo Vertical é de 80 x 96.
- As fotografias tiradas em modo Standard ou Noite são guardadas no formato 640 x 480 pixels (VGA) e as tiradas em modo Vertical são guardadas no formato 80 x 96 pixels.
- Quando visualiza fotografias, estas são dimensionadas para caber no visor, que tem 176 x 208 pixels. Isto significa que as fotografias do modo Standard e Noite serão apresentadas com maior detalhe quando visualizadas num ecrã de resolução superior, por exemplo, num computador ou quando ampliadas em Imagens.

### Imagens e consumo de memória

O telefone tem aproximadamente 6 MB (megabytes) de memória livre para imagens, informações de contacto, agenda, mensagens, etc. Consulte 'Memória partilhada', p. 26. As imagens verticais (sempre tiradas com Alta qualidade) são tão pequenas que ocupam muito pouca memória. As fotografias tiradas utilizando a definição de qualidade Alta e no modo Noite são as que ocupam mais memória.

Se for utilizado 1 MB de memória apenas para imagens, esta memória aceita cerca de 22 fotografias de qualidade Normal tiradas no modo Standard. Na tabela abaixo, pode ver aproximadamente quantas imagens caberiam em 1 MB de memória.

|                | Qualidade da imagem |        |      |  |  |  |  |  |  |  |
|----------------|---------------------|--------|------|--|--|--|--|--|--|--|
| Tipo de imagem | Baixa               | Normal | Alta |  |  |  |  |  |  |  |
| Standard       | 55                  | 22     | 15   |  |  |  |  |  |  |  |
| Noite          | 50                  | 25     | 18   |  |  |  |  |  |  |  |
| Vertical       | -                   | -      | >300 |  |  |  |  |  |  |  |

# Visualizar imagens

Fotografias tiradas com a câmara são guardadas como imagens na Galeria. Consulte 'Galeria', p. 67.

Seleccione uma imagem da lista de imagens na pasta *Imagens* na Galeria para iniciar o visualizador de imagens e apresentar a imagem.

Ao visualizar uma imagem, se premir ( ou ) passará para a imagem seguinte ou anterior, na pasta actual.

**Opções ao visualizar uma imagem:** Enviar, Defin. c/pap. parede, Rodar, Ampliar, Reduzir, Ecrã total, Apagar, Mudar o nome, Ver detalhes, Juntar a 'Ir para', Ajuda e Sair.

Na vista de miniatura de imagens:

- 1. Prima 🔘 ou 🜒 para passar do telefone para o cartão de memória.
- 2. Para percorrer a lista de imagens, prima 🧶 e 🍙.
- Prima para abrir uma imagem. Quando a imagem é aberta, pode ver o nome da imagem.

Pode visualizar ficheiros GIF animados da mesma forma que visualiza outras imagens.

### Zoom numa imagem guardada

- SeleccioneOpções→ Ampliar ou Reduzir. Pode ver a percentagem de zoom no início do ecrã. Consulte 'Atalhos de teclado', p. 61.
- Prima para regressar à vista inicial. A percentagem de zoom não é guardada permanentemente.

Se ampliar animações GIF enquanto estiverem a ser reproduzidas, a animação pára até voltar ao zoom normal, em seguida, será retomada a reprodução.

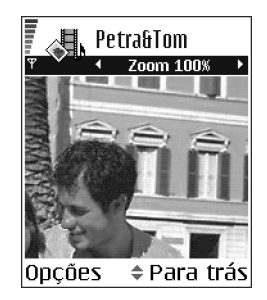

## Todo o ecrã

Quando seleccionar Opções $\rightarrow Ecrã total$ , os painéis em volta da imagem são removidos para que possa ver mais da imagem. Prima  $\bigcirc$  para regressar à vista inicial.

### Mover o foco

Quando estiver a ampliar ou a visualizar uma imagem em todo o ecrã, utilize a tecla de controlo para mover o foco para a esquerda, para a direita, para cima ou para baixo, de modo a ter uma imagem mais aproximada de uma parte da fotografia, por exemplo, o canto superior direito.

## Atalhos de teclado

- Rodar 90 graus: T<sub>ac</sub> no sentido contrário ao dos ponteiros do relógio, def a - no sentido dos ponteiros do relógio. O estado de rotação não é guardado permanentemente.
- **5** in ampliar, **0** reduzir, premir sem soltar, para regressar à vista normal.
- 💽 mudar entre ecrã total e vista normal.

# Gravador de vídeo

### ់ Vá para Menu→ Gravador vídeo.

Nota: Cumpra todas as leis locais sobre gravar vídeos. Não utilize esta funcionalidade ilegalmente.

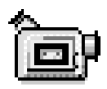

Com o Gravador de vídeo pode gravar clips de vídeo no telefone ou num cartão de memória, se tiver um. Pode também enviar clips de vídeo que tenham sido gravados por si.

O Gravador de vídeo utiliza memória partilhada. Consulte 'Memória partilhada', p. 26.

**D**pções na vista principal do Gravador de vídeo: *Gravar*, *Ir para Galeria*, *Definições*, *Acerca do produto*, *Ajuda* e *Sair*.

# Gravar um clip de vídeo

Pode gravar clips de vídeo com um tamanho máximo de 95 kB, que corresponde a aproximadamente 10 segundos de duração, de forma a que possam ser convenientemente enviados como mensagem multimédia. Os clips de vídeo são gravados no formato de ficheiro 3GPP com a extensão de ficheiro .3gp.

- Abra o Gravador de vídeo e prima 
   para iniciar a gravação.
- Para fazer uma pausa durante a gravação, prima
   Prima novamente, para continuar a gravação.
- Prima para ampliar o objecto antes ou durante a gravação. Prima

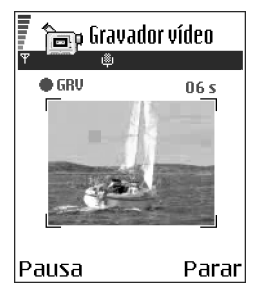

O clip de vídeo é guardado na memória do telefone ou no cartão de memória, dependendo das definições de *Memória em uso*. Consulte 'Configurar o Gravador de vídeo', p. 63.

- Para reproduzir imediatamente o clip de vídeo que acabou de gravar, seleccione Opções→ *Reproduzir*.
- Para reproduzir clips de vídeo anteriormente guardados, vá para a Galeria. Consulte 'Galeria', p. 67.

**O**pções no Gravador de vídeo quando tiver gravado um clip: *Reproduzir*, *Novo clip de vídeo, Enviar, Mudar o nome, Apagar, Ir para Galeria, Definições, Acerca do produto, Ajuda e Sair.* 

## Configurar o Gravador de vídeo

Utilize as seguintes definições para definir a forma como são gravados os vídeos.

- Seleccione Opções→ Definições e escolha:
  - Tamanho da imagem Seleccione Pequena ou Grande. Grande reduz a velocidade de fotogramas.
  - Áudio Seleccione Sim ou Não. Sim reduz a duração máxima de gravação.
  - *Nome predef. vídeos* Defina um nome predefinido.
  - Memória em uso Seleccione Memória telefone ou Cartão memória.

## ■ RealOne Player<sup>™</sup>

 $\Rightarrow$  Ir para Menu $\rightarrow$  RealOne Player.

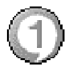

Com o RealOne Player™, pode reproduzir ficheiros multimédia guardados na memória do telefone ou no cartão de memória, ou transmitir ficheiros multimédia em sequência Over The Air a partir de uma ligação de transmissão em sequência. A ligação de transmissão em sequência pode ser activada durante uma sessão de navegação ou guardada na memória do telefone ou do cartão de memória.

Ficheiros multimédia são clips de vídeo, música ou áudio. Ficheiros com extensões .3gp, .amr, .mp4, .rm e .ram são suportados pelo RealOne Player.

O RealOne Player não suporta necessariamente todos os formatos de ficheiro nem todas as variações de um formato de ficheiro.

O RealOne Player utiliza memória partilhada. Consulte 'Memória partilhada', p. 26.

**Opções ao iniciar o RealOne Player:** *Abrir, Importação vídeos, Definições, Acerca do produto, Ajuda, e Sair.* 

# Reproduzir ficheiros multimédia

- Para reproduzir um ficheiro multimédia guardado na memória do telefone ou no cartão de memória, seleccione Opções → Abrir e:
  - *Clips mais recentes* para reproduzir um dos últimos 6 ficheiros reproduzidos no RealOne Player, ou
  - Clip guardado para reproduzir um ficheiro guardado na Galeria. Consulte 'Galeria', p. 67.

Seleccione um ficheiro e prima 🔘 para o reproduzir.

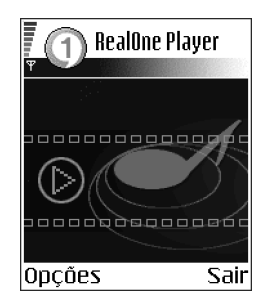

- Para transmitir conteúdo em sequência Over The Air:
  - Seleccione uma ligação de transmissão em sequência guardada na Galeria. Antes do conteúdo em directo começar a ser transmitido em sequência, o telefone estabelece ligação ao site e carrega o ficheiro.
  - Abra a ligação a um ficheiro no browser.

Para transmitir em sequência o conteúdo em directo, tem primeiro de configurar o ponto de acesso predefinido. Consulte 'Pontos de acesso', p. 120.

Nota: Muitos fornecedores de serviço pedem que utilize um ponto de acesso à Internet (IAP) como ponto de acesso predefinido. Outros fornecedores de serviço permitem utilizar um ponto de acesso de WAP. Contacte o fornecedor de serviços para obter mais informações. Nota: No RealOne Player, só pode abrir um endereço URL rtsp://. Não é possível abrir um endereço URL http://, mas o RealOne Player reconhece uma hiperligação http para um ficheiro .ram desde que um ficheiro .ram seja um ficheiro de texto contendo uma hiperligação rtsp.

Prima para colocar o clip em pausa, ou prima para parar a reprodução do clip.

 Opções no RealOne Player quando um clip estiver em pausa ou parado: Reproduzir / Continuar, Parar, Sem som / Com som, Detalhes do clip, Enviar, Definições, Ajuda, e Sair.

## Atalhos durante a reprodução

Quando um ficheiro multimédia estiver a ser reproduzido utilize o joystick para percorrer (mover rapidamente através do ficheiro multimédia) e para retirar o som, da seguinte forma:

Prima 🥥, sem soltar, para percorrer para a frente ou prima 🌀, sem soltar, para percorrer para trás no ficheiro multimédia.

Prima 🕥 , sem soltar, até que indicador 🔣 seja mostrado para retirar o som.

Prima 🍙, sem soltar, até ver o indicador 🚮 para activar o som.

## Alterar as definições

Seleccione Opções→ Definições e, em seguida, Vídeo ou Ligação.

Prima ( ou ) para se deslocar entre os diferentes separadores de definições em *Vídeo* e *Ligação*.

Seleccione Vídeo para alterar a seguinte lista de definições:

- Contraste Abra o controlo de regulação para alterar o contraste.
- Repetir Escolha Sim para reiniciar automaticamente a reprodução de vídeo ou de um ficheiro áudio logo que for concluída.

Seleccione Ligação para alterar as definições da ligação.

# 🔳 Galeria

➡ Vá para Menu→ Galeria.

Utilize a Galeria para guardar e organizar imagens, clips de som, clips de vídeo, ligações de transmissão em sequência e ficheiros RAM.

A galeria utiliza memória partilhada. Consulte 'Memória partilhada', p. 26.

Abra a Galeria para ver uma lista das pastas na memória do telefone. Prima 🔘 para ver as pastas no cartão de memória, se tiver um.

Seleccione uma pasta *Imagens*, *Clips de som* ou *Clips de vídeo* (ou outra pasta que tenha sido criada) e prima 
para abrir.

Na pasta aberta pode ver:

 um ícone descritivo do tipo de cada ficheiro na pasta ou, no caso de uma imagem, uma imagem em miniatura; uma pré-visualização da imagem,

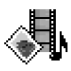

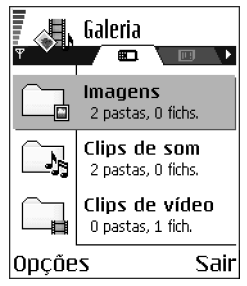

- o nome do ficheiro,
- a data e hora em que o ficheiro foi guardado ou o tamanho do ficheiro, e
- subpastas, caso existam.

Opções: Abrir (pasta ou item), Enviar, Apagar, Criar novo, Mover para pasta, Copiar para pasta, Nova pasta, Marcar/Desmarcar, Editar, Mudar nome, Imports. Galeria, Exportador imagens, Receber por IV, Ver detalhes, Juntar a 'Ir para', Definições, Ajuda, e Sair.

Pode procurar, abrir e criar pastas, marcar, copiar e mover itens para pastas. Consulte 'Acções comuns a todas as aplicações', p. 22.

## Abrir ficheiros

Seleccione qualquer ficheiro e prima 🔘 para abrir. Cada ficheiro vai ser aberto na aplicação correspondente, da seguinte forma:

- Imagens abrem no Visualizador de imagens. Consulte 'Zoom numa imagem guardada', p. 60.
- Clips de som abrem e são reproduzidos na aplicação Gravador. Consulte 'Gravador', p. 156.
- Clips de vídeo, ficheiros RAM e ligações de transmissão em sequência abrem e são reproduzidos na aplicação RealOne Player. Consulte 'RealOne Player™', p. 63.
- Subpastas abrem para apresentar o conteúdo.

# Outras pastas predefinidas

## Pasta Mensagens de imagem

Utilize esta pasta para guardar imagens enviadas em mensagens com imagens.

• Seleccione a pasta *Imagens*→ *Msgs. imagem*.

Deções da pasta Mensagens de imagem: Abrir, Enviar, Apagar, Marcar/ Desmarcar, Mudar nome, Ver detalhes, Ajuda e Sair.

Para guardar uma imagem recebida numa mensagem de imagem, vá para Mensagens $\rightarrow$  Cx. de entrada, abra a mensagem e seleccione Opções $\rightarrow$  Guardar imagem.

## Pasta Papéis parede

Utilize esta pasta para guardar fotografias utilizadas como imagens de segundo plano.

• Seleccione a pasta *Imagens*→ *Papéis parede*.

# Importar ficheiros

Para importar ficheiros para a Galeria utilizando o browser:

 Seleccione Opções→ Imports. Galeria e escolha Importação gráficos, Importação de vídeos ou Importação de tons. O browser é aberto e pode escolher uma ficha para o site a partir do qual pretende importar. Consulte 'Ver fichas', p. 162.

Para importar ficheiros, tem primeiro de configurar o ponto de acesso predefinido. Consulte 'Pontos de acesso', p. 120. Assim que os itens tiverem sido importados, o browser é fechado e o telefone volta para a vista da Galeria.

Nota: Muitos fornecedores de serviço pedem que utilize um ponto de acesso à Internet (IAP) como ponto de acesso predefinido. Outros fornecedores de serviço permitem utilizar um ponto de acesso de WAP. Contacte o fornecedor de serviços para obter mais informações.

# Exportar imagens para um servidor de imagens (serviço de rede)

Pode enviar imagens para um servidor de imagens para permitir que outros partilhem das suas imagens online.

where the service of the service of

Antes que possa exportar imagens, tem de introduzir as definições do servidor de imagens. Consulte 'Configurar o servidor de imagens', p. 70. Pode obter estas definições a partir do seu fornecedor de serviços.

- 1. Seleccione Opções→ Exportador imagens.
- 2. Para iniciar uma exportação, marque as imagens ou a pasta inteira que pretende exportar e seleccione *Exportar*.

## Configurar o servidor de imagens

- 1. Seleccione Definições→ Servidores imagens e prima S. Preencha os detalhes em cada campo. Consulte 'Pontos de acesso', p. 120.
- 2. Prima 🥏 .

# 5. Mensagens

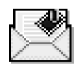

## ♦ Vá para Menu→ Msgs..

Em Mensagens pode criar, enviar, receber, visualizar, editar e organizar:

- mensagens de texto,
- mensagens multimédia,
- mensagens de correio electrónico e
- mensagens de configuração.

As mensagens de texto e de multimédia utilizam memória partilhada. Consulte 'Memória partilhada', p. 26.

Pode também receber mensagens e dados por ligação de infravermelhos ou Bluetooth, receber mensagens de serviços, mensagens de difusão da célula e enviar comandos de serviço.

Opções na vista principal de Mensagens: *Criar mensagem, Ligar* (apresentada caso tenham sido estabelecidas as definições da caixa de correio) ou *Desligar* (apresentada caso esteja activa uma ligação à caixa de correio), *Mensagens SIM, Difusão por células, Comando do serviço, Definições, Ajuda* e Sair.

Quando abre Mensagens, pode ver a função *Nova msg.* e uma lista de pastas predefinidas:

**Cx.** de entrada – contém mensagens recebidas, excepto mensagens de correio electrónico e de difusão. As mensagens de correio electrónico são

guardadas na Caixa correio. Pode ler mensagens de difusão seleccionando Opções $\rightarrow$  Difusão por células.

Minhas pastas - para organizar as mensagens em pastas.

Caixa correio - quando abre esta pasta, pode ligar à caixa de correio remota para obter as novas mensagens de correio electrónico ou visualizar offline as mensagens de correio electrónico obtidas anteriormente. Consulte 'Visualizar mensagens de correio electrónico online', p. 95. Depois de especificar as definições para uma nova caixa de correio, o nome atribuído à mesma substituirá *Caixa correio* na vista principal. Consulte 'Definições para correio electrónico', p. 107.

😹 Rascunhos - guarda rascunhos que não tenham sido enviados.

Enviadas - guarda as últimas 15 mensagens que foram enviadas. Pode mudar o número de mensagens que podem ser guardadas. Consulte 'Definições para a pasta Outros', p. 111.

Nota: Mensagens ou dados enviados através de uma ligação por infravermelhos ou Bluetooth não são guardados nas pastas Rascunhos ou Enviadas.

1 Caixa de saída - é um local de armazenamento temporário para mensagens a aguardar envio.

■ Relatórios - pode solicitar à rede o envio de um relatório de entrega de mensagens de texto, mensagens de configuração e mensagens multimédia que tenha enviado. Para activar a recepção de relatórios de entrega, seleccione Opções → Definições → Mensagem curta ou Msg. multimédia, seleccione Receber relatório, e seleccione Sim.
Nota: Poderá não ser possível receber um relatório de entrega de uma mensagem multimédia que tenha sido enviada para um endereço de correio electrónico.

Nota: Para poder criar uma mensagem multimédia, escrever uma mensagem de correio electrónico ou ligar à caixa de correio remota, tem de ter as definições de ligação correctas. Consulte 'Definições necessárias para correio electrónico', p. 87. Consulte 'Definições necessárias para mensagens multimédia', p. 84.

# Mensagens – Informações gerais

O estado da mensagem é sempre rascunho, enviada ou recebida. As mensagens podem ser guardadas na pasta Rascunhos antes de serem enviadas. As mensagens são colocadas temporariamente na Caixa de saída a aguardar o envio. Depois de uma mensagem ter sido enviada, pode encontrar uma cópia da mesma na pasta Enviadas. Mensagens recebidas e enviadas estão no modo só de leitura até seleccionar *Responder* ou *Reencaminhar*, que copia a mensagem para um editor. Não pode reencaminhar mensagens de correio enviadas por si e podem ser aplicadas restrições ao reencaminhamento das mensagens recebidas.

### Abrir uma mensagem recebida

• Quando recebe uma mensagem <u>e a nota 1 mensagem nova</u> é mostrada no modo de espera, prima Mostrar para abrir a mensagem.

 Se tiver mais do que uma mensagem nova, prima Mostrar para abrir a Caixa de entrada e ver os cabeçalhos das mensagens. Para abrir uma mensagem na Caixa de entrada, seleccione-a e prima .

### Adicionar um destinatário à mensagem

Quando cria uma mensagem, existem várias maneiras de adicionar um destinatário:

- inicie para introduzir um nome no campo Para: e seleccione Opções→ Verificar contactos. O telefone irá obter todas as entradas correspondentes do directório Contactos. Se for encontrada apenas uma entrada, é adicionada automaticamente. Se for encontrada mais do que uma entrada, seleccione um contacto da lista.
- escreva o número de telefone ou endereço de correio electrónico do destinatário no campo *Para:* ou
- copie as informações do destinatário de outra aplicação e, em seguida, cole-as no campo *Para:*. Consulte 'Copiar texto', p. 80.

Nota: Se escrever muitos números de telefone ou endereços de correio electrónico no campo *Para:*, não se esqueça de adicionar um ponto e vírgula (;) entre cada item para os separar. Quando obtém destinatários do directório Contactos, o ponto e vírgula é adicionado automaticamente.

# Opções de envio

Para alterar o modo de envio de uma mensagem, seleccione Opções  $\rightarrow Opções de envio$  quando estiver a editar uma mensagem. Quando guardar a mensagem, as respectivas definições de envio também são guardadas.

# Escrever texto

Pode introduzir texto de duas maneiras diferentes, utilizando o método normalmente utilizado em telemóveis ou outro método designado por introdução de texto previsível.

Para activar ou desactivar a introdução de texto previsível, prima 🖅 duas vezes, rapidamente, ao escrever texto.

# Utilizar a introdução de texto tradicional

O indicador (where the most of the superior direction of the superior direction of the superior

Prima uma tecla numérica ( Imp - mp) repetidamente até aparecer o carácter pretendido. Existem mais caracteres disponíveis para uma tecla numérica do que os impressos na tecla.

Ícones: REL e \_\_\_\_\_ indicam as maiúsculas/minúsculas seleccionadas. Abc significa que a primeira letra da palavra seguinte é maiúscula e as restantes letras serão escritas automaticamente em minúsculas. 123 indica o modo numérico.

- Para alternar entre maiúsculas e minúsculas, prima 🚁.
- Para inserir um número no modo alfanumérico, prima a tecla numérica, sem soltar.
- Para alternar entre os modos numérico e alfanumérico, prima 💷, sem soltar.
- Se a letra seguinte estiver localizada na mesma tecla que a actual, aguarde que o cursor apareça (ou prima ) para terminar o tempo de espera) e, em seguida, introduza a letra.
- Em caso de engano, prima 🗊 para remover um carácter. Prima a tecla 🗊 , sem soltar, para apagar mais do que um carácter.

Prima 💽 para abrir uma lista de caracteres especiais. Utilize o joystick para se deslocar na lista e prima Escolher para seleccionar um carácter. Para inserir múltiplos caracteres especiais, prima 🔄 און para seleccionar, avance para o carácter seguinte e prima 🔄 און novamente. Continue até ter introduzido todos os caracteres e prima Escolher para regressar à mensagem.

• Para inserir um espaço, prima <a>[b]</a>. Para mover o cursor para a linha seguinte, prima <a>[b]</a> três vezes.

# Utilizar a introdução de texto previsível

Para activar a introdução de texto previsível, prima e seleccione *Activar dicionário*. Isto activará a introdução de texto previsível para todos os editores do telefone. O indicador é mostrado na parte superior do visor.

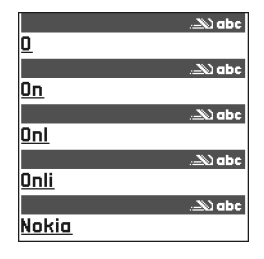

Por exemplo, para escrever "Nokia" quando o dicionário de inglês estiver seleccionado, prima

```
e Zabr para 'a'.
```

A sugestão de palavra muda após a pressão de cada tecla.

- 2. Quando terminar a palavra, verifique se está correcta.

  - Se a palavra não estiver correcta, tem as seguintes opções:

- Prima 💽 repetidamente para visualizar as palavras coincidentes encontradas pelo dicionário, uma a uma.
- Prima (1) e seleccione Dicionário→ Correspondências para visualizar uma lista de palavras coincidentes. Escolha a palavra que pretende utilizar e prima (1) para seleccioná-la.
- Se o carácter ? for apresentado a seguir à palavra, a palavra que pretendia escrever não consta do dicionário. Para adicionar uma palavra ao dicionário, prima Letras, escreva a palavra (máx. 32 letras) utilizando a introdução de texto tradicional e prima OK. A palavra é adicionada ao dicionário. Quando o dicionário ficar cheio, uma nova palavra substitui a palavra adicionada mais antiga.
- Para remover o carácter ? e apagar os caracteres da palavra um a um, prima 🗊 .

### Sugestões sobre a utilização da introdução de texto previsível

- Para apagar um carácter, prima otin D. Prima a tecla otin V, sem soltar, para apagar mais do que um carácter.
- Para alternar entre maiúsculas e minúsculas, Abc, abc e ABC, prima \*\*. Se premir \*\* duas vezes rapidamente, a introdução de texto previsível é desactivada.
- Para inserir um número no modo alfanumérico, prima a tecla numérica pretendida, sem soltar, ou prima (a) e seleccione o modo numérico, introduza os números pretendidos, e prima OK.

Os sinais de pontuação mais comuns estão disponíveis em T<sub>ao</sub>. Prima \*
 repetidamente para encontrar o sinal de pontuação pretendido.

Prima a tecla  $\overleftarrow{v_{+}}$ , sem soltar, para abrir uma lista de caracteres especiais. Utilize o joystick para se deslocar na lista e prima Escolher para seleccionar um carácter. Ou prima  $\overleftarrow{v}$  e seleccione *Inserir símbolo*. Para inserir múltiplos caracteres especiais, prima  $\overleftarrow{s_{++}}$  para seleccionar, avance para o carácter seguinte e prima  $\overleftarrow{s_{++}}$  novamente. Continue até ter introduzido todos os caracteres e prima Escolher para regressar à mensagem.

**Nota:** A introdução de texto previsível tentará descobrir qual o sinal de pontuação habitualmente utilizado (.,?!') necessário. A ordem e a disponibilidade dos sinais de pontuação dependem do idioma do dicionário.

• Prima **\*** repetidamente para visualizar as palavras coincidentes encontradas pelo dicionário, uma a uma.

Quando uma palavra tiver sido introduzida com texto previsível activado, pode premir 🔊, seleccione *Dicionário* e seleccione:

- Correspondências para visualizar uma lista de palavras que coincidam com as teclas premidas. Seleccione a palavra pretendida e prima .
- Inserir palavra para adicionar uma palavra (máx. 32 letras) ao dicionário utilizando a introdução de texto tradicional. Quando o dicionário ficar cheio, uma nova palavra substitui a palavra adicionada mais antiga.
- Modificar palavra para abrir uma vista onde poderá editar a palavra, disponível apenas se a palavra estiver activa (sublinhada).

• *Não* – para desactivar a introdução de texto previsível para todos os editores do telefone.

#### Escrever palavras compostas

Escreva a primeira metade da palavra composta e confirme-a premindo ().
 Escreva a última parte da palavra composta e conclua a mesma premindo )
 para adicionar um espaço.

### Copiar texto

Se pretender copiar texto para a área de transferência, os métodos seguintes são os mais fáceis:

- Para seleccionar letras e palavras, prima (), sem soltar. Ao mesmo tempo, prima () ou ). À medida que a selecção se desloca, o texto é realçado.
   Para seleccionar linhas de texto, prima (), sem soltar. Ao mesmo tempo, prima () ou ).
- 2. Para terminar a selecção, liberte o joystick mantendo premido 🔘 .
- 3. Para copiar o texto para a área de transferência, mantendo 🔘 premida, prima Copiar.

Ou liberte 🐚 e, em seguida, prima-a uma vez para abrir uma lista de comandos de edição, por exemplo, *Copiar* ou *Cortar*.

Se pretender remover o texto seleccionado do documento, prima 😰.

4. Para inserir o texto num documento, prima 
 , sem soltar, e prima Colar.

 Ou prima 
 uma vez e seleccione Colar.

# Opções de edição

Quando premir  $\overline{\mathbb{Q}}$ , são apresentadas as seguintes opções (dependendo do modo e da situação de edição):

- Dicionário / Activar dicionário (introdução de texto previsível),
- Modo alfanumérico | Modo numérico (introdução de texto tradicional),
- Cortar, Copiar disponível apenas se existir texto seleccionado,
- *Colar* disponível apenas quando existir texto cortado ou copiado na área de transferência.
- Inserir símbolo, e
- *Idioma de escrita:* altera o idioma de introdução em todos os editores do telefone. Consulte 'Definições do telefone', p. 113.

# Criar e enviar novas mensagens

Nota: Quando envia uma mensagem, o telefone pode indicar que a mensagem está a ser enviada. Na realidade, mostra que a mensagem foi enviada pelo telefone para o número do centro de mensagens programado no telefone. Esta não é uma indicação de que a mensagem foi recebida no destino pretendido. Para mais informações sobre serviços de mensagens, contacte o seu fornecedor de serviços.

Existem duas maneiras de começar a criar uma mensagem:

- Seleccionando Nova msg.→ Criar:→ Mensagem curta, Msg. multimédia ou E-mail na vista principal de Mensagens, ou
- Criando uma mensagem a partir de uma aplicação que tenha a opção *Enviar*. Neste caso o ficheiro seleccionado (como uma imagem ou texto) é adicionado à mensagem.

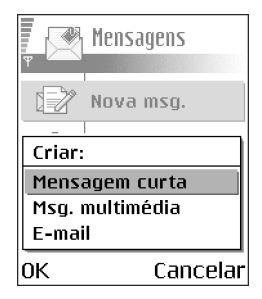

### Escrever e enviar mensagens de texto

**Opções no editor de mensagens de texto:** *Enviar, Juntar destinatário, Inserir, Apagar, Verificar contactos, Detalhes mensagem, Opções de envio, Ajuda e Sair.* 

- 1. Seleccione Nova msg.. Abre-se uma lista de opções de mensagem.
- Seleccione Criar:→ Mensagem curta. O editor é aberto com o cursor no campo Para:. Prima 
   para seleccionar o(s) destinatário(s) no directório Contactos ou escreva o número de telefone do mesmo.

Prima 🗊 para adicionar um ponto e vírgula (;) a separar cada destinatário. Prima 🌀 para passar para o campo da mensagem.

3. Escreva a mensagem. Na barra de navegação, pode ver o indicador do comprimento da mensagem, contando de 160 para trás. Por exemplo, 10 (2)

significa que ainda pode adicionar 10 caracteres para enviar o texto em duas mensagens.

4. Para enviar a mensagem, seleccione  $Op \in Op = Enviar ou prima$ .

Nota: O telefone suporta o envio de várias mensagens de texto ao mesmo tempo, por isso, o limite normal de 160 caracteres de uma mensagem de texto pode ser excedido. Se o texto exceder 160 caracteres, será enviado em duas ou mais mensagens e o envio destas poderá ser mais dispendioso.

#### Criar e enviar mensagens de imagem

O telefone permite enviar e receber mensagens de imagem. Mensagens de imagem são mensagens de texto que contêm pequenos gráficos a preto e branco. Existem várias imagens predefinidas disponíveis na pasta *Imagens*→ *Mensagens de imagem* na Galeria.

Nota: Esta função só pode ser utilizada se for suportada pelo operador de rede ou fornecedor de serviços. Só podem receber e apresentar mensagens de imagens telefones que disponham de funções de mensagens de imagens.

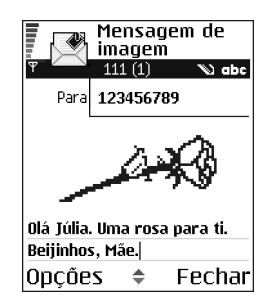

**O**pções no editor de mensagens de imagem: *Enviar, Juntar destinatário, Inserir, Remover imagem, Apagar, Verificar contactos, Detalhes mensagem, Ajuda* e Sair.

#### Para enviar uma mensagem de imagem:

1. Existem duas possibilidades:

- Vá para Menu→ Galeria→ Imagens→ Mensagens de imagem e seleccione uma imagem a enviar. Seleccione Opções→ Enviar, ou
- Seleccione Mensagens→ Nova msg.→ Criar:→ Mensagem curta e seleccione Opções→ Inserir→ Imagem.
- 2. Introduza informações do destinatário e adicione texto.
- 3. Seleccione Opções  $\rightarrow$  *Enviar* ou prima  $\mid$ .

Nota: Cada mensagem de imagem é constituída por várias mensagens de texto. Por conseguinte, o envio de uma mensagem de imagem pode custar mais do que o envio de uma mensagem de texto.

### Mensagens multimédia

Uma mensagem multimédia pode conter uma combinação de texto, imagens, clips de vídeo e clips de som.

Nota: As mensagens multimédia apenas podem ser utilizadas se forem suportadas pelo operador de rede ou fornecedor de serviços. Apenas dispositivos com funções de mensagens multimédia ou de correio electrónico podem receber e apresentar mensagens multimédia.

### Definições necessárias para mensagens multimédia

Poderá receber as definições como mensagem de configuração, do operador de rede ou fornecedor de serviços. Consulte 'Receber mensagens de configuração', p. 92.

Para informações sobre disponibilidade e subscrição de serviços de dados, contacte o operador de rede ou fornecedor de serviços.

 Para configurar manualmente um ponto de acesso, vá para Mensagens→ Opções→ Definições→ Msg. multimédia. Consulte 'Definições para mensagens multimédia', p. 105.

#### Criar mensagens multimédia

**Opções no editor de mensagens multimédia:** Enviar, Juntar destinatário, Inserir, Remover, Mover, Pré-visualizar msg., Objectos, Apagar, Verificar contactos, Detalhes mensagem, Opções de envio, Ajuda e Sair.

- Em Mensagens, seleccione Nova msg.→ Criar:→ Mensagem multimédia e prima .
- Prima para seleccionar o(s) destinatário(s) no directório Contactos ou escreva o número de telefone ou endereço de correio electrónico do mesmo no campo *Para:*. Adicione um ponto e vírgula (;) a separar cada destinatário. Prima para passar para o campo seguinte.

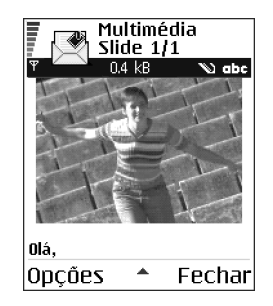

3. Pode adicionar os vários objectos da mensagem multimédia pela ordem que quiser.

Nota: Primeiro terá de seleccionar se os objectos estão guardados na memória do telefone ou no cartão de memória, se utilizar um.

 Para adicionar uma imagem, seleccione Opções→ Inserir → Imagem ou Nova imagem.

Nota: A predefinição é *Tamanho da imagem: Pequeno*. Quando enviar uma mensagem multimédia para um endereço de e-mail ou para

outro Nokia 6600, se possível, utilize o tamanho de imagem maior (dependente da rede). Para alterar a definição, seleccione Mensagens  $\rightarrow$  Opções  $\rightarrow$  Definições  $\rightarrow$  Mensagem multimédia  $\rightarrow$  Tamanho da imagem Grande.

- Para adicionar um som, seleccione Opções→ Inserir→ Clip de som ou Novo clip de som. Depois de adicionar o som, o ícone i é mostrado na barra de navegação.
- Se seleccionar Inserir→ Imagem, Clip de som ou Clip de vídeo, é aberta uma lista de itens. Seleccione o item que pretende adicionar e prima Escolher.
- Se escolher Inserir→ Nova imagem, é aberta a câmara e pode tirar uma nova fotografia. A fotografia é automaticamente guardada na Galeria. Prima Apagar para remover a fotografia e tirar outra.
- Se seleccionar Inserir→ Novo clip de som, é aberto o Gravador e pode gravar um novo som. O som é guardado automaticamente e é inserida uma cópia na mensagem.
- 4. Para adicionar um novo slide, seleccione Opções→ Inserir→ Slide.

5. Para enviar a mensagem, seleccione  $Opcoes \rightarrow Enviar$  ou prima  $\$ .

Importante: As protecções de copyright podem prevenir a cópia, modificação, transferência ou reencaminhamento de determinadas imagens e tons de toque.

#### Remover um objecto de uma mensagem multimédia

Para remover um objecto multimédia, seleccione Opções  $\rightarrow$  Remover  $\rightarrow$  Imagem, Clip de som e Clip de vídeo. Prima 😰 para remover texto.

### Trabalhar com vários objectos multimédia

Para ver todos os objectos multimédia incluídos numa mensagem multimédia, abra uma mensagem multimédia e seleccione **Opções**→ *Objectos*.

Na vista Objectos, pode alterar a ordem dos diferentes objectos, apagar objectos ou abrir um objecto numa aplicação correspondente.

**Opções na vista Objectos:** Abrir, Colocar imagens 1° | Colocar texto 1°, Remover, Ajuda e Sair.

### Correio electrónico

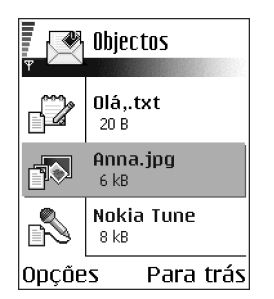

### Definições necessárias para correio electrónico

Antes de poder enviar, receber, obter, responder a e reencaminhar correio electrónico para uma conta de correio electrónico diferente, tem de:

- Configurar correctamente um ponto de acesso à Internet (IAP). Consulte 'Definições da ligação', p. 116.
- Definir correctamente as definições de correio electrónico. Consulte 'Definições para correio electrónico', p. 107.

**Nota:** Siga as instruções fornecidas pelo fornecedor de serviços Internet e de caixa de correio remota.

### Escrever e enviar mensagens de correio electrónico

**Opções no editor de correio electrónico:** Enviar, Juntar destinatário, Inserir, Anexos, Apagar, Verificar contactos, Detalhes mensagem, Opções de envio, Ajuda eSair.

- 1. Seleccione Nova msg.→ Criar:→ E-mail. O editor é aberto.
- Prima Prima

Também pode adicionar um anexo a uma mensagem de correio electrónico seleccionando Opções  $\rightarrow$  *Anexos* numa mensagem aberta. A vista Anexos é aberta onde poderá adicionar, visualizar e remover anexos.

Nota: Quando adicionar um anexo, tem de o seleccionar da memória do telefone ou do cartão de memória, se utilizar um.

- 4. Para remover um anexo, seleccione o anexo e seleccione Opções $\rightarrow$  *Remover*.
- 5. Para enviar a mensagem, seleccione  $Op coes \rightarrow Enviar$  ou prima  $\$ .

Importante: As protecções de copyright podem impedir a cópia, modificação, transferência ou reencaminhamento de determinadas imagens e tons de toque.

Nota: As mensagens de correio electrónico são automaticamente colocadas na Caixa de saída antes do envio. No caso de algo correr mal quando o telefone estiver a enviar a mensagem, esta fica na Caixa de saída com o estado *Falhou*.

# Caixa de entrada – receber mensagens

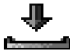

Deções na Cx. de entrada: Abrir, Criar mensagem, Responder, Apagar, Detalhes mensagem, Mover para pasta, Marcar/Desmarcar, Ajuda e Sair.

Mensagens e dados podem ser recebidos através de mensagens curtas, mensagens multimédia, através de uma ligação por infravermelhos ou Bluetooth. Quando existem mensagens não lidas na Caixa de entrada, o ícone é alterado para \*

Na Caixa de entrada, os ícones da mensagem indicam qual o tipo da mensagem. Eis alguns dos ícones que poderá ver:

🔄 para uma mensagem de texto não lida e 🔄 para uma mensagem de configuração não lida,

🚺 para uma mensagem multimédia não lida,

🔭 para uma mensagem de serviço não lida,

hit para dados recebidos por infravermelhos,

🗤 para dados recebidos por Bluetooth e

para um tipo de mensagem desconhecido.

# Opções nos vários visualizadores de mensagens

As opções disponíveis dependem do tipo de mensagem aberta para visualização:

- *Guardar imagem* guarda a imagem na pasta *Mensagens de imagem* na Galeria.
- Responder copia o endereço do remetente para o campo Para:. Seleccione Responder→ A todos - para copiar o endereço do remetente e dos destinatários no campo Cc para a nova mensagem.
- Reencaminhar copia o conteúdo da mensagem para um editor.
- Chamar ligue pressionando .
- *Apagar* permite apagar mensagens.
- *Ver imagem* permite visualizar e guardar a imagem.
- *Reproduzir clip som* permite ouvir sons da mensagem.
- *Reproduz. clip vídeo* permite reproduzir o clip de vídeo na mensagem.
- *Objectos* mostra uma lista de todos os objectos multimédia de uma mensagem multimédia.
- Anexos mostra uma lista de ficheiros enviados como anexos de correio electrónico.
- Detalhes mensagem mostra informações detalhadas sobre a mensagem.
- *Mover para pasta | Copiar para pasta -* permite mover ou copiar mensagens para a Caixa de entrada, Minhas pastas ou outras pastas criadas.
- Juntar a Contactos permite copiar o número de telefone ou endereço de correio electrónico do remetente da mensagem para o directório Contactos.

Escolha se pretende criar um novo cartão de contacto ou adicionar as informações a um cartão existente.

 Encontrar - Procura números de telefone, endereços de correio electrónico e endereços da Internet na mensagem. Após a procura, pode efectuar uma chamada ou enviar uma mensagem para o número ou endereço de correio electrónico encontrado, ou guardar os dados em Contactos ou como uma ficha.

#### Visualizar mensagens multimédia na Caixa de entrada

#### Objectos de mensagens multimédia

Dpções na vista Objectos: Abrir, Guardar, Enviar, Chamar e Sair.

 Para ver que tipos de objectos multimédia foram incluídos na mensagem multimédia, abra a mensagem e seleccione Opções→ Objectos. Na vista Objectos pode visualizar e reproduzir ficheiros que tenham sido incluídos na mensagem multimédia. Pode optar por guardar o ficheiro no telefone ou enviá-lo, por exemplo, por infravermelhos, para outro dispositivo.

Importante: Objectos de mensagens multimédia podem conter vírus ou podem ser perigosos para o telefone ou PC. Se não tiver a certeza da fidedignidade do remetente da mensagem, não abra os anexos. Consulte 'Gestão de certificados', p. 129.

#### Visualizar uma apresentação multimédia

Quando receber uma mensagem multimédia que inclua uma apresentação, seleccione Opções -> *Reproduzir apres.*, a apresentação irá abrir e começar.

### Receber mensagens de configuração

O telefone pode receber muitos tipos de mensagens de configuração, mensagens de texto que contêm dados (também designadas por mensagens Over-The-Air (OTA)). Para abrir uma mensagem de configuração recebida, abra a Caixa de entrada, seleccione a mensagem de configuração (

- Mensagem de imagem para guardar a imagem na pasta Mensagens de imagem na Galeria para utilização posterior, seleccione Opções→ Guardar imagem.
- Cartão de visita para guardar as informações de contacto, seleccione Opções→ Guardar cart. visita.

**Nota:** Se existirem ficheiros de certificados ou de som anexados a cartões de visita, não serão guardados.

- Tom de toque para guardar o tom de toque na Galeria, seleccione Opções→ Guardar.
- Logotipo do operador para guardar o logótipo, seleccione Opções→ Guardar.
   O logótipo do operador já pode ser visualizado no modo de espera, em vez da identificação do operador de rede.
- Entrada da Agenda para guardar o convite na Agenda, seleccione Opções→ Guardar na Agenda.
- *Mensagem do browser* para guardar a ficha, seleccione Opções→ *Guardar em fichas*. A ficha é adicionada à lista Fichas nos serviços do browser.

Se a mensagem contiver definições de pontos de acesso e fichas do browser, para guardar os dados seleccione Opções→ *Guardar todos*. Ou seleccione

Opções  $\rightarrow$  Ver detalhes para visualizar a ficha e as informações de pontos de acesso separadamente. Se não pretender guardar todos os dados, seleccione uma definição ou ficha, abra os detalhes e seleccione Opções  $\rightarrow$  Guardar em Definiç. ou Guardar em fichas dependendo do que estiver a visualizar.

- Notificação de e-mail Indica o número de mensagens de correio electrónico novas na caixa de correio remota. Uma notificação expandida poderá listar informações mais detalhadas como assunto, remetente, anexos, etc.
- Além disso, poderá receber um número de serviço de mensagens de texto, número de caixa de correio de voz, definições de perfil para sincronização remota, definições de ponto de acesso para o browser, mensagens ou correio electrónico multimédia, definições de script de início de sessão de pontos de acesso ou definições de correio electrónico.

Para guardar as definições, seleccione Opções $\rightarrow$  Guar.em definiç.SMS, Guard. em Corr. voz, Guardar em Definiç. ou Guard.em def.e-mail.

### Mensagens do serviço (serviço de rede)

Pode pedir mensagens do serviço (envio de mensagens) a fornecedores de serviços. As mensagens do serviço podem ser notificações de, por exemplo, notícias e podem conter uma mensagem de texto ou o endereço de um serviço de browser. Para informações sobre disponibilidade e subscrição, contacte o fornecedor de serviços.

#### Visualizar mensagens do serviço na Caixa de entrada

**D**pções ao visualizar uma mensagem do serviço: *Importar mensagem*, *Mover para pasta, Detalhes mensagem, Ajuda e Sair.* 

- 1. Na Caixa de entrada, seleccione uma mensagem do serviço (") e prima 🔘.
- Para importar ou visualizar o serviço, prima Importar mensagem. O telefone inicia uma ligação de dados, se necessário.
- 3. Prima Para trás para voltar à Caixa de entrada.

#### Visualizar mensagens do serviço no browser

Quando estiver a navegar, seleccione Opções $\rightarrow$  *Ler msgs. serviço* para importar e visualizar novas mensagens do serviço.

### Minhas pastas

Em Minhas pastas pode organizar as mensagens em pastas, criar novas pastas, mudar o nome e apagar pastas.

#### Pasta Modelos

 Pode utilizar modelos de texto para evitar reescrever mensagens enviadas com frequência. Para criar um novo modelo, seleccione Opções→ Novo modelo.

# Caixa de correio remota (serviço de rede)

Quando abre esta pasta, pode ligar à caixa de correio remota para:

- obter novos cabeçalhos ou mensagens de correio electrónico, ou
- visualizar offline os cabeçalhos ou mensagens de correio electrónico obtidos anteriormente.

Se seleccionar *Nova msg.*  $\rightarrow$  *Criar:* $\rightarrow$  *E-mail* ou *Caixa correio* na vista principal de Mensagens e não tiver configurado a conta de correio electrónico, ser-lhe-á

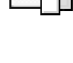

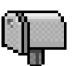

pedido que o faça. Consulte 'Definições necessárias para correio electrónico', p. 87.

Quando cria uma nova caixa de correio, o nome atribuído substituirá automaticamente *Caixa correio* na vista principal de Mensagens. Pode ter várias caixas de correio (máx. seis).

O programa Assistente de definições, incluído no PC Suite para este telefone, pode ajudá-lo a configurar as definições do ponto de acesso e da caixa de correio. Também pode copiar definições existentes, por exemplo, do computador para o telefone. Consulte o CD-ROM fornecido no pacote de venda.

### Abrir a caixa de correio

Quando abre a caixa de correio, pode escolher se pretende visualizar offline as mensagens e cabeçalhos de correio electrónico obtidos anteriormente ou ligar ao servidor de correio electrónico.

- Quando selecciona a caixa de correio e prime (), o telefone pergunta se pretende *Ligar à caixa de correio?* Seleccione *Sim* para ligar à caixa de correio ou *Não* para visualizar offline mensagens de correio electrónico obtidas anteriormente.
- Outra maneira de iniciar uma ligação consiste em seleccionar Opções→ *Ligar*.

#### Visualizar mensagens de correio electrónico online

Quando está online, está continuamente ligado à caixa de correio remota através de uma chamada de dados ou uma ligação de dados por pacote. Consulte

'Indicadores de ligação de dados', p. 18. Consulte 'Chamadas de dados GSM', p. 117. Consulte 'Dados por pacote (General Packet Radio Service, GPRS)', p. 118. Nota: Se estiver a utilizar o protocolo POP3, as mensagens de correio electrónico não serão actualizadas automaticamente no modo online. Para ver as mensagens de correio electrónico mais recentes, tem de desligar e efectuar uma nova ligação à caixa de correio.

### Visualizar mensagens de correio electrónico offline

Quando visualiza mensagens de correio electrónico offline, o telefone não está ligado à caixa de correio remota. Este modo pode ajudá-lo a poupar custos de ligação. Consulte 'Chamadas de dados GSM', p. 117.

Para visualizar mensagens de correio electrónico offline, tem de obter primeiro as mensagens a partir da caixa de correio, consulte a secção seguinte.

Pode continuar a ler offline os cabeçalhos e/ou mensagens de correio electrónico obtidas. Pode escrever novas mensagens de correio electrónico, responder às mensagens obtidas e reencaminhar mensagens de correio electrónico. Pode pedir que as mensagens de correio electrónico sejam enviadas da próxima vez que ligar à caixa de correio. Quando abrir *Caixa correio* novamente e pretender visualizar e ler as mensagens de correio electrónico offline, responda Não ao pedido *Ligar à caixa de correio*?

Opções ao visualizar cabeçalhos de correio electrónico: Abrir, Criar mensagem, Ligar | Desligar, Responder, Obter e-mail, Apagar, Detalhes mensagem, Marcar como lidas, Ordenar por, Copiar para pasta, Marcar/ Desmarcar, Ajuda e Sair.

### Obter mensagens de correio electrónico da caixa de correio

 Se estiver offline, seleccione Opções→ Ligar para iniciar uma ligação a uma caixa de correio remota.

A vista da caixa de correio remota é semelhante à da pasta Caixa de entrada em Mensagens. Pode mover a lista para cima e para baixo premindo Ou O. Os ícones seguintes são utilizados para mostrar o estado do correio electrónico:

i - novo correio electrónico (modo offline ou online). O conteúdo não foi obtido da caixa de correio para o telefone (a seta aponta para fora).

i - novo correio electrónico, o conteúdo foi obtido da caixa de correio (a seta aponta para dentro).

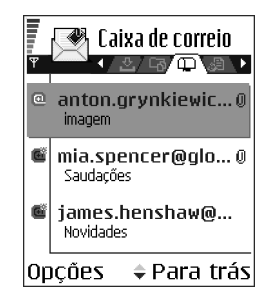

día - para mensagens de correio electrónico lidas.

apagado do telefone.

- Quando tiver uma ligação a uma caixa de correio remota aberta, seleccione Opções→ Obter e-mail→:
  - *Novas* para obter todas as mensagens de correio electrónico novas para o telefone.
  - Escolhidas para obter apenas as mensagens de correio electrónico seleccionadas. Utilize os comandos Marcar/Desmarcar→
    - Copyright © 2004 Nokia. All rights reserved.

Marcar | Desmarcar para seleccionar mensagens uma a uma. Consulte 'Acções comuns a todas as aplicações', p. 22.

• *Todas* - para obter todas as mensagens da caixa de correio.

Para cancelar a obtenção, prima Cancelar.

 Depois de obter as mensagens de correio electrónico, pode continuar a visualizá-las online. Seleccione Opções→ *Desligar* para fechar a ligação e visualizar as mensagens de correio electrónico offline.

### Abrir mensagens de correio electrónico

**Opções ao visualizar mensagens de correio electrónico:** *Responder, Reencaminhar, Apagar, Anexos, Detalhes mensagem, Mover para pasta | Copiar para pasta, Juntar a Contactos, Encontrar, Ajuda e Sair.* 

Quando visualizar mensagens de correio electrónico no modo online ou offline, seleccione a mensagem que pretende visualizar e prima ● para abri-la. Se a mensagem de correio electrónico não tiver sido obtida (seta do ícone a apontar para fora) e estiver offline e seleccionar *Abrir*, ser-lhe-á perguntado se pretende obter esta mensagem da caixa de correio. A ligação de dados é deixada aberta depois de o correio electrónico ter sido obtido. Seleccione Opções→ *Desligar* para terminar a ligação de dados.

### Desligar da caixa de correio

Quando estiver online, seleccione Opções→ *Desligar* para terminar a chamada de dados ou ligação GPRS à caixa de correio remota. Consulte 'Indicadores de ligação de dados', p. 18.

### Visualizar anexos de correio electrónico

🛌 Opções na vista Anexos: Abrir, Obter, Guardar, Enviar, Apagar, Ajuda e Sair.

Importante: Anexos de correio electrónico podem conter vírus ou podem ser perigosos para o telefone ou PC. Se não tiver a certeza da fidedignidade do remetente da mensagem, não abra os anexos. Consulte 'Gestão de certificados', p. 129.

#### Obter anexos para o telefone

 Se o anexo tiver um indicador esbatido, não foi obtido para o telefone. Para obter o anexo, seleccione-o e escolha Opções→ Obter.

Nota: Se a caixa de correio utilizar o protocolo IMAP4, pode optar por obter apenas cabeçalhos de correio electrónico, apenas mensagens ou mensagens e anexos. Com o protocolo POP3, as opções são apenas cabeçalhos de correio electrónico ou mensagens e anexos. Consulte 'Definições para correio electrónico', p. 107.

#### Abrir um anexo

1. Na vista Anexos, seleccione um anexo e prima 🔘 para abri-lo.

- Se estiver online, o anexo é obtido directamente do servidor e aberto na aplicação correspondente.
- Se estiver offline, o telefone pergunta se pretende obter o anexo para o telefone. Se responder *Sim*, é iniciada uma ligação à caixa de correio remota.
- 2. Prima Para trás para voltar ao visualizador de correio electrónico.

#### Guardar anexos separadamente

Para guardar um anexo, seleccione Opções→ Guardar na vista Anexos. O anexo é guardado na aplicação correspondente. Por exemplo, os sons podem ser guardados em Galeria e os ficheiros de texto (.TXT) em Notas.

Nota: Anexos como, por exemplo, imagens podem ser guardados no cartão de memória, se utilizar um.

### Apagar mensagens de correio electrónico

• Para apagar uma mensagem de correio electrónico do telefone mantendo-a na caixa de correio remota:

#### Seleccione Opções→ *Apagar*→ *Apenas telefone*.

Nota: O telefone apresenta uma imagem dos cabeçalhos de correio electrónico da caixa de correio remota. Assim, apesar de apagar o conteúdo da mensagem, o cabeçalho mantém-se no telefone. Se pretender remover também o cabeçalho, tem de apagar primeiro a mensagem de correio electrónico da caixa de correio remota e, em seguida, efectuar uma ligação do telefone à caixa de correio remota novamente, para actualizar o estado.

 Para apagar uma mensagem de correio electrónico do telefone e da caixa de correio remota:

Seleccione Opções  $\rightarrow$  Apagar  $\rightarrow$  Telefone e servidor.

Nota: Se estiver offline, a mensagem será apagada primeiro do telefone. Durante a próxima ligação à caixa de correio remota, será automaticamente apagada da caixa de correio remota.

Se utilizar o protocolo POP3, as mensagens marcadas para serem apagadas são removidas apenas depois de fechar a ligação à caixa de correio remota. Se estiver a utilizar o protocolo IMAP4, e tiver uma ligação actual, as mensagens serão então apagadas imediatamente do telefone, bem como do servidor.

### Recuperar mensagens de correio electrónico offline

Para cancelar a eliminação de um correio electrónico do telefone e do servidor, seleccione uma mensagem que tenha sido marcada para eliminação durante a próxima ligação () e seleccione Opções $\rightarrow$  Recuperar.

# Caixa de saída

A Caixa de saída é um local de armazenamento temporário para mensagens a aguardar envio.

# Û

#### Estado das mensagens na Caixa de saída:

• A enviar - Está a ser efectuada uma ligação e a mensagem está a ser enviada.

- A aguardar | Em fila de espera Por exemplo, se existirem dois tipos de mensagens semelhantes na Caixa de saída, uma aguarda até que a primeira seja enviada.
- Reenviar às (hora) O envio falhou. O telefone tentará enviar a mensagem novamente após um período de tempo. Prima Enviar se pretender reiniciar o envio imediatamente.
- Adiada Pode definir documentos como "em espera" enquanto estiverem na Caixa de saída. Seleccione a mensagem que está a ser enviada e seleccione Opções→ Adiar o envio.
- Falhou O número máximo de tentativas de envio foi alcançado. Se estava a tentar enviar uma mensagem de texto, abra a mensagem e verifique se as opções de Envio estão correctas.

# Visualizar mensagens num cartão SIM

➡ Na vista principal de Mensagens, seleccione Opções→ Mensagens SIM. Para poder visualizar mensagens SIM, tem de copiá-las para uma pasta do telefone. Consulte 'Acções comuns a todas as aplicações', p. 22.

# Difusão (serviço de rede)

Â

➡ Na vista principal de Mensagens, seleccione Opções→ Difusão por células.

Poderá receber mensagens sobre vários tópicos, como condições meteorológicas ou de trânsito, do fornecedor de serviços. Para informações sobre tópicos disponíveis e respectivos números, contacte o fornecedor de serviços. Na vista principal poderá ver:

- o estado do tópico: 🔄 para mensagens subscritas novas e 🔄 para mensagens novas não subscritas.
- o número do tópico, nome do tópico e se foi assinalado () para acompanhamento. Será notificado quando chegarem mensagens pertencentes a um tópico assinalado.

**Deșões em Difusão:** Abrir, Assinar | Anular assinatura, Marcar | Desmarcar, Tópico, Definições, Ajuda e Sair.

Nota: Uma ligação de dados por pacote (GPRS) poderá impedir a recepção de difusão. Contacte o operador de rede para obter as definições de GPRS correctas. Consulte 'Dados por pacote (General Packet Radio Service, GPRS)', p. 118.

### Editor de comandos de serviço

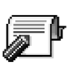

 $\Rightarrow$  Na vista principal de Mensagens, seleccione Opções $\rightarrow$  Comando do serviço.

Pode enviar pedidos de serviço, como comandos de activação para serviços de rede (também conhecidos como comandos USSD), ao fornecedor de serviços. Para mais informações, contacte o fornecedor de serviços. Para enviar um pedido:

 no modo de espera ou quando tiver uma chamada activa, introduza o(s) número(s) do comando e prima Enviar, ou  se tiver de introduzir letras, além de números, seleccione Mensagens→ Opções→ Comando do serviço.

# Definições de Mensagens

As definições de Mensagens foram divididas em grupos de acordo com os diferentes tipos de mensagens.

### Definições para mensagens de texto

Vá para Mensagens e seleccione Opções $\rightarrow$  *Definições\rightarrow Mensagem curta* para abrir a seguinte lista de definições:

• Centros mensagens - Lista todos os centros de mensagens definidos.

**D**pções ao editar definições do centro de mensagens: *Novo centro msgs.*, *Modificar, Apagar, Ajuda* e *Sair*.

- Ctr. msgs. em utiliz. (Centro de mensagens em utilização) Define qual o centro de mensagens utilizado para a entrega de mensagens de texto e mensagens de configuração como mensagens de imagem.
- Receber relatório (relatório de entrega)- Quando este serviço de rede está definido como Sim, o estado da mensagem enviada (Pendente, Falhou, Entregue) é mostrado nos Relatórios.
- Validade mensagem Se o destinatário de uma mensagem não for alcançado no período de validade, a mensagem é removida do centro de mensagens curtas. A rede tem de suportar esta função. *Tempo máximo* é o período máximo de tempo permitido pela rede.

• *Msg. enviada como* - As opções são *Texto*, *Fax*, *Por pager* e *E-mail*. Para mais informações, contacte o operador de rede.

**Nota:** Altere esta opção apenas se tiver a certeza de que o centro de mensagens pode converter mensagens de texto para estes formatos.

- Ligação preferida Pode enviar mensagens de texto através da rede GSM normal ou através de GPRS, se suportado pela rede. Consulte 'Dados por pacote (General Packet Radio Service, GPRS)', p. 118.
- Respos. mesmo cntr. (serviço de rede) Definindo esta opção como Sim, se o destinatário responder à mensagem, a mensagem devolvida é enviada utilizando o mesmo número do centro de mensagens. Isto poderá não funcionar entre todos os operadores.

### Definições para mensagens multimédia

Vá para Mensagens e seleccione Opções $\rightarrow$  Definições $\rightarrow$  Mensagem multimédia para abrir a seguinte lista de definições:

 Ponto acesso em uso (A ser definido) - Seleccione o ponto de acesso utilizado como ligação preferida para o centro de mensagens multimédia. Consulte 'Definições necessárias para mensagens multimédia', p. 84.

Nota: Se receber definições de mensagens multimédia numa mensagem de configuração e as guardar, as definições recebidas são utilizadas automaticamente no Ponto de acesso. Consulte 'Receber mensagens de configuração', p. 92.

• Recepção multimédia - Seleccione:

*Só rede assinada* – se pretender receber mensagens multimédia apenas quando estiver na rede assinada. Quando não estiver na rede assinada, a recepção de mensagens multimédia é desactivada.

Sempre activa - se pretender permitir sempre a recepção de mensagens multimédia.

Nunca - se não pretender receber mensagens multimédia nem anúncios.

Importante:

- Se as definições *Só rede assinada* ou *Sempre activa* foram seleccionadas, o telefone pode efectuar uma chamada de dados ou ligação GPRS activa sem o seu conhecimento.
- Ao receber a msg. Seleccione:

*Obter imediatam.* - se pretender que o telefone tente obter mensagens multimédia instantaneamente. Se existirem mensagens com o estado Adiada, também serão obtidas.

Adiar a obtenção – se pretender que o centro de mensagens multimédia guarde a mensagem para obtenção posterior. Quando pretender obter a mensagem, defina Ao receber a msg. como Obter imediatam.

*Rejeitar a msg.* – se pretender rejeitar mensagens multimédia. O centro de mensagens multimédia apagará as mensagens.

- *Permitir msgs. anón.* Seleccione *Não*, se pretender rejeitar mensagens de remetentes anónimos.
- *Receber publicidade* Defina se pretende permitir a recepção de anúncios de mensagens multimédia ou não.

- *Receber relatório* Definir como *Sim*, se pretender que o estado da mensagem enviada (*Pendente*, *Falhou*, *Entregue*) seja apresentado nos Relatórios.
- Negar envio relatório Escolha Sim, se não pretender que o telefone envie relatórios de entrega de mensagens multimédia recebidas.
- Validade mensagem (serviço de rede) Se o destinatário de uma mensagem não for alcançado no período de validade, a mensagem é removida do centro de mensagens multimédia. *Tempo máximo* é o período máximo de tempo permitido pela rede.
- Tamanho da imagem Defina o tamanho da imagem de uma mensagem multimédia. As opções são: *Pequeno* (máx. de 160\*120 pixels) e *Grande* (máx. 640\*480 pixels).
- *Predefinir* Escolha *Altifalante* ou *Auscultador*, dependendo se pretende que os sons de uma mensagem multimédia sejam reproduzidos através do altifalante ou do auricular. Consulte 'Altifalante', p. 24.

### Definições para correio electrónico

Vá para Mensagens e seleccione Opções→ Definições→ E-mail.

Abra *Caixa correio em uso* para seleccionar a caixa de correio que pretende utilizar.

#### Definições para caixas de correio

**O**pções ao editar definições de correio electrónico: *Modificar*, *Nova* cx. *de* correio, *Apagar*, *Ajuda* e Sair.

Seleccione *Caixas de correio* para abrir uma lista de caixas de correio definidas. Se não existirem caixas de correio definidas, ser-lhe-á pedido que o faça. É mostrada a seguinte lista de definições (esta informação é disponibilizada através do fornecedor de serviços de correio electrónico):

- Nome cx. de correio Escreva um nome descritivo para a caixa de correio.
- Ponto acesso em uso (A ser definido) O ponto de acesso à Internet (IAP) utilizado para a caixa de correio. Seleccione um IAP da lista. Consulte 'Definições da ligação', p. 116.
- Meu ender. de e-mail (A ser definido) Escreva o endereço de correio electrónico atribuído pelo fornecedor de serviços. O endereço deve conter o carácter @. As respostas às suas mensagens são enviadas para este endereço.
- Servidor envio correio: (A ser definido) Escreva o endereço IP ou nome de host do computador que envia o correio electrónico.
- Enviar mensagem (serviço de rede) Defina o modo como o correio electrónico é enviado do telefone. Imediatamente – É iniciada imediatamente uma ligação à caixa de correio depois de seleccionar Enviar. Durante prx.ligaç. – O correio electrónico é enviado da próxima vez que ligar à caixa de correio remota.
- Env. cópia ao próprio Seleccione Sim para guardar uma cópia da mensagem no endereço definido em Meu ender. de e-mail na caixa de correio remota.
- Incluir assinatura Seleccione Sim se pretender anexar uma assinatura às mensagens de correio electrónico e para começar a escrever ou modificar uma assinatura.
- Nome do utilizador: Escreva o nome de utilizador, atribuído pelo fornecedor de serviços.
- Senha: Escreva a password. Se deixar este campo em branco, ser-lhe-á pedida a password quando tentar ligar à caixa de correio remota.
- Serv.recepção correio: (A ser definido) O endereço IP ou nome de host do computador que recebe o correio electrónico.
- *Tipo de cx. de correio:* Define o protocolo de correio electrónico recomendado pelo fornecedor de serviços de caixa de correio. As opções são POP3 e IMAP4.

Nota: Esta definição apenas pode ser seleccionada uma vez e não pode ser alterada se tiver guardado ou saído das definições da caixa de correio.

- Segurança Utiliza-se com os protocolos POP3, IMAP4 e SMTP para proteger a ligação à caixa de correio remota.
- Iníc.sess.seguro APOP Utiliza-se com o protocolo POP3 para codificar o envio de passwords ao servidor de correio electrónico remoto. Não é mostrado se IMAP4 for seleccionado para *Tipo de cx. de correio:*.
- *Obter anexos* (não é mostrado se o protocolo de correio electrónico for definido como POP3) Para obter correio electrónico com ou sem anexos.
- Obter cabeçalhos Para limitar o número de cabeçalhos de correio electrónico que pretende obter para o telefone. As opções são Todos e Defin. pelo utiliz.. Utiliza-se apenas com o protocolo IMAP4.

# Definições para mensagens do serviço

Quando vai para Mensagens e selecciona Opções $\rightarrow$  Definições $\rightarrow$  Mensagem do serviço, é aberta a seguinte lista de definições:

- Mensagens serviço Escolha se pretende ou não permitir a recepção de mensagens do serviço.
- Necess. autenticação Seleccione se pretende receber mensagens do serviço apenas de origens autorizadas.

# Definições para Difusão

Pergunte ao fornecedor de serviços se a Difusão está disponível e quais os tópicos disponíveis e respectivos números. Vá para Mensagens  $\rightarrow$  Opções  $\rightarrow$  Definições  $\rightarrow$  Difusão por células para mudar as definições:

- Recepção Sim ou Não.
- Idioma Todos permite a recepção de mensagens de difusão em qualquer idioma. Escolhidos permite escolher os idiomas em que pretende receber mensagens de difusão. Se o idioma que prefere não se encontrar na lista, seleccione Outro.
- Detecção de tópicos Se receber uma mensagem que não pertença a qualquer dos tópicos existentes, Detecção de tópicos→ Sim permite guardar o número do tópico automaticamente. O número do tópico é guardado na lista de tópicos e mostrado sem nome. Escolha Não se não pretender guardar novos números de tópico automaticamente.

# Definições para a pasta Outros

Vá para Mensagens e seleccione Opções $\rightarrow$  *Definições* $\rightarrow$  *Outras* para abrir a seguinte lista de definições:

- Guardar msgs. env. Seleccione se pretende guardar uma cópia de todas as mensagens curtas, mensagens multimédia ou correio electrónico enviado, na pasta Enviadas.
- Nº msgs. guardadas Defina o número de mensagens enviadas que são guardadas na pasta Enviadas de cada vez. O limite predefinido é de 20 mensagens. Quando o limite é atingido, a mensagem mais antiga é apagada.
- *Memória em utilizaç.* Defina a memória utilizada. As opções são: memória do telefone ou cartão de memória, se utilizar um.

# 6. Ferramentas

# Definições

## Alterar definições gerais

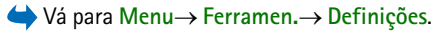

- Seleccione um grupo de definições e prima para o abrir.
- - mudar entre opções caso sejam só duas (Activado/Desactivado),
  - abrir uma lista de opções ou um editor,
  - abrir um controlo de regulação, prima () ou
    para aumentar ou diminuir o valor, respectivamente.

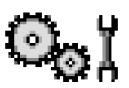

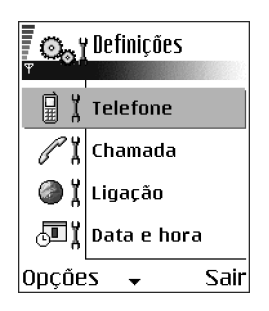

Poderá receber algumas definições do fornecedor de serviços numa mensagem curta. Consulte 'Receber mensagens de configuração', p. 92.

# Definições do telefone

#### Geral

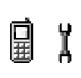

 Idioma do telefone - Pode alterar o idioma dos textos do visor do telefone. Esta alteração também pode afectar o formato utilizado para a data e hora e os separadores utilizados, por exemplo, em cálculos. Existem três idiomas instalados no telefone. Se seleccionar Automático, o telefone escolhe o idioma de acordo com as informações do cartão SIM. Depois de ter alterado o idioma do texto do visor, tem de reiniciar o telefone.

Nota: Alterar as definições para *ldioma do telefone* ou *ldioma de escrita* afecta todas as aplicações do telefone e a alteração permanece efectiva até voltar a alterar estas definições.

- Idioma de escrita Pode alterar o idioma de escrita do telefone permanentemente. A alteração do idioma afecta:
  - os caracteres disponíveis quando é premida qualquer tecla  $(\boxed{t_{00}} \underbrace{wel}),$
  - o dicionário de texto previsível utilizado e
- Dicionário Para Sim ou Não a introdução de texto previsível para todos os editores do telefone. Também pode alterar esta definição quando estiver num editor. Consulte 'Sugestões sobre a utilização da introdução de texto previsível', p. 78.

- Boas vindas O logótipo ou a nota de boas-vindas é apresentada por breves instantes sempre que ligar o telefone. Seleccione *Predefinido* se pretender utilizar a imagem ou a animação predefinida. Seleccione *Texto* para escrever uma nota de boas-vindas (máx. de 50 letras). Seleccione *Imagem* para escolher uma fotografia ou imagem na Galeria.
- Defin. originais telef. Pode repor algumas das definições originais. Para tal, precisa do código de bloqueio. Consulte 'Segurança', p. 126. Depois de repor as definições, o telefone poderá demorar mais tempo a ligar. Todos os documentos e ficheiros que tenha criado ficam tal como estão.

#### Modo de espera

 Tecla selecção esq. e Tecla selecç. direita – Pode alterar os atalhos que aparecem sobre as teclas de selecção da esquerda e direita in no modo de espera. Além das aplicações, pode fazer com que o atalho aponte para uma função, por exemplo, Nova msg..

where the set of the set of the s

Ecrã

- Tempo lim. prot. ecrã O protector de ecrã é activado quando se esgota o tempo limite do mesmo. Quando o protector de ecrã estiver activo, o visor fica limpo e poderá ver a barra do protector de ecrã.
  - Para desactivar o protector de ecrã, prima qualquer tecla.

# Definições da chamada

#### Enviar meu número (serviço de rede)

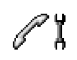

• Este serviço de rede permite-lhe definir se pretende que o seu número de telefone seja apresentado (*Sim*) ou ocultado (*Não*) perante a pessoa para quem está a efectuar a chamada. O valor também poderá ser definido pelo operador da rede ou fornecedor de serviços quando fizer uma subscrição.

#### Chamadas em espera (serviço de rede)

• A rede informá-lo-á sobre a recepção de uma nova chamada quando estiver com uma chamada em curso. Seleccione *Activar* para pedir à rede para activar as chamadas em espera, *Cancelar* para pedir à rede para desactivar as chamadas em espera ou *Verificar o estado* para verificar se a função está activa ou não.

#### Remarcação automát.

#### Resumo após ch.

 Active esta definição se pretender que o telefone mostre por breves instantes a duração da última chamada.

#### Marcação rápida

#### Atend. c/ qualq. tecla

#### Linha em utilização (serviço de rede)

• Esta definição só é mostrada se o cartão SIM suportar dois números de subscritor, ou seja, duas linhas telefónicas. Escolha a linha telefónica (*Linha 1* ou *Linha 2*) que pretende utilizar para efectuar chamadas e enviar mensagens curtas. Qualquer que seja a linha escolhida, podem ser atendidas chamadas em ambas as linhas.

**Nota:** Não poderá efectuar chamadas se escolher *Linha 2* e não tiver subscrito este serviço de rede.

Para impedir a selecção de linhas, escolha *Troca de linha*→ *Desactivar* se for suportado pelo cartão SIM. Para alterar esta definição, precisa do código PIN2.

# Definições da ligação

# ) ž

Informações gerais sobre ligações de dados e pontos de acesso Ponto de acesso - O ponto em que o telefone liga à Internet através de uma chamada de dados ou de uma ligação de dados por pacote. Um ponto de acesso pode ser fornecido, por exemplo, por um fornecedor de serviços Internet (ISP), fornecedor de serviços ou operador de rede.

Para estabelecer definições para pontos de acesso, vá para Definições $\rightarrow$ Ligação $\rightarrow$  Pontos de acesso. É necessária uma ligação de dados para ligar a um ponto de acesso. O telefone suporta três tipos de ligações de dados:

- uma chamada de dados GSM (**D**),
- chamada de dados de alta velocidade GSM (🗊 ) ou
- ligação de dados por pacote (GPRS) (😱).

Existem três tipos diferentes de pontos de acesso que pode definir: Ponto de acesso MMS, ponto de acesso do browser e ponto de acesso à Internet (IAP). Consulte o fornecedor de serviços sobre qual o ponto de acesso necessário para o serviço a que pretende aceder. Tem de especificar as definições de ponto de acesso se pretender, por exemplo,

- enviar e receber mensagens multimédia,
- enviar e receber correio electrónico,
- importar aplicações Java™,
- utilizar o Exportador de imagens ou
- navegar nas páginas.

#### Consulte 'Indicadores de ligação de dados', p. 18.

#### Chamadas de dados GSM

Uma chamada de dados GSM permite velocidades de transmissão de dados até um máximo de 14,4 kbps. Para obter informações sobre a disponibilidade e subscrição de serviços de dados, contacte o operador de rede ou o fornecedor de serviços.

# Chamada de dados de alta velocidade (High Speed Circuit Switched Data, HSCSD)

Para obter informações sobre a disponibilidade e subscrição de serviços de dados de alta velocidade, contacte o operador de rede ou o fornecedor de serviços.

O Assistente de definições incluído no PC Suite pode ajudá-lo a configurar as definições do ponto de acesso e da caixa de correio. Também pode copiar definições existentes, por exemplo, do computador para o telefone. Consulte o CD-ROM fornecido no pacote de venda.

Nota: O envio de dados no modo HSCSD poderá descarregar a bateria do telefone mais rapidamente do que nas chamadas normais de voz ou de dados, uma vez que o telefone poderá enviar dados com mais frequência para a rede.

Dados por pacote (General Packet Radio Service, GPRS)

Definições mínimas necessárias para estabelecer uma ligação de dados por pacote

- É necessário subscrever o serviço GPRS. Para obter informações sobre a disponibilidade e subscrição do serviço GPRS, contacte o operador de rede ou o fornecedor de serviços.
- Vá para Definições→ Ligação→ Pontos de acesso e seleccione Opções→ Novo ponto acesso→ Utiliz. valores predef.. Preencha os seguintes campos: Portadora dos dados: GPRS e Nome ponto acesso: introduza o nome atribuído pelo seu fornecedor de serviços. Consulte 'Criar um ponto de acesso', p. 119.

#### Custo de dados por pacote e aplicações

A ligação activa de GPRS e as aplicações utilizadas através de GPRS requerem uma tarifa, por exemplo, pela utilização dos serviços, pelo envio e recepção de dados e pelas mensagens curtas. Para informações mais detalhadas sobre as tarifas, contacte o operador de rede ou o fornecedor de serviços.

Consulte 'Ver o registo geral', p. 36. Consulte 'Contador de dados GPRS', p. 35.

#### Criar um ponto de acesso

**Opções na lista Pontos de acesso:** *Modificar, Novo ponto acesso, Apagar, Ajuda* e Sair.

Poderá ter definições de pontos de acesso predefinidas no telefone. Poderá também receber as definições de pontos de acesso Over The Air de um fornecedor de serviços. Consulte 'Receber mensagens de configuração', p. 92.

Se não existir nenhum ponto de acesso definido quando abrir *Pontos de acesso*, ser-lhe-á perguntado se pretende criar um.

Se já existirem pontos de acesso definidos, para criar um novo ponto de acesso, escolha Opções $\rightarrow$  *Novo ponto acesso* e seleccione:

- Utiliz. valores predef. para utilizar as predefinições. Efectue as alterações necessárias e prima Para trás para guardar as definições.
- Utiliz. definições exist. para utilizar as informações de definições existentes como base para as definições do novo ponto de acesso. É aberta uma lista de pontos de acesso existentes. Escolha um e prima OK. São abertas definições de pontos de acesso com alguns campos já preenchidos.

#### Editar um ponto de acesso

Quando abre Pontos de acesso, a lista de pontos de acesso já disponíveis é aberta. Seleccione o ponto de acesso que pretende editar e prima .

**O**pções ao editar as definições de pontos de acesso: *Alterar, Definiç. avançadas, Ajuda* e *Sair.* 

#### Pontos de acesso

Pode ver uma breve explicação de todas as definições que poderão ser necessárias para diferentes ligações de dados e pontos de acesso.

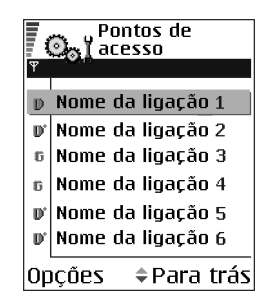

Comece a preencher os campos a partir do primeiro dado porque, dependendo da ligação de dados que seleccionar (*Portadora dos dados*) apenas determinados campos de definições estarão disponíveis.

- Nome da ligação Atribua um nome descritivo à ligação.
- Portadora dos dados As opções são GPRS, Chamada dados e Alta veloc. (GSM). Dependendo da ligação de dados escolhida, só estão disponíveis determinados campos de definição. Preencha todos os campos marcados com A ser definido ou com um asterisco. Pode deixar em branco outros campos, salvo indicação em contrário fornecida pelo seu fornecedor de serviços.

Nota: Para poder utilizar uma ligação de dados, o fornecedor de serviços de rede tem de suportar esta função e, se for necessário, activá-la para o cartão SIM.

 Nome ponto acesso (apenas para dados por pacote) - O nome do ponto de acesso é necessário para estabelecer uma ligação à rede GPRS. Pode obter o nome do ponto de acesso junto do operador de rede ou do fornecedor de serviços.

- Número a marcar (apenas para Chamada de dados e Alta velocidade (GSM)) O número de telefone do modem do ponto de acesso.
- Nome do utilizador Escreva um nome de utilizador, se for requerido pelo fornecedor de serviços. O nome de utilizador pode ser necessário para estabelecer uma ligação de dados e é normalmente fornecido pelo fornecedor de serviços. O nome de utilizador é, na maior parte das vezes, sensível a maiúsculas e minúsculas.
- Pedir senha Se tiver de introduzir uma nova password sempre que iniciar sessão num servidor ou se não desejar guardar a password no telefone, seleccione Sim.
- Senha Poderá ser necessária uma password para estabelecer uma ligação de dados e é normalmente fornecida pelo fornecedor de serviços. A password é, na maior parte dos casos, sensível a maiúsculas e minúsculas. Quando estiver a escrever a password, os caracteres que introduzir são mostrados por breves instantes e, em seguida, mudados para asteriscos (\*). A forma mais fácil de introduzir números é premir, sem soltar, a tecla correspondente ao número que pretende introduzir e, em seguida, continuar a introduzir letras.
- Autenticação Normal | Segura.
- Página inicial Dependendo do que está a configurar, escreva:
  - o endereço do serviço ou
  - o endereço do centro de mensagens multimédia.

- Tipo chamada dados (apenas para dados GSM e dados de alta velocidade) Analógico, RDIS v. 110 ou RDIS v. 120 especifica se o telefone utiliza uma ligação analógica ou digital. Esta definição depende tanto do seu operador da rede GSM como do fornecedor de serviços Internet (ISP), dado que algumas redes GSM não suportam certos tipos de ligações RDIS. Para obter informações detalhadas, contacte o seu ISP. Se estiverem disponíveis ligações RDIS, estas estabelecem ligações mais rapidamente do que os métodos analógicos.
- Velocidade mx. dados (apenas para dados GSM e dados de alta velocidade) As opções são Automática / 9600 / 14400 / 19200 / 28800 / 38400 / 43200, dependendo do que escolheu em *Tipo chamada dados*. Esta opção permite-lhe limitar a velocidade máxima da ligação quando forem utilizados dados de alta velocidade. As velocidades de dados mais altas podem ser mais caras; tudo depende do fornecedor de serviços.

Nota: As velocidades mencionadas acima representam a velocidade máxima de funcionamento de uma ligação. A velocidade de funcionamento pode ser inferior durante a ligação; tudo depende das condições da rede.

#### Opções→ Definições avançadas

- Endereço IP telefone O endereço IP do telefone.
- Serv. nomes principal O endereço IP do servidor de DNS principal.
- Serv. nomes secund. O endereço IP do servidor de DNS secundário.
- *Ender.servidor proxy* O endereço IP do servidor de proxy.
- Número porta proxy O número de porta do servidor de proxy.

Se for necessário introduzir estas definições, contacte o fornecedor de serviços da Internet.

As definições seguintes são mostradas se tiver escolhido chamada de dados e dados de alta velocidade como tipo de ligação:

• *Utilizar ch. resposta* – Esta opção permite a um servidor efectuar uma chamada de resposta a uma chamada inicial sua. Contacte o fornecedor de serviços para subscrever este serviço.

Nota: Podem ser aplicadas tarifas a certos tipos de chamadas recebidas como, por exemplo, roaming e chamadas de dados de alta velocidade. Para obter mais informações, contacte o operador da rede GSM.

Nota: O telefone espera que a chamada de resposta utilize as mesmas definições de chamada de dados que foram utilizadas na chamada de pedido de resposta. A rede tem de suportar este tipo de chamada em ambas as direcções: para o/a partir do telefone.

- Tipo de ch. resposta As opções são Utiliz. nº servidor / Utilizar outro nº. Peça ao fornecedor de serviços a definição correcta a utilizar; que depende da configuração do fornecedor de serviços.
- Nº para ch. resposta Escreva o número do telefone de dados que o servidor de resposta utiliza. Normalmente, este é o número de telefone da chamada de dados do seu telefone.
- Util. compressão PPP Quando definido como Sim, esta opção aumenta a velocidade de transferência dos dados, se tal for suportado pelo servidor PPP remoto. Se tiver problemas ao estabelecer uma ligação, tente definir esta

opção como Não. Contacte o fornecedor de serviços para obter mais informações.

- Util.script iníc.sessão As opções são Sim / Não.
- Script início sessão Insira o script de início de sessão.
- Inicialização modem (cadeia de caracteres de inicialização do modem)-Controla o telefone utilizando comandos AT de modem. Se necessário, introduza os caracteres especificados pelo fornecedor de serviços ou fornecedor de serviços Internet.

#### GPRS

#### $\rightarrow Va$ para Definições $\rightarrow Ligação \rightarrow GPRS.$

As definições de GPRS afectam todos os pontos de acesso que utilizem uma ligação de dados por pacote.

*Ligação GPRS* – Se seleccionar *Quando disponível* e estiver numa rede que suporte dados por pacote, o telefone é registado na rede GPRS e o envio de mensagens curtas será efectuado através de GPRS. Além disso, a inicialização de uma ligação de dados por pacote activa, por exemplo, para enviar e receber correio electrónico, é mais rápida. Se seleccionar *Quando necessár*, o telefone só utilizará uma ligação de dados por pacote se iniciar uma aplicação ou acção que precise dessa ligação. A ligação de GPRS pode ser fechada quando não for utilizada por qualquer aplicação.

Se não existir cobertura de GPRS e tiver seleccionado *Quando disponível*, o telefone tentará periodicamente estabelecer uma ligação de dados por pacote.

*Ponto de acesso* – O nome do ponto de acesso é necessário quando pretende utilizar o telefone como um modem de dados de pacote no computador. Consulte 'Utilizar o telefone como um modem', p. 187.

#### Chamada de dados

➡ Vá para Definições→ Ligação→ Chamada de dados.

As definições de *Chamada de dados* afectam todos os pontos de acesso que utilizam uma chamada de dados e uma chamada de dados de alta velocidade.

*Tempo em linha* – Se não existirem acções, a chamada de dados é interrompida automaticamente depois de esgotado um tempo limite. As opções são *Def. pelo utilizad.*, em que introduz uma hora, ou *Sem limite*.

# Data e hora

As definições de *Data e hora* permitem-lhe definir a data e hora utilizadas no telefone, bem como alterar o formato de data e hora e os separadores.

- Tipo de relógio→ Analógico ou Digital para alterar o relógio mostrado no modo de espera. Consulte 'Relógio', p. 154.
- Som alarme relógio para alterar o toque reproduzido quando a hora do despertador é atingida.
- Actualiz. automática para permitir que a rede actualize a hora, data e as informações do fuso horário no telefone (serviço de rede). Para que a definição Actualiz. automática produza efeito, o telefone tem de ser reiniciado. Verifique

todos os alarmes, uma vez que estes poderão ser afectados por *Actualiz. automática*.

- Desvio do TMG para alterar o fuso horário na hora do relógio.
- *Poupança de energia* para activar ou desactivar a hora de Verão.

# Segurança

#### Telefone e SIM

Explicações dos diferentes códigos de segurança que possam ser necessários:

 Código PIN (4 a 8 dígitos) – O código PIN (Personal Identification Number) protege o cartão SIM contra utilizações não autorizadas. O código PIN é normalmente fornecido com o cartão SIM.

Depois de três entradas consecutivas do código PIN incorrecto, o código PIN é bloqueado. Se o código PIN for bloqueado, tem de o desbloquear para poder utilizar novamente o cartão SIM. Consulte as informações sobre o código PUK.

- Código PIN2 (4 a 8 dígitos) O código PIN2, fornecido com alguns cartões SIM, é necessário para aceder a algumas funções.
- Código de bloqueio (5 dígitos) O código de bloqueio pode ser utilizado para bloquear o telefone e o teclado, para impedir a utilização não autorizada.

Nota: A definição de origem para o código de bloqueio é 12345. Para impedir a utilização não autorizada do telefone, altere o código de bloqueio. Mantenha o novo código secreto e guarde-o num local seguro, separado do telefone.

 Códigos PUK e PUK2 (8 dígitos) – O código PUK (Personal Unblocking Key) é necessário para alterar um código PIN bloqueado. O código PUK2 é necessário para alterar um código PIN2 bloqueado. Se os códigos não forem fornecidos com o cartão SIM, contacte o operador do cartão SIM do telefone para pedir os códigos.

Pode alterar os seguintes códigos: código de bloqueio, código PIN e código PIN2. Estes códigos só podem incluir os números de O a 9.

Nota: Evite utilizar códigos de acesso semelhantes aos números de emergência, tais como o 112, para evitar marcar involuntariamente o número de emergência.

*Pedido do código PIN* - Quando o pedido de código PIN está activado, o código é pedido sempre que o telefone é ligado. Note que a desactivação do pedido de código PIN poderá não ser permitida por alguns cartões SIM.

*Código PIN | Código PIN2 | Código de bloqueio -* Abra esta definição se pretender alterar o código.

*Período bloq. autom.* – Pode definir um intervalo para bloqueio automático. Após este tempo limite, o telefone é automaticamente bloqueado e só pode ser utilizado se o código de bloqueio correcto for introduzido. Introduza um valor para o tempo limite em minutos ou escolha *Nenhum* para desactivar o intervalo para bloqueio automático.

• Para desbloquear o telefone, introduza o código de bloqueio.

Nota: Quando o telefone está bloqueado, é possível efectuar chamadas para o número de emergência programado no telefone (por exemplo, o 112 ou outro número de emergência oficial).

*Bloq. se trocado SIM* – Seleccione *Sim* se pretender que o telefone peça o código de bloqueio quando um cartão SIM desconhecido ou novo for introduzido no telefone. O telefone mantém uma lista de cartões SIM que são reconhecidos como cartões do proprietário.

Marcaç. permitidas - Pode limitar as chamadas efectuadas aos números de telefone escolhidos, se tal for permitido pelo cartão SIM. Precisa do código PIN2 para esta função. Quando esta função está activa, só pode efectuar chamadas para os números de telefone que estão incluídos na lista de marcações permitidas ou que começam com o(s) mesmo(s) dígito(s) que um número de telefone da lista.

• Prima 🔘 para activar Marcaç. permitidas.

Deções na vista Marcações permitidas: Abrir, Chamar, Activar mc.permitid. / Desact. mc. permit., Novo contacto, Modificar, Apagar, Juntar a Contactos, Juntar de Contactos, Encontrar, Marcar/Desmarcar, Ajuda e Sair.

Nota: Quando a função Marcações permitidas está activada, é possível efectuar chamadas para determinados números de emergência, em algumas redes (por exemplo, o 112 ou outro número de emergência oficial).

 Para adicionar novos números à lista Marcações permitidas, escolha Opções→ Novo contacto ou Juntar de Contactos.

*Grupo fechado* (serviço de rede) – Pode especificar um grupo de pessoas com as quais é permitido comunicar com o telefone. Para obter mais informações, contacte o operador de rede ou o fornecedor de serviços. Escolha: *Predefinido* para activar o grupo predefinido, combinado com o operador de rede, *Sim* se pretender utilizar outro grupo (tem de conhecer o número de índice do grupo) ou Não.

Nota: Quando as chamadas estão limitadas a Grupos de Utilizadores Restritos, é possível efectuar chamadas para determinados números de emergência em algumas redes (por exemplo, o 112 ou outro número de emergência oficial).

*Confirmar serviç*. *SIM* (serviço de rede) – Para configurar o telefone para mostrar mensagens de confirmação quando estiver a utilizar um serviço do cartão SIM.

*Apagar servidor* - Para redefinir as definições de ligação de forma a poder receber novas definições do seu fornecedor de serviços.

#### Gestão de certificados

Na vista principal da gestão de certificados, pode ver uma lista de certificados de autoridade que foram guardados no telefone. Prima () para ver uma lista de certificados pessoais, se disponível.

Os certificados de autoridade são utilizados por alguns serviços do browser, tais como serviços bancários, para a verificação de assinaturas ou certificados de servidor ou outros certificados de autoridade.

Os certificados digitais são utilizados para verificar a origem de páginas do browser e do software instalado. No entanto, só são fiáveis se a sua origem for reconhecida como autêntica.

**O**pções na vista principal da gestão de certificados: Detalhes certificado, Apagar, Definiç. confiança, Marcar/Desmarcar, Ajuda e Sair.

Os certificados digitais podem ser necessários quando, por exemplo:

 pretender ligar-se a um banco online ou a outro site ou servidor remoto para acções que envolvam transferência de informações confidenciais ou • pretender diminuir o risco de vírus ou da acção de outro software prejudicial e ter a certeza da autenticidade do software, quando o importa e instala.

Importante: Ainda que a utilização de certificados diminua consideravelmente os riscos que envolvem ligações remotas e instalação de software, esses têm de ser correctamente utilizados para beneficiar de uma maior segurança. A existência de um certificado, só por si, não oferece qualquer protecção; o gestor de certificados tem de conter certificados correctos, autênticos ou fiáveis para que esteja disponível uma maior segurança.

Importante: Os certificados têm um prazo de validade. Se *Certificado caducado* ou *Certificado ainda não válido* for mostrado mesmo quando o certificado deveria ser válido, verifique se a data e hora actuais do telefone estão correctas.

#### Alterar as definições de confiança de um certificado de autoridade

 Seleccione um certificado de autoridade e escolha Opções→ Definiç. confiança. Dependendo do certificado, é mostrada uma lista das aplicações que podem utilizar o certificado escolhido. Por exemplo:

Gestor de aplicações / Sim - o certificado pode certificar a origem de software novo.

*Internet | Sim* – o certificado pode certificar servidores de correio electrónico e imagens.

Importante: Antes de alterar estas definições, tem de ter a certeza de que confia realmente no proprietário do certificado e de que o certificado pertence realmente ao proprietário listado.

# Restrição chamadas (serviço de rede)

A restrição de chamadas permite-lhe restringir a realização e recepção de chamadas no telefone. Para esta função, precisa da password de restrição, que pode ser obtida junto do seu fornecedor de serviços.

- 1. Seleccione uma das opções de restrição.
- Seleccione Opções→ Activar para pedir à rede para activar a restrição de chamadas, Cancelar para desactivar a restrição de chamadas escolhida ou Verificar o estado para verificar se as chamadas estão restringidas ou não.
- Seleccione Opções→ *Modif.senha restriç.* para alterar a password de restrição.
- Seleccione Opções→ *Cancelar tds. restr.* para cancelar todas as restrições de chamada activas.

Nota: Quando as chamadas são restritas, é possível efectuar chamadas para determinados números de emergência em algumas redes (por exemplo, o 112 ou outro número de emergência oficial).

Nota: A restrição de chamadas afecta todas as chamadas, incluindo as chamadas de dados.

Nota: Não pode ter a restrição de chamadas recebidas e o desvio de chamadas ou as marcações permitidas activados ao mesmo tempo. Consulte 'Definições para o desvio de chamadas', p. 32. Consulte 'Segurança', p. 126.

# Rede

#### Escolha de operador

- Escolha Automática para configurar o telefone para procurar e escolher automaticamente uma das redes móveis disponíveis na sua área ou
- Escolha *Manual*, se pretender escolher a rede desejada manualmente a partir de uma lista de redes. Se a ligação à rede escolhida manualmente for perdida, o telefone emitirá um tom de erro e pedir-lhe-á para escolher novamente uma rede. A rede escolhida tem de ter um contrato de roaming com a rede assinada, ou seja, o operador do cartão SIM do seu telefone.

#### Mostrar info célula

 Seleccione Sim para configurar o telefone para indicar quando está a ser utilizado numa rede celular (móvel) baseada na tecnologia Micro Cellular Network (MCN) e para activar a recepção de informação da célula.

## Definições de acessórios

Indicadores mostrados no modo espera:

- 😱 estão ligados auriculares.
- 🖪 está ligado um adaptador auditivo.

Seleccione uma pasta de acessórios e abra as definições:

 Seleccione *Perfil predefinido* para escolher o perfil que pretende activar sempre que ligar um determinado acessório ao telefone. Consulte 'Alterar o perfil', p. 138.

# Ψĭ

 Seleccione Atendimento autom. para configurar o telefone para atender uma chamada após um período de cinco segundos. Se o *Tipo de toque* estiver definido como *Um só bip* ou *Silencioso*, o atendimento automático não pode ser utilizado, e tem de atender o telefone manualmente.

Nota: Se estiver a utilizar um adaptador auditivo, tem de o activar separadamente. Se tiver activado um adaptador auditivo, os auriculares utilizarão as mesmas definições que o adaptador auditivo.

# Gestor de ficheiros

#### $\Leftrightarrow$ Vá para Menu $\rightarrow$ Ferramen. $\rightarrow$ Gestor de ficheiros.

No Gestor de ficheiros, pode procurar, abrir e gerir ficheiros e pastas existentes na memória do telefone ou no cartão de memória, se utilizar algum.

Abra o Gestor de ficheiros para ver uma lista das pastas existentes na memória do telefone. Prima **()** para ver as pastas existentes no cartão de memória, se utilizar algum.

Opções na vista principal do Gestor de ficheiros: Abrir, Enviar, Apagar, Mover para pasta, Copiar para pasta, Nova pasta, Marcar/Desmarcar, Mudar nome,

Encontrar, Receber por IV, Ver detalhes, Detalhes memória, Ajuda e Sair.

Pode procurar, abrir e criar pastas, marcar, copiar e mover itens para pastas. Consulte 'Acções comuns a todas as aplicações', p. 22.

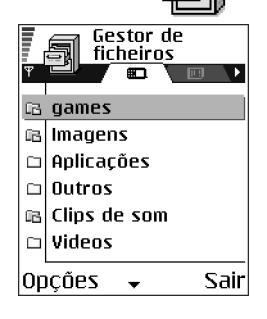

# Receber ficheiros por infravermelhos

Os ficheiros são automaticamente recebidos no nível da raiz da estrutura da pasta. Pode movê-los ou copiá-los para outras pastas.

 Seleccione Opções→ Receber por IV. Consulte 'Enviar e receber dados por infravermelhos', p. 183.

# Ver consumo de memória

Se tiver um cartão de memória instalado no telefone, terá duas vistas de memória à escolha, uma para a memória do telefone e outra para o cartão de memória.

Prima 🔘 ou 🕥 para deslocar-se de um separador de memória para outro.

 Para verificar o consumo na memória actual, seleccione Opções→ Detalhes memória.

O telefone calcula a quantidade aproximada de memória disponível para armazenar dados e instalar novas aplicações.

Nas vistas de memória, pode ver o consumo de memória dos diferentes grupos de dados: Agenda, Contactos, Documentos, Mensagens, Imagens, Ficheiro som, Clips de vídeo, Aplicações, Mem. em uso e Mem. livre.

Nota: Se o telefone estiver com pouca memória, remova alguns ficheiros ou mova-os para o cartão de memória. Consulte 'Detecção e resolução de problemas', p. 191.

# Comandos de voz

#### $\clubsuit$ Vá para Menu $\rightarrow$ Ferramen. $\rightarrow$ Comandos de voz.

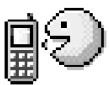

Pode utilizar os Comandos de voz para iniciar aplicações e perfis e para marcar números dos Contactos, sem ter de olhar para o visor do telefone. Começa por gravar uma palavra, ou palavras, (comando de voz) e, em seguida, diz este comando de voz para abrir uma aplicação, activar um perfil ou marcar um número.

Nota: Só pode ter um comando de voz por item.

**D**pções na vista principal de Comandos de voz: *Juntar comando voz*, *Abrir*, *Nova aplicação*, *Reproduzir*, *Alterar*, *Apagar*, *Apagar todas*, *Ajuda* e Sair.

Qualquer palavra falada pode ser um comando de voz.

 Ao gravar, segure o telefone a uma distância relativa da boca. Após o tom inicial, diga claramente a palavra, ou palavras, que pretende gravar como um comando de voz.

Antes de utilizar os comandos de voz, tenha em atenção que:

- Os comandos de voz não são dependentes do idioma. Dependem da voz do utilizador.
- Os comandos de voz são sensíveis ao ruído de fundo. Grave-os e utilize-os num ambiente silencioso.
- Não são aceites comandos de voz muito curtos. Utilize palavras mais compridas e evite semelhanças entre diferentes comandos de voz.

Nota: Tem de dizer o comando de voz exactamente como quando o gravou. Isto pode ser difícil, por exemplo, num ambiente com muito ruído ou numa situação de emergência, pelo que não deve depender unicamente dos comandos de voz em todas as circunstâncias.

# Adicionar um comando de voz a uma aplicação

 Na vista principal dos Comandos de voz, seleccione a aplicação à qual pretende adicionar um comando de voz e escolha Opções→ Juntar comando voz.

Nota: Para adicionar um comando de voz a um perfil, a pasta Perfis tem de ser aberta e um perfil específico seleccionado.

- 2. É apresentado o texto Prima 'Iniciar', fale depois do tom.
  - Prima Iniciar para gravar um comando de voz.
    O telefone emite um tom inicial e é apresentada a nota *Fale agora*.

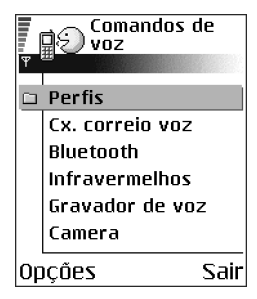

- 3. Diga o comando de voz. O telefone pára de gravar decorridos 5 segundos aproximadamente.
- 4. Após a gravação, o telefone reproduz o comando gravado, e a nota *A reproduzir comando de voz* é apresentada. Se não pretender guardar a gravação, prima Abandon..
- Depois de guardar com êxito o comando de voz, é apresentada a nota *Guardado comando de voz* e é emitido um sinal sonoro. Será visível um símbolo a lado da aplicação.

#### Adicionar uma aplicação à lista

Atribua comandos de voz a outras aplicações que não constem da lista na vista principal dos Comandos de voz.

- 1. Na vista principal de comandos de voz, seleccione Opções→ *Nova aplicação*.
- São apresentadas as aplicações disponíveis. Seleccione a aplicação que pretende adicionar e prima Escolher.
- 3. Adicione um comando de voz à nova aplicação. Consulte 'Adicionar um comando de voz a uma aplicação', p. 136.

#### Iniciar uma aplicação utilizando um comando de voz

- No modo de espera, prima , sem soltar. É reproduzido um tom curto e é apresentada a nota Fale agora.
- 2. Quando iniciar uma aplicação dizendo um comando de voz, segure o telefone a uma distância relativa da boca e diga o comando de voz claramente.
- 3. O telefone reproduz o comando de voz original e inicia a aplicação.
- Se o telefone reproduzir o comando de voz errado, prima De novo.

#### Reproduzir novamente, apagar ou alterar um comando de voz

Para reproduzir novamente, apagar ou alterar um comando de voz, escolha o item que tem um comando de voz (indicado por <a>(indicado por <a>)</a>), seleccione Opções e, em seguida, pode:

- Reproduzir para ouvir o comando de voz novamente,
- Apagar para apagar o comando de voz ou
- Alterar para gravar um novo comando de voz. Prima Iniciar para gravar.

# 7. Personalização

# Perfis

#### ♦ Vá para Menu→ Perfis.

Em Perfis, pode ajustar e personalizar os tons do telefone para diferentes eventos, ambientes ou grupos de autores de chamadas. Existem cinco perfis predefinidos: *Geral, Silencioso, Reunião, Exterior* e *Pager*, que pode personalizar de acordo com as suas necessidades.

Pode ver o perfil actualmente seleccionado na parte superior do ecrã, em modo de espera. Se o perfil Geral estiver a ser utilizado, apenas será apresentada a data actual.

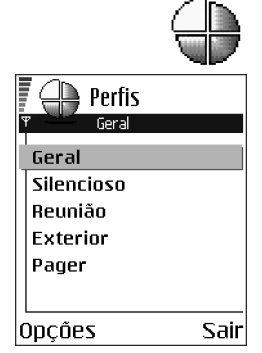

Os tons podem ser tons de toque predefinidos, tons gravados no Gravador, tons recebidos numa mensagem ou transferidos para o telefone por infravermelhos, Bluetooth ou uma ligação de PC e, em seguida, guardados no telefone ou no cartão de memória, se tiver um.

## Alterar o perfil

- 1. Vá para Menu $\rightarrow$  Perfis. Abre-se uma lista de perfis.
- 2. Na lista Perfis, seleccione um perfil e escolha Opções→ Activar.

Para alterar o perfil no modo de espera, prima (), seleccione o perfil que pretende activar e prima OK.

### Personalizar perfis

- Para modificar um perfil, seleccione-o na lista Perfis e escolha Opções→ Personalizar. Abre-se uma lista de definições de perfis.
- Seleccione a definição que pretende alterar e prima
  para abrir as opções:
- Tom de toque Para definir o tom de toque para chamadas de voz, escolha um tom de toque na lista. Quando percorre a lista, pode parar num tom para o ouvir antes de seleccionar. Para parar o som, prima qualquer tecla. Se utilizar um cartão de memória,

os tons guardados no mesmo têm o ícone a lado do nome do tom. Os tons de toque utilizam memória partilhada. Consulte 'Memória partilhada', p. 26. Pode também alterar os tons de toque em Contactos. Consulte 'Adicionar um tom de toque a um cartão ou grupo de contacto', p. 44.

**Nota:** Para utilizar MIDI, AMR, WAV, MP3 e outros ficheiros de som como tons de toque, têm de ser guardados na Pasta de sons digitais na Galeria.

• *Tipo de toque* - Quando *A aumentar* estiver seleccionado, o volume do toque inicia a partir do nível um e aumenta nível a nível até ao nível de volume definido.

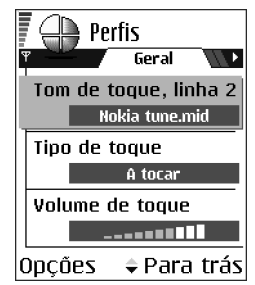

- Volume de toque Para definir o nível sonoro de tons de toque e de aviso de recepção de mensagens.
- Tom alerta de msg. Para definir o tom para mensagens.
- Tom alerta de chat Para definir o tom para mensagens instantâneas.
- Alerta vibratório Para configurar o telefone para vibrar quando receber chamadas de voz e mensagens.
- Tons de teclado Para definir o volume dos tons de teclado.
- Tons de aviso O telefone emite um tom de aviso, por exemplo, quando a bateria está prestes a ficar sem carga.
- Alerta para Para configurar o telefone para tocar apenas quando receber chamadas de números de telefone pertencentes a um grupo de contactos seleccionado. As chamadas recebidas de pessoas que não façam parte do grupo seleccionado terão um alerta silencioso. As opções são *Todas as ch. |* (lista de grupos de contactos, caso tenham sido criados). Consulte 'Criar grupos de contactos', p. 46.
- Nome do perfil Pode mudar o nome de um perfil e atribuir o nome que pretender. Não é possível mudar o nome do perfil Geral.

# Temas

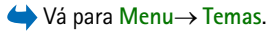

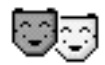

Em Temas pode alterar a apresentação do ecrã do telefone activando um tema. Um tema pode incluir o papel de parede do ecrã inactivo, paleta de cores, protector de ecrã, ícones e imagem de segundo plano em 'Ir para'. Edite um tema para personalização mais detalhada.

Quando abrir Temas verá uma lista dos temas disponíveis. O tema actualmente activo está indicado com uma marca de verificação. Prima () para ver os temas no cartão de memória, se tiver um.

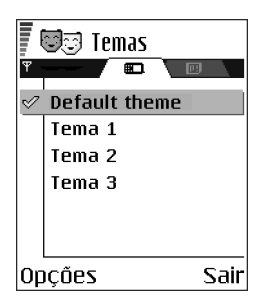

**O**pções da vista principal de Temas: *Pré-visualizar, Aplicar, Editar, Copiar p/ cart. mem., Copiar p/ mem.telef., Importações temas, Ajuda* e Sair.

 Para pré-visualizar um tema seleccione-o e escolha Opções→ Pré-visualizar para visualizar o tema. Prima para activar o tema. Pode activar o tema sem o pré-visualizar seleccionando Opções→ Aplicar na vista principal.

## Editar temas

Agrupe elementos de outros temas ou imagens da Galeria para personalizar mais os temas.

- 1. Seleccione um tema, escolha Opções $\rightarrow$  *Editar* e seleccione:
  - *Papel de parede* Para seleccionar uma imagem de um dos temas disponíveis ou seleccionar a sua própria imagem da Galeria, para utilizar como imagem de segundo plano no modo de espera.

- Paleta de cores Para alterar a paleta de cores utilizada no visor.
- Protector de ecrã Para seleccionar o que é mostrado na barra do protector de ecrã: a hora e data ou um texto escrito por si. A posição e a cor de segundo plano da barra do protector de ecrã são alteradas em intervalos de um minuto. Além disso, o protector de ecrã muda para indicar o número de mensagens novas ou chamadas não atendidas. Pode definir a hora que decorre antes do protector de ecrã ser activado. Consulte 'Definições do telefone', p. 113.

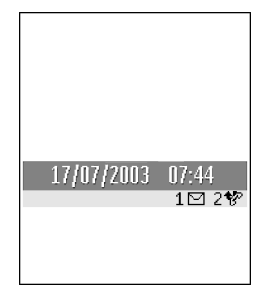

*Ícones* – Para seleccionar um conjunto de ícones diferente de qualquer um dos temas.

Nota: Todos os temas pré-instalados têm o mesmo conjunto de ícones.

- Imagem em 'Ir para' Para seleccionar uma imagem de um dos temas disponíveis ou seleccionar a sua própria imagem da Galeria, para utilizar como imagem de segundo plano em Ir para.
- 2. Seleccione o elemento a editar e escolha  $Opções \rightarrow Alterar$ .
- Seleccione Opções→ Definir para seleccionar a definição actual. Também pode pré-visualizar o elemento seleccionado escolhendo Opções→ Pré-visualizar. Note que não pode pré-visualizar todos os elementos.

#### Restaurar temas

Para restaurar as definições originais do tema seleccionado actualmente, seleccione Opções  $\rightarrow$  *Restaur. tema orig.* quando editar um tema.

# 🔳 Ir para

 $\clubsuit$  Prima Ir para no modo de espera ou vá para Menu $\rightarrow$  Ir para.

Utilize a pasta Ir para para guardar atalhos, ligações para as suas fotografias preferidas, clips de vídeo, notas, ficheiros de som do Gravador, fichas do browser e páginas do browser guardadas.

Os atalhos predefinidos: 🕢 - abre o editor de Notas, 🗊 - abre a Agenda com a data actual, 👲 - abre a Caixa de entrada de Mensagens.

**O**pções na vista principal de Ir para: Abrir, Modif. nome atalho, Ícone de atalho, Apagar atalho, Mover, Vista em Iista / Vista em grelha, Ajuda e Sair.

# Adicionar atalhos

Os atalhos podem ser adicionados apenas a partir de aplicações e funções instaladas previamente. Nem todas as aplicações têm esta funcionalidade.

- 1. Abra a aplicação e seleccione o item que pretende adicionar como um atalho à pasta Ir para.
- 2. Seleccione Opções→ Juntar a 'Ir para' e prima OK.

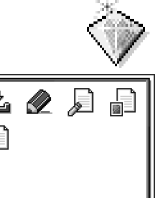

Sair

🕅 Agenda

Opcões

Nota: Um atalho na pasta lr para é actualizado automaticamente se mover o item para o qual ele aponta, por exemplo, de uma pasta para outra.

Utilizar atalhos:

- Para abrir um atalho, seleccione o ícone e prima O. O ficheiro é aberto na aplicação correspondente.
- Para apagar um atalho, seleccione o atalho que pretende remover e seleccione Opções→ Apagar atalho. Remover um atalho não afecta o ficheiro a que este se refere.
- Para alterar o nome do atalho, seleccione Opções→ Modif. nome atalho. Escreva o novo nome. Esta alteração afecta apenas o atalho, não o ficheiro ou item a que o atalho se refere.
# 8. Extras

# Carteira

#### $\Leftrightarrow$ Ir para Menu $\rightarrow$ Extras $\rightarrow$ Carteira.

A Carteira fornece-lhe uma área de armazenamento para informações pessoais tais como números de cartões de crédito e débito, moradas e outros dados úteis, por exemplo, nomes de utilizador e passwords.

A informação armazenada na carteira pode ser facilmente obtida durante a navegação para preencher automaticamente formulários online em páginas do browser, por exemplo, quando o serviço pede detalhes sobre o cartão de crédito. Os dados na carteira são codificados e protegidos com um código de carteira definido por si.

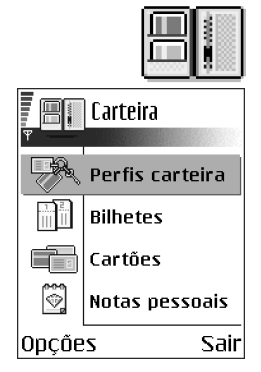

Pode agrupar dados seguros em perfis que podem ser acedidos, por exemplo, para efectuar compras online.

Devido à natureza da carteira, esta será fechada automaticamente após 5 minutos. Introduza o código da carteira para aceder novamente ao conteúdo. Pode alterar este tempo limite automático, caso seja necessário. Consulte 'Definições da carteira', p. 150.

🛌 Opções na vista principal da carteira: Abrir, Definições, Ajuda e Sair.

# Introduzir o código da carteira

De cada vez que abrir a carteira ser-lhe-á pedido um código de carteira. Introduza o código que criou e prima OK.

Quando abrir a carteira pela primeira vez, tem de criar um código de acesso próprio:

- 1. Introduza um código da sua escolha (4 a 10 caracteres alfanuméricos) e prima OK.
- 2. Ser-lhe-á pedido que verifique o código. Introduza o mesmo código e prima OK. Não faculte o seu código de carteira a ninguém.

Nota: Se introduzir o código da carteira incorrectamente três vezes consecutivas, a aplicação da carteira fica bloqueada durante cinco minutos. O tempo de bloqueio aumenta se forem introduzidos ainda mais códigos de carteira incorrectos.

Importante: Se se esquecer do código da carteira, terá de repor o código e perderá toda a informação armazenada na carteira. Consulte 'Repor a carteira e o código da carteira', p. 151.

# Armazenar detalhes de cartões pessoais

- Seleccione a categoria Cartões a partir do menu principal da carteira e prima

   .
- 2. Seleccione um tipo de cartão a partir da lista e prima 🔘.
  - Carts. pagamento Cartões de crédito e débito

- *Cartões lealdade* Cartões de membro e de arquivo
- Carts.aces.online Nomes de utilizador e passwords pessoais de serviços online
- Cartões moradas Detalhes básicos de contacto para casa/escritório
- Cartões info util. Preferências pessoais personalizadas de serviços online
- 3. Seleccione Opções  $\rightarrow$  Criar novo. É aberto um formulário vazio.
- 4. Preencha os campos e prima Efectuad..

Também pode receber informações sobre o cartão directamente pelo telefone a partir do emissor do cartão ou fornecedor de serviços (caso forneçam esse serviço). Será notificado sobre qual a categoria a que pertence o cartão. Guarde ou rejeite o cartão. Pode visualizar e mudar o nome de um cartão guardado, mas não o pode editar.

Pode abrir, editar ou eliminar os campos no cartão. Quaisquer alterações serão guardadas quando sair.

**O**pções de visualização ou edição de detalhes dos cartões: *Apagar*, *Ajuda* e *Sair*.

### Criar notas pessoais

As notas pessoais são uma forma de armazenar informações importantes como, por exemplo, um número de conta bancária. Pode aceder aos dados numa nota pessoal a partir do browser. Pode também enviar uma nota como uma mensagem.

- Seleccione a categoria Notas pessoais a partir do menu principal da carteira e prima .
- Seleccione Opções  $\rightarrow$  *Criar novo*. É aberta uma nota vazia.
- Prima 🕡 💽 para começar a escrever. Prima 🕼 para apagar caracteres. Prima Efectuad. para guardar.

# Criar um perfil de carteira

Assim que tiver armazenado os detalhes pessoais, pode combiná-los num perfil de carteira. Utilize um perfil de carteira para obter dados seguros de diferentes cartões e categorias para o browser.

- 1. Seleccione a categoria *Perfis carteira* a partir do menu principal da carteira e prima .
- Seleccione Opções→ Criar novo. É aberto um novo formulário de perfil de carteira.
- 3. Preencha os campos conforme indicado abaixo e prima Efectuad..

Alguns dos campos têm de conter dados seleccionados da carteira. Tem de guardar os dados na categoria relevante antes de criar um perfil de carteira ou o perfil não poderá ser criado.

- Nome do perfil Escolha e introduza um nome para o perfil.
- *Cartão de pagamento* Seleccione um cartão a partir da categoria Cartão de pagamento.
- *Cartão de lealdade* Seleccione um cartão a partir da categoria Cartão de lealdade.

- Cartão de acesso online Seleccione um cartão a partir da categoria Cartão de acesso online.
- Morada de expedição Seleccione uma morada a partir da categoria Cartão de morada.
- Morada de facturação Por predefinição, esta morada é a mesma da Morada de expedição. Se requerer uma morada diferente, seleccione uma a partir da categoria Cartão de morada.
- Cartão de info do utilizador Seleccione um cartão na categoria Cartão de infos do utilizador.
- Destino recibos electrónicos Seleccione um destino a partir da categoria Cartão de morada.
- Entregar recibos electrónicos Seleccione Para telefone, Para e-mail ou *P/* tel. e e-mail.
- Envio do RFID Defina como Sim ou Não. Define se a identificação do telefone exclusiva é enviada ou não com o perfil de carteira (para desenvolvimento futuro dependendo da aquisição de bilhetes com base em RFID).

### Obter informações a partir de uma carteira para o browser

Quando utilizar serviços móveis online que suportem a funcionalidade carteira, pode exportar os dados armazenados na carteira para introduzir automaticamente os detalhes num formulário online. Por exemplo, exportando os detalhes do cartão de pagamento não precisa de introduzir o número de cartão e a data de expiração de cada vez que precisar (dependendo do conteúdo a ser procurado). Além disso, pode obter o nome de utilizador e password armazenados como um cartão de acesso quando estabelecer ligação a um serviço móvel que necessite de autenticação. Consulte 'Adquirir um item', p. 168.

# Visualizar detalhes dos bilhetes

Pode receber notificações de bilhetes adquiridos online através do browser. As notificações recebidas são armazenadas na carteira. Para visualizar as notificações:

- 1. Seleccione a categoria *Bilhetes* a partir do menu principal da carteira e prima O.
- 2. Seleccione Opções  $\rightarrow$  Ver.

Nota: Nenhum dos campos na notificação pode ser modificado.

### Definições da carteira

Seleccione Opções  $\rightarrow$  *Definições* a partir do menu principal da carteira:

- Código da carteira Altere o código da carteira. Ser-lhe-á pedido que introduza o código actual, crie um novo código e verifique o código novo.
- *RFID* Defina as opções do código de ID do telefone, do tipo e de envio (para desenvolvimento futuro dependendo da aquisição de bilhetes com base em RFID).

 Fecho automático - Altere o tempo limite automático (1 a 60 minutos). Depois do tempo limite ter decorrido, tem de voltar a introduzir o código da carteira para aceder ao conteúdo.

## Repor a carteira e o código da carteira

Para repor o conteúdo da carteira e o código da carteira:

- 1. Introduza \*#7370925538# no modo de espera.
- Introduza o código de bloqueio do telefone e prima OK. Consulte 'Segurança', p. 126.

Nota: Esta operação apaga todo o conteúdo da carteira.

Ao abrir a carteira novamente, tem de introduzir um novo código de carteira. Consulte 'Introduzir o código da carteira', p. 146.

# Calculadora

➡Vá para Menu→ Extras→ Calculad..

**Opções da Calculadora:** Último resultado, Memória, Limpar ecrã, Ajuda e Sair.

- 1. Introduza o primeiro número do cálculo. Prima 😰 para apagar um erro no número.
- 2. Seleccione uma função aritmética e prima 🔘 para a seleccionar.
- 3. Introduza o segundo número.
- 4. Para executar o cálculo, seleccione 📃 e prima 🔘.

Copyright © 2004 Nokia. All rights reserved.

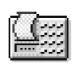

**Nota:** A Calculadora tem uma precisão limitada e podem ocorrer erros de arredondamento, sobretudo em divisões extensas.

- Para colocar uma vírgula, prima 👘.
- Utilize e para ver os cálculos anteriores e deslocar-se na folha.

# Conversor

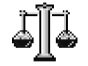

No Conversor, pode converter medidas tais como *Comprimento* de uma unidade para outra, por exemplo, *Jardas* para *Metros*.

**Nota:** O Conversor tem uma precisão limitada, pelo que podem ocorrer erros de arredondamento.

### **Converter unidades**

**O**pções do Conversor: *Tipo de conversão, Taxas de câmbio* (não aplicável a outras unidades), *Ajuda e Sair.* 

**Nota:** Para efectuar a conversão de moeda tem primeiro de definir a taxa de câmbio.Consulte 'Definir uma moeda base e taxas de câmbio', p. 153.

1. Seleccione o campo *Tipo* e prima **()** para abrir uma lista de medidas. Seleccione a medida que pretende utilizar e prima OK.

- 2. Seleccione o primeiro campo *Unidade* e prima 
  para abrir uma lista das unidades disponíveis. Seleccione a unidade De que pretende converter e prima OK.
- 3. Seleccione o campo *Unidade* seguinte e seleccione a unidade **Para** que pretende converter.
- 4. Seleccione o primeiro campo *Quantid.* e introduza o valor que pretende converter. O outro campo *Quantid.* muda automaticamente para mostrar o valor convertido.

Prima F para colocar uma vírgula e prima  $\overleftarrow{F}$  para os símbolos +, - (para temperatura) e E (expoente).

**Nota:** A ordem de conversão muda se escrever um valor no segundo campo de *Quantid.*. O resultado é apresentado no primeiro campo de *Quantid.*.

### Definir uma moeda base e taxas de câmbio

Para poder fazer conversões de moedas, tem de seleccionar uma moeda base (normalmente a moeda nacional) e adicionar taxas de câmbio.

**Nota:** A taxa da moeda base é sempre 1. A moeda base determina as taxas de conversão das outras moedas.

- Seleccione Moeda como tipo de medida e seleccione Opções→ Taxas de câmbio. Abre-se uma lista de moedas e pode ver a moeda base actual no início.
- Para alterar a moeda base, seleccione a moeda (normalmente a moeda nacional) e seleccione Opções→ Como moeda base.

Importante: Quando altera a moeda base, todas as taxas de câmbio anteriormente definidas são redefinidas como 0, sendo necessário introduzir novas taxas.

- Adicione taxas de câmbio, seleccione a moeda e introduza uma nova taxa, ou seja, o número de unidades que equivale a uma unidade da moeda base que seleccionou.
- 4. Depois de introduzir todas as taxas de câmbio necessárias, pode efectuar conversões de moeda. Consulte 'Converter unidades', p. 152.

# Notas

#### $\checkmark$ Vá para Menu $\rightarrow$ Extras $\rightarrow$ Notas.

Pode ligar notas a lr para e enviá-las para outros dispositivos. Os ficheiros de texto (formato TXT) que receber podem ser guardados em Notas.

• Prima T<sub>100</sub> - O<sub>-</sub> para começar a escrever. Prima T para apagar letras. Prima Efectuad. para guardar.

# Relógio

➡ Vá para Menu→ Extras→ Relógio.

# Alterar definições de relógio

**Opções do Relógio:** *Definir alarme, Redefinir alarme, Remover alarme, Definições, Ajuda e Sair.* 

• Para alterar a data ou a hora, seleccione Opções→ Definições no Relógio.

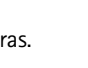

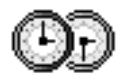

## Definir um alarme

- 1. Para definir um novo alarme, seleccione Opções→ Definir alarme.
- Introduza a hora do alarme e prima OK. Quando o alarme estiver activo, será apresentado o indicador
- Para cancelar um alarme, vá para o relógio e seleccione Opções→ Remover alarme.

#### Desligar o alarme

- Prima Parar para desligar o alarme.
- Prima qualquer tecla ou Repetir para parar o alarme durante cinco minutos, período após o qual voltará a tocar. Pode fazê-lo um máximo de cinco vezes.

Se a hora do alarme for atingida enquanto o telefone estiver desligado, o telefone é ligado automaticamente e começa a emitir o toque do alarme. Se premir Parar, o telefone pergunta se pretende activá-lo para chamadas. Prima Não para desligar o telefone ou Sim para efectuar e receber chamadas.

Nota: Não prima Sim quando a utilização de um telefone celular for proibida ou quando constituir causa provável de interferências ou situações de perigo.

#### Personalizar o toque do alarme

- 1. Para personalizar o toque do alarme, seleccione Opções→ Definições.
- 2. Seleccione Som alarme relógio e prima 🔘.
- 3. Quando percorre a lista de tons, pode parar num tom para o ouvir antes de seleccionar. Prima Escolher para seleccionar o tom actual.

# Gravador

#### $\clubsuit$ Vá para Menu $\rightarrow$ Extras $\rightarrow$ Gravador.

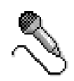

O gravador de voz permite gravar conversas telefónicas e lembretes de voz. Se estiver a gravar uma conversa telefónica, as duas partes ouvirão um sinal sonoro de cinco em cinco segundos durante a gravação.

Os ficheiros gravados são guardados na Galeria. Consulte 'Galeria', p. 67.

**Opções do Gravador:** Gravar clip de som, Apagar, Mud. nome clip som, Enviar, Ir para Galeria, Definições, Juntar a 'Ir para', Ajuda e Sair.

Nota: Cumpra toda a legislação que regulamenta a gravação de chamadas. Não utilize esta funcionalidade ilegalmente.

Seleccione Opções→ Gravar clip de som, escolha uma função e prima 
 para a seleccionar. Utilize: 
 para gravar, 
 para fazer uma pausa, 
 para parar, 
 para avançar rapidamente, 
 para voltar atrás rapidamente ou 
 para reproduzir um ficheiro de som aberto.

# Jogos

- \leftrightarrow Vá para Menu→ Jogos.
- Para começar um jogo, desloque-se até ao ícone de jogo e prima 
   Para obter instruções sobre como jogar o jogo, prima Opções→ Ajuda.

# Cartão de memória

Para obter detalhes sobre como inserir um cartão de memória no telefone, consulte o manual "Como começar".

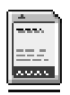

Poderá encontrar pormenores sobre como utilizar o cartão de memória com outras funções e aplicações do telefone nas secções que descrevem estas funções e aplicações.

**Opções do cartão de memória:** Criar cópia mem.tel., Restaurar do cartão, Formatar cart. mem., Nome cart. memória, Definir senha, Mudar senha, Remover senha, Desbloq. cart. mem., Detalhes memória, Ajuda e Sair.

Se tiver um cartão de memória, pode utilizá-lo para guardar os ficheiros multimédia tais como clips de vídeo e ficheiros de som, fotografias, dados de mensagens e para efectuar cópias de segurança de informações da memória do telefone.

Dependention de la cartões de memória fora do alcance das crianças.

Nota: Utilize apenas cartões multimédia (MMC) compatíveis com este dispositivo. Outros cartões de memória, como os cartões Secure Digital (SD), não encaixam na ranhura do cartão MMC e não são compatíveis com este dispositivo. A utilização de um cartão de memória incompatível pode danificar o cartão, bem como o dispositivo, e os dados guardados no cartão incompatível poderão ficar corrompidos.

# Formatar o cartão de memória

Importante: Todos os dados guardados no cartão de memória serão apagados permanentemente quando o formatar.

Tem de formatar um novo cartão de memória para poder utilizá-lo pela primeira vez.

• Seleccione Opções→ Formatar cart. mem..

Ser-lhe-á pedido que confirme o pedido e, assim que o fizer, a formatação é iniciada.

# Efectuar cópias de segurança e restaurar informações

Para efectuar cópias de segurança das informações da memória do telefone para o cartão de memória , seleccione  $Opções \rightarrow Criar cópia mem.tel.$ 

Para restaurar informações do cartão de memória para a memória do telefone, seleccione Opções→ *Restaurar do cartão*.

Nota: Só pode efectuar cópia de segurança da memória do telefone e restaurá-la no mesmo modelo de telefone.

## Password do cartão de memória

Para definir uma password para bloquear o cartão de memória contra utilizações não autorizadas, seleccione Opções→ Definir senha.

Ser-lhe-á pedido que introduza e confirme a password. A password pode ter até oito caracteres.

Nota: A password é guardada no telefone e não terá de reintroduzi-la quando utilizar o cartão de memória no mesmo telefone. Se pretender utilizar o cartão de memória noutro telefone, ser-lhe-á solicitada a password.

#### Desbloquear um cartão de memória

Se inserir outro cartão de memória protegido por password no telefone, ser-lhe-á pedido que introduza a password do cartão. Para desbloquear o cartão:

• Seleccione Opções→ Desbloq. cart. mem..

**Nota:** Quando a password é removida, o cartão de memória é desbloqueado e pode ser utilizado noutro telefone sem uma password.

#### Verificar o consumo de memória

Poderá verificar o consumo de memória dos diferentes grupos de dados e a memória disponível para instalação de novas aplicações ou software, no cartão de memória:

• Seleccione Opções→ Detalhes memória.

# 9. Serviços e aplicações

# Serviços (browser do telemóvel)

 $\leftrightarrow$  Vá para Menu $\rightarrow$  Serviços ou prima  $\boxed{D_{-}}$ , sem soltar, no modo de espera.

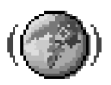

Vários fornecedores de serviços mantêm páginas especificamente concebidas para telemóveis, oferecendo serviços que podem ser, por exemplo, notícias, boletins meteorológicos, serviços bancários, informações de turismo, entretenimento e jogos. Com o browser do telemóvel, pode ver estes serviços como páginas WAP escritas em WML, páginas XHTML escritas em XHTML ou uma combinação das duas.

Nota: Verifique a disponibilidade, os preços e as tarifas dos diferentes serviços, junto do operador da rede e/ou fornecedor de serviços. Os fornecedores de serviços também oferecerão instruções de utilização relativas aos seus serviços.

# Instruções básicas de acesso

- Guarde as definições necessárias para aceder ao serviço do browser que pretende utilizar. Consulte 'Configurar o telefone para o serviço browser', p. 161.
- Estabeleça uma ligação ao serviço. Consulte 'Efectuar uma ligação', p. 162.
- Comece a navegar nas páginas web. Consulte 'Navegar', p. 164.
- Termine a ligação ao serviço. Consulte 'Terminar uma ligação', p. 169.

|                    | Fichas | 3 🕨  |
|--------------------|--------|------|
| 1                  | Nokia  | D    |
| 1                  | Móvel  | G    |
| 4                  | Java   | D    |
| 4                  | Tunes  | D    |
| 4                  | Video  | D    |
| 🛞 mobile.nokia.com |        |      |
| Opções Sai         |        | Sair |

# Configurar o telefone para o serviço browser

### Receber definições numa mensagem inteligente

Pode receber definições de serviço numa mensagem de texto especial, denominada mensagem inteligente, do operador de rede ou do fornecedor de serviços que oferece o serviço. Consulte 'Receber mensagens de configuração', p. 92. Para mais informações, contacte o operador de rede, o fornecedor de serviços ou visite a página Nokia.com (www.nokia.com).

As definições podem estar disponíveis, por exemplo, no Web site de um operador de rede ou fornecedor de serviços.

#### Introduzir as definições manualmente

Siga as instruções fornecidas pelo seu fornecedor de serviços.

- Vá para Definições → Definições da ligação → Pontos de acesso e especifique as definições para um ponto de acesso. Consulte 'Definições da ligação', p. 116.
- Vá para Serviços→ Opções→ Gestor de fichas→ Juntar ficha. Escreva um nome para a ficha e o endereço da página do browser definida para o ponto de acesso actual.

# Efectuar uma ligação

Depois de guardar todas as definições de ligação necessárias, poderá aceder a páginas do browser.

Existem três maneiras diferentes de aceder a páginas do browser:

- Seleccione a página inicial ( ) do fornecedor de serviços,
- Seleccione uma ficha na vista Fichas ou
- Prima as teclas <a>theta</a> <a>theta</a> para começar a escrever o endereço de um serviço de browser. O campo Ir para no fim do ecrã é imediatamente activado e pode continuar a escrever o endereço nesse campo.

Depois de seleccionar uma página ou escrever o endereço, prima **()** para iniciar a importação da página. Consulte 'Indicadores de ligação de dados', p. 18.

## Ver fichas

Nota: O telefone poderá ter algumas fichas instaladas previamente para páginas da Internet não relacionadas com a Nokia. A Nokia não garante nem se responsabiliza para essas páginas. Se optar por aceder às mesmas, deverá tomar as mesmas precauções, no que diz respeito à segurança ou a conteúdos, que teria relativamente a qualquer outro site.

Na vista Fichas, pode ver fichas que apontam para diferentes tipos de páginas do browser. As fichas são indicadas pelos seguintes ícones:

A página inicial definida para o ponto de acesso do browser. Se utilizar outro ponto de acesso do browser para navegar, a página inicial é alterada em conformidade.

🛷 - Uma ficha que mostra o título.

Quando percorre as fichas, pode ver o endereço da ficha realçada no campo lr para, na parte inferior do ecrã.

Opcoes da vista Fichas (quando uma ficha ou pasta e seleccionada) : Abrir, Importar, Regressar à página, Gestor de fichas, Marcar/Desmarcar, Opções navegação, Opções avançadas, Enviar, Encontrar ficha, Detalhes, Definições, Ajuda e Sair.

#### Adicionar fichas manualmente

- Na vista Fichas, seleccione Opções→ Gestor de fichas→ Juntar ficha.
- Comece a preencher os campos. Apenas o endereço é obrigatório. O ponto de acesso predefinido é atribuído à ficha se nenhum outro for seleccionado. Prima (€) para introduzir caracteres especiais como, por exemplo, /, ., : e @. Prima [5] para apagar caracteres.
- 3. Seleccione Opções  $\rightarrow$  *Guardar* para guardar a ficha.

### Navegar

Numa página do browser, as novas ligações são apresentadas sublinhadas a azul e as ligações já visitadas a roxo. Imagens que funcionam como ligações têm um limite azul circundante.

Opções ao navegar: Abrir, Opções do serviço, Fichas, Guardar como ficha, Ver imagem, Opções navegação, Opções avançadas, Enviar ficha, Encontrar, Detalhes, Definições, Ajuda e Sair.

### Teclas e comandos utilizados na navegação

- Para abrir uma ligação, prima 🔘.
- Para se deslocar na vista, utilize o joystick.

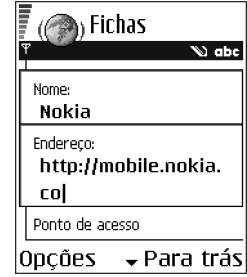

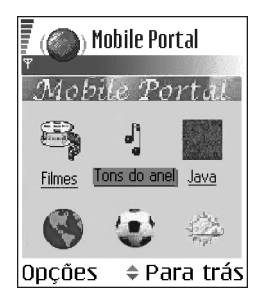

- Para introduzir letras e números num campo, prima as teclas □ .
   Prima → para introduzir caracteres especiais como, por exemplo, /, ., : e @.
   Prima para apagar caracteres.
- Para ir para a página anterior ao navegar, prima Para trás. Se Para trás não estiver disponível, seleccione Opções → Opções navegação → Histórico para ver uma lista cronológica das páginas visitadas durante uma sessão de navegação. A lista de histórico é apagada sempre que uma sessão é fechada.
- Para marcar caixas e efectuar selecções, prima o
- Para obter o conteúdo mais recente do servidor, seleccione Opções → Opções navegação→ Recarregar.
- Seleccione Opções → Opções avançadas → Desligar para desligar de um serviço browser e abandonar a navegação.

#### **Guardar fichas**

- Para guardar uma ficha durante a navegação, seleccione Opções→ Guardar como ficha.
- Para guardar uma ficha recebida numa mensagem inteligente, abra a mensagem na Caixa de entrada, em Mensagens e seleccione Opções→ Guardar em fichas. Consulte 'Receber mensagens de configuração', p. 92.

#### Visualizar páginas guardadas

Opções na vista Páginas guardadas: Abrir, Regressar à página, Recarregar, Gestor pgs. guard., Marcar/Desmarcar, Opções navegação, Opções avançadas, Detalhes, Definições, Ajuda e Sair.

Se navegar regularmente em páginas que contenham informações que não são alteradas com frequência, pode guardá-las e, em seguida, navegar nessas páginas em modo offline.

 Para guardar uma página durante a navegação, seleccione Opções → Opções avançadas → Guardar página.

As páginas guardadas são indicadas pelo seguinte ícone:

🕋 - A página do browser guardada.

Na vista de páginas guardadas, também pode criar pastas para armazenar as páginas do browser guardadas.

As pastas são indicadas pelo seguinte ícone:

- Pasta que contém páginas do browser guardadas.

Para iniciar uma ligação ao serviço do browser e para obter novamente a página, seleccione Opções $\rightarrow$  Opções navegação $\rightarrow$  Recarregar.

Nota: O telefone mantém-se online após o recarregamento da página.

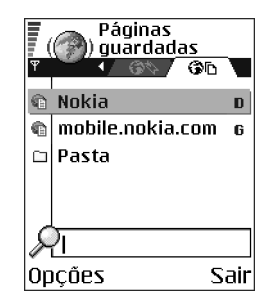

#### Importar

Pode importar itens como tons de toque, imagens, logótipos do operador, software e clips de vídeo através do browser do telemóvel. Estes itens podem ser distribuídos gratuitamente ou poderá adquiri-los.

Uma vez importados, os itens são tratados pelas respectivas aplicações do telefone, no caso de uma fotografia, irá ser guardada na Galeria.

Nota: Instale apenas software proveniente de fontes que ofereçam protecção contra vírus e outros tipos de software perigoso.

Nota: A informação ou os serviços aos quais acedeu são guardados na memória cache do telefone. Uma memória cache é uma memória tampão utilizada para guardar dados temporariamente. Se tiver tentado aceder ou se tiver acedido a informações confidenciais que exigem passwords (por exemplo, a sua conta bancária), limpe a memória cache do seu telefone após cada utilização. Para limpar a memória cache, seleccione Opções — *Opções navegação* — *Limpar cache*.

#### Adquirir um item

Para importar o item:

- 1. Seleccione uma ligação e escolha Opções→ Abrir.
- 2. Escolha a opção apropriada para adquirir o item, por exemplo, Comprar.

Leia atentamente todas as informações fornecidas.

Se o conteúdo online for compatível, pode utilizar as informações da carteira para efectuar a compra:

- 1. Seleccione *Abrir Carteira*. Ser-Ihe-á pedido o código da carteira. Consulte 'Introduzir o código da carteira', p. 146.
- 2. Seleccione a categoria de cartão apropriada na carteira.
- 3. Seleccione *Preench.*. Desta forma, as informações seleccionadas da carteira serão exportadas.

Se a carteira não contiver todas as informações necessárias para a compra, serlhe-á pedido que introduza os restantes detalhes manualmente.

Nota: As protecções de copyright podem prevenir a cópia, modificação, transferência ou reencaminhamento de determinadas imagens, tons de toque e outro conteúdo.

## Verificar um item antes de importar

Pode ver os detalhes sobre um item antes de o importar. Os detalhes sobre um item podem incluir o respectivo preço, uma breve descrição e o tamanho.

- Seleccione uma ligação e escolha Opções→ Abrir.
   Pode ver os detalhes sobre o item no telefone.
- Se pretender continuar a importar, prima Aceitar, se pretender cancelar a importação, prima *Cancelar*.

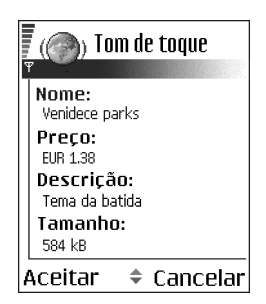

## Terminar uma ligação

- Seleccione Opções→ Opções avançadas→ Desligar ou
- Prima 1, sem soltar, para abandonar a navegação e regressar ao modo de espera.

### Definições do browser

Seleccione Opções→ Definições:

- Pt. acesso predefin. Se pretender alterar o ponto de acesso predefinido, prima

   para abrir uma lista de pontos de acesso disponíveis. O ponto de acesso
   predefinido actual está realçado. Consulte 'Definições da ligação', p. 116.
- Mostrar imagens Seleccione se pretende visualizar imagens ao navegar. Se escolher Não, poderá carregar imagens mais tarde durante a navegação seleccionando Opções→ Mostrar imagens.

- *Translinear texto* Seleccione *Não* se não pretender que o texto num parágrafo seja moldado automaticamente ou *Sim* se pretender. Se o texto não for moldado, os fins de linha poderão ficar truncados.
- Tamanho das letras Pode escolher cinco tamanhos de texto no browser: O menor, Pequeno, Normal, Grande e O maior.
- *Codificação predefin.* Para garantir que as páginas do browser apresentam os caracteres de texto correctamente, seleccione o tipo de idioma adequado.
- *Cookies Permitir | Rejeitar.* Pode activar ou desactivar a recepção e envio de cookies (um forma de fornecedores de conteúdo para identificar utilizadores e as respectivas preferências para conteúdo utilizado com frequência).
- Confirm. envio DTMF Sempre / Apenas da 1º vez. Seleccione se pretende confirmar antes de o telefone enviar tons DTMF durante uma chamada de voz. Consulte 'Opções durante uma chamada', p. 31. Por exemplo, pode efectuar uma chamada de voz enquanto está a visualizar uma página do browser, enviar tons DTMF durante uma chamada de voz e guardar um nome e número de telefone de uma página do browser em Contactos.
- *Carteira* Seleccione *Sim* se pretender que a carteira seja aberta automaticamente quando for aberta uma página de browser.

# Gestor de aplicações

#### Ir para Menu→ Gestor aplicaç..

No Gestor de aplicações, pode instalar novas aplicações de sistema operativo Symbian (ficheiros SIS) e aplicações Java™ (aplicações Java MIDP e conjuntos de aplicações MIDP (chamadas MIDlets)). Também pode actualizar e desinstalar aplicações do telefone e monitorizar o histórico da instalação.

As aplicações do Gestor de aplicações utilizam memória partilhada. Consulte 'Memória partilhada', p. 26.

Opções na vista principal do Gestor de aplicações: Instalar, Ver detalhes, Ver certificado, Actualizar, Ir p/ endereço web, Remover, Ver registo, Enviar registo, Definições, Importações aplics., Ajuda e Sair.

Quando abre o Gestor de aplicações, pode ver uma lista de:

- aplicações guardadas no Gestor de aplicações,
- aplicações instaladas parcialmente (indicadas por
   e
- aplicações totalmente instaladas que podem ser removidas (indicadas por **1**).

**Nota:** Só pode utilizar aplicações do sistema operativo Symbian com uma extensão .SIS.

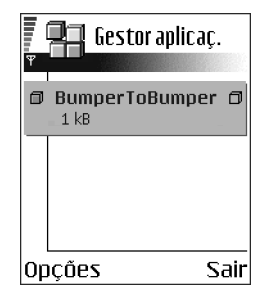

Nota: O telefone suporta aplicações Java J2ME™. Não importe aplicações PersonalJava™ para o telefone, pois não podem ser instaladas.

## Instalar aplicações - informações gerais

Pode instalar aplicações que se destinam especificamente a este telefone ou que são compatíveis com o sistema operativo Symbian.

Nota: Se instalar uma aplicação que não tenha sido concebida especificamente para este telefone, o seu funcionamento e aspecto podem ser diferentes dos objectivos iniciais.

As aplicações podem ser importadas para o telefone durante a navegação, podem ser recebidas como anexos em mensagens multimédia ou de correio electrónico ou podem ser recebidas via Bluetooth ou por infravermelhos de outro dispositivo, por exemplo, um telefone ou um PC compatível. Se estiver a utilizar o PC Suite para transferir a aplicação, coloque-o na pasta Instalar no Gestor de ficheiros.

**Importante:** Instale apenas aplicações provenientes de fontes que oferecem protecção adequada contra vírus e outros tipos de software perigoso.

Para aumentar a protecção, o sistema de instalação de aplicações utiliza assinaturas digitais e certificados para aplicações. Não instale a aplicação se o Gestor de aplicações apresentar um aviso de segurança durante a instalação.

Importante: Se instalar um ficheiro que contenha uma actualização ou reparação para uma aplicação existente, só poderá restaurar a aplicação original se tiver a aplicação original ou uma cópia de segurança completa da aplicação removida. Para restaurar a aplicação original, primeiro remova a aplicação actualizada ou reparada e, em seguida, instale novamente a aplicação original ou a cópia de segurança.

Durante a instalação, o telefone verifica a integridade da aplicação a instalar. O telefone mostra informações sobre as verificações executadas, estando disponíveis opções para continuar ou cancelar a instalação. Assim que o telefone verificar a integridade da aplicação, esta é instalada no telefone.

## Instalar aplicações

- Abra o Gestor de aplicações, seleccione a aplicação e escolha Opções→ Instalar para iniciar a instalação.

Algumas aplicações podem dar a opção de instalação parcial permitindo seleccionar os componentes específicos de uma aplicação que pretenda instalar.

Se estiver a instalar uma aplicação sem assinatura digital nem certificado, o telefone avisa-o dos riscos. Continue a instalação apenas se tiver a certeza absoluta de que conhece a origem e o conteúdo da aplicação.

#### Instalar Java™

O ficheiro JAR é necessário para a instalação. Se estiver em falta, poderá ser solicitada a sua importação. Se não existir um ponto de acesso definido para o Gestor de aplicações, ser-lhe-á pedido que seleccione um. Quando estiver a importar o ficheiro JAR, poderá ser necessário introduzir um nome de utilizador e uma password para ter acesso ao servidor. Pode obter estes ficheiros junto do fornecedor ou fabricante da aplicação.

- Para iniciar uma ligação de dados e para ver informações extra sobre a aplicação, seleccione-a e escolha Opções→ *lr p/ endereço web*.
- Para iniciar uma ligação de dados e para verificar se existe uma actualização disponível para a aplicação, seleccione-a e escolha Opções→ Actualizar.

#### Definições de Java

- Para alterar o ponto de acesso predefinido utilizado por uma aplicação Java para importar dados extra, seleccione Opções→ Definições→ Ponto de acesso. Consulte 'Pontos de acesso', p. 120.
- Para alterar as definições de segurança que determinam as acções permitidas para uma aplicação Java, seleccione Opções→ Definições.

**Nota:** Nem todas as aplicações Java permitem alterar as definições de segurança.

### Remover uma aplicação

- 1. Para remover uma aplicação, seleccione-a e escolha Opções $\rightarrow$  *Remover*.
- 2. Prima Sim para confirmar a remoção.

Importante: Se remover uma aplicação, só poderá voltar a instalá-la se tiver a aplicação original ou uma cópia de segurança completa da aplicação removida. Se remover uma aplicação, pode já não ser possível abrir documentos criados com essa aplicação. Se outra aplicação depender da aplicação removida, a outra aplicação pode parar de funcionar. Para obter informações detalhadas, consulte a documentação da aplicação instalada.

# 10. Conectividade

# Ligação Bluetooth

#### rightarrow Vá para Menu ightarrow Conectividadeightarrow Bluetooth.

Pode transferir dados do telefone para outro dispositivo compatível, por exemplo, um telefone, um auricular a utilizar tecnologia Bluetooth ou um computador, por Bluetooth ou infravermelhos.

Nota: Este telefone foi concebido para ser compatível com a Bluetooth Specification 1.1 e para a adoptar. No entanto, a interoperabilidade entre o telefone e outros produtos com a tecnologia sem fios Bluetooth depende dos perfis e protocolos utilizados. Para mais informações sobre a compatibilidade entre dispositivos Bluetooth, contacte o agente local.

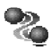

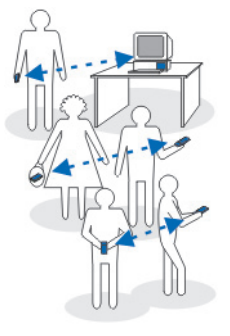

A tecnologia Bluetooth permite ligações sem fios gratuitas entre dispositivos electrónicos, a uma distância máxima de 10 metros. Uma ligação Bluetooth pode ser utilizada para enviar imagens, vídeos, textos, cartões de visita, notas de agenda ou para estabelecer uma ligação sem fios a dispositivos a utilizar tecnologia Bluetooth como, por exemplo, computadores.

Como os dispositivos que utilizam tecnologia Bluetooth comunicam através de ondas de rádio, não é necessário o telefone e os outros dispositivos estarem em linha visual directa.

Os dois dispositivos têm de distar um máximo de 10 metros um do outro, embora a ligação possa estar sujeita a interferências resultantes de obstruções como, por exemplo, paredes ou outros dispositivos electrónicos.

A utilização da tecnologia Bluetooth consome bateria, reduzindo a autonomia do telefone. Leve este factor em consideração quando executar outras operações com o telefone.

A utilização de dispositivos com tecnologia Bluetooth pode estar sujeita a restrições. Consulte as autoridades locais.

## Activar a aplicação Bluetooth pela primeira vez

Quando activa a aplicação Bluetooth pela primeira vez, é-lhe solicitada a atribuição de um nome ao telefone.

Nota: Depois de ter activado a aplicação Bluetooth e de ter alterado Visibilid.meu telefone para Visível a todos, o telefone e este nome podem ser vistos por outros utilizadores com dispositivos utilizando a tecnologia Bluetooth.

 Escreva um nome (máx. 30 letras). Se enviar dados por uma ligação Bluetooth antes de ter especificado um nome individual para o telefone, será utilizado o nome predefinido.

# Definições da aplicação Bluetooth

Para modificar as definições de Bluetooth, seleccione a definição que pretende alterar e prima .

- Bluetooth Seleccione Activado se pretender utilizar Bluetooth. Se seleccionar Desactivado, todas as ligações Bluetooth activas são terminadas e não é possível utilizar esta aplicação para enviar ou receber dados.
- Visibilid.meu telefone Se seleccionar Visível a todos, o telefone poderá ser localizado por outros dispositivos durante a procura de dispositivos. Se

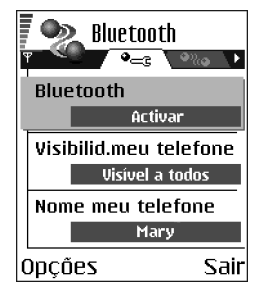

seleccionar *Oculto*, o telefone não poderá ser localizado por outros dispositivos durante a procura de dispositivos.

 Nome meu telefone - Defina um nome para o telefone. Depois de ter activado a aplicação Bluetooth e de ter alterado Visibilid.meu telefone para Visível a todos, este nome pode ser visto por outros dispositivos.

#### Enviar dados por Bluetooth

Nota: Apenas pode existir uma ligação Bluetooth activa de cada vez.

- 1. Abra a aplicação onde o item que pretende enviar está guardado. Por exemplo, para enviar uma fotografia para outro dispositivo, abra a aplicação Galeria.
- Seleccione o item que pretende enviar e escolha Opções→ Enviar→ Por Bluetooth.
- O telefone inicia a procura de dispositivos dentro da distância abrangida. Os dispositivos com tecnologia Bluetooth que se encontram dentro da distância abrangida aparecem um a um no visor.

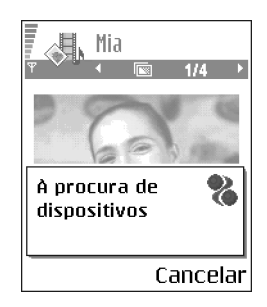

Pode ver um ícone do dispositivo, o nome do dispositivo, o tipo do dispositivo ou um nome abreviado. Os dispositivos emparelhados são mostrados com  $\P_{\bullet}$ . Um dispositivo emparelhado é quando já existe uma ligação Bluetooth entre o telefone e o outro dispositivo.

 Para interromper a procura, prima Parar. A lista de dispositivos fica "congelada" e pode começar a formar uma ligação a um dos dispositivos já localizados.

**Nota:** Durante a procura, alguns dispositivos podem mostrar apenas os endereços de dispositivo exclusivos. Para descobrir o endereço exclusivo do telefone, introduza o código **\*#2820#** no modo de espera.

Nota: Se já tiver procurado dispositivos, primeiro será mostrada uma lista dos dispositivos localizados anteriormente. Para iniciar uma nova procura, seleccione *Mais dispositivos*. Se desligar o telefone, a lista de dispositivos é apagada e é necessário iniciar a procura de dispositivos novamente antes de enviar dados.

- 4. Seleccione o dispositivo ao qual pretende ligar e prima Escolher. O item que vai enviar é copiado para a Caixa de saída e é mostrada a nota *A ligar*.
- 5. Emparelhamento (se não for requerido pelo outro dispositivo, vá para o passo 6.)
  - Se o outro dispositivo requerer emparelhamento antes da transmissão de dados, soa um toque e é solicitada a introdução de uma senha.
  - Crie a sua própria senha (1 a16 caracteres numéricos) e combine com o proprietário do outro dispositivo para utilizar a mesma senha. Esta senha é utilizada apenas uma vez e não é necessário memorizá-la.
  - Depois do emparelhamento, o dispositivo é guardado na vista Dispositivos emparelhados.
- 6. Quando a ligação tiver sido correctamente estabelecida, é mostrada a nota *A enviar dados*.

Os dados recebidos por Bluetooth encontram-se na pasta Caixa de entrada, em Mensagens. Consulte 'Caixa de entrada - receber mensagens', p. 89.

Nota: Emparelhamento significa autenticação. Os utilizadores dos dispositivos com tecnologia Bluetooth devem combinar previamente a senha e utilizar a mesma senha em ambos os dispositivos, de modo a emparelhá-los. Os dispositivos que não têm interface de utilizador, têm uma senha predefinida.

#### Ícones para vários dispositivos:

🖆 - Computador, 🗋 - Telefone, 📣 - Áudio/vídeo e 🚜 - Disposit. Bluetooth.

Nota: Se ocorrer uma falha no envio, a mensagem ou os dados serão eliminados. A pasta Rascunhos, em Mensagens não guarda mensagens enviadas por Bluetooth.

#### Verificar o estado da ligação Bluetooth

- Quando é mostrado no modo de espera, a aplicação Bluetooth está activa.
- Quando (•) está intermitente, o telefone está a tentar estabelecer ligação com o outro dispositivo.
- Quando (•) é mostrado continuamente, a ligação Bluetooth está activa.

# Vista Dispositivos emparelhados

Emparelhar com um dispositivo torna as procuras de dispositivo mais fáceis e mais rápidas. Os dispositivos emparelhados são mais facilmente reconhecíveis, sendo indicados por a lista de resultados de procura. Na vista principal de Bluetooth, prima () para abrir uma lista de dispositivos emparelhados ()).

**O**pções na vista de dispositivos emparelhados: *Novo disp.emparelh., Atrib. nome abrev., Definir como autor. | Definir como n/ aut., Apagar, Apagar todos, Ajuda* e Sair.

#### Emparelhar com um dispositivo

 Seleccione Opções→ Novo disp.emparelh. na vista Dispositivos emparelhados. O telefone inicia a procura de dispositivos dentro da distância abrangida. Ou se já tiver procurado dispositivos, primeiro será mostrada uma lista dos dispositivos encontrados anteriormente. Para iniciar uma nova procura, seleccione Mais dispositivos.
- 2. Seleccione o dispositivo com o qual pretende emparelhar e prima Escolher.
- Troque as senhas, consulte o passo 5. (Emparelhar) na secção anterior. O dispositivo é adicionado à lista Dispositivos emparelhados.

### Cancelar o emparelhamento

- Se pretender cancelar todos os emparelhamentos, seleccione Opções→ Apagar todos.

Nota: Se estiver actualmente ligado a um dispositivo e eliminar o emparelhamento com o mesmo, o emparelhamento é removido e a ligação ao dispositivo é terminada, mas a ligação Bluetooth permanecerá activa.

### Definir a autorização das ligações de um dispositivo

Depois de ter emparelhado com um dispositivo, pode definir a autorização das respectivas ligações:

Não autorizado (predefinição) – É necessário aceitar sempre os pedidos de ligação deste dispositivo, separadamente.

Autorizado - As ligações entre o telefone e este dispositivo podem ser efectuadas sem o conhecimento do utilizador. Não é necessária aceitação ou autorização separada. Utilize este estado para os seus

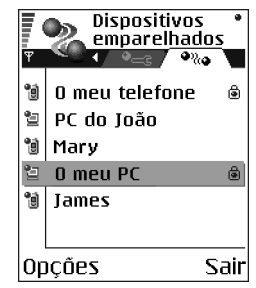

dispositivos, por exemplo, o PC ou dispositivos que pertencem a alguém da sua confiança. O ícone 🗟 é acrescentado a seguir aos dispositivos autorizados na vista Dispositivos emparelhados.

 Na vista Dispositivos emparelhados, seleccione o dispositivo e escolha Opções→ Definir como autor. / Definir como n/ aut..

### **Receber dados por Bluetooth**

Quando recebe dados por Bluetooth, é emitido um toque e é-lhe perguntado se pretende aceitar a mensagem. Se aceitar, o item é colocado na pasta Caixa de entrada, em Mensagens. As mensagens recebidas por Bluetooth são indicadas por to consulte 'Caixa de entrada - receber mensagens', p. 89.

# Fechar a ligação Bluetooth

Uma ligação Bluetooth é desligada automaticamente depois de enviar ou receber dados.

# Ligação por infravermelhos

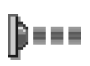

 $\Leftrightarrow$  Vá para Menu $\rightarrow$  Conectividade $\rightarrow$  Infravermelhos.

Por infravermelhos, pode enviar ou receber dados como, por exemplo, cartões de visita e notas de agenda de e para um telefone ou dispositivo de dados compatível.

Não aponte o feixe de IV (infravermelhos) na direcção dos olhos nem o deixe interferir com outros dispositivos de IV. Este dispositivo é um produto de Laser Classe 1.

# Enviar e receber dados por infravermelhos

Todos os itens que são recebidos por infravermelhos são colocados na pasta Caixa de entrada, em Mensagens. As novas mensagens recebidas por infravermelhos são indicadas por infravermelhos de entrada – receber mensagens', p. 89.

- Certifique-se de que as portas de infravermelhos dos dispositivos de envio e recepção estão a apontar uma para a outra e de que não existem obstruções entre os mesmos. A distância recomendada entre os dois dispositivos é um metro, no máximo. Para encontrar a porta de infravermelhos, consulte a secção Teclas e componentes, no manual "Como começar".
- O utilizador do dispositivo de recepção activa a porta de infravermelhos. Para activar a porta de infravermelhos do telefone para receber dados por infravermelhos, vá para Menu→ Conectividade→ Infravermelhos e prima
  O
- 3. O utilizador do dispositivo de envio selecciona a função de infravermelhos pretendida para iniciar a transferência de dados.

Para enviar dados por infravermelhos, seleccione Opções $\rightarrow$  Enviar $\rightarrow$  por infravermelhos numa aplicação.

Se a transferência de dados não for iniciada até um minuto após a activação da porta de infravermelhos, a ligação é cancelada e tem de ser iniciada novamente.

Nota: Windows 2000: Para poder utilizar infravermelhos para transferir ficheiros entre o telefone e um computador compatível, vá para Painel de controlo e seleccione Ligação sem fios. No separador de transferência de ficheiros por

ligação sem fios seleccione "Permitir que outros enviem ficheiros para o seu computador utilizando comunicações por infravermelhos".

### Verificar o estado da ligação por infravermelhos

- Quando ••••• está intermitente, o telefone está a tentar estabelecer ligação com o outro dispositivo ou perdeu-se uma ligação.

# Gestor de ligações

### $\Leftrightarrow$ Vá para Menu $\rightarrow$ Conectividade $\rightarrow$ Gestor de ligações.

No Gestor de ligações pode identificar o estado de várias ligações de dados, visualizar detalhes sobre a quantidade de dados enviados e recebidos, por exemplo, e terminar ligações não utilizadas.

Nota: Pode visualizar apenas detalhes das ligações de dados. As chamadas de voz não são listadas.

Quando abre o Gestor de ligações, pode ver uma lista de:

ligações de dados abertas, 
- Ch. de dados,
- GSM alta vel., 
- GPRS

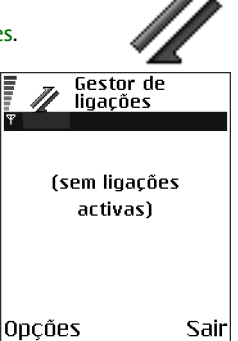

- estado de cada ligação, ou
- quantidade de dados exportados e importados por cada ligação (apenas ligações GPRS), ou
- duração de cada ligação (apenas ligações de dados de alta velocidade e GSM).

Nota: O tempo real de facturação das chamadas, por parte do operador de rede, pode apresentar variações, consoante as funções de rede, os arredondamentos, etc.

Dpções na vista principal do Gestor de ligações quando há uma ou mais ligações: Detalhes, Desligar, Desligar todas, Ajuda e Sair.

### Visualizar detalhes das ligações

Para visualizar os detalhes de uma ligação, seleccione uma ligação e escolha Opções $\rightarrow$  Detalhes. É apresentado o seguinte:

Nome – nome do ponto de acesso à Internet (IAP) que está a ser utilizado ou "Ligação por modem" se a ligação for uma ligação de acesso telefónico.

Portad. - tipo de ligação de dados: Ch. de dados, GSM alta vel. ou GPRS.

Estado - estado actual da ligação.

Recebids. - quantidade de dados, em bytes, recebidos pelo telefone.

Enviados - quantidade de dados, em bytes, enviados do telefone.

Duração - período de tempo que a ligação está aberta.

*Velocid.* – velocidade actual das acções de enviar e receber dados em kB/s (quilobytes por segundo).

*Marcaç.* (GSM) - número de marcação utilizado ou *Nome* (GPRS) - nome de ponto de acesso utilizado.

*Partilh.* (não é apresentado se a ligação não for partilhada) – número de aplicações a utilizar a mesma ligação.

# Terminar ligações

- Seleccione uma ligação e escolha Opções→ Desligar para terminar apenas essa ligação, ou
- Seleccione Opções→ *Desligar todas* para fechar todas as ligações actualmente abertas.

# Ligar o telefone a um computador compatível

Para informações adicionais sobre como efectuar uma ligação a um computador compatível por infravermelhos ou Bluetooth e sobre como instalar o PC Suite, consulte o Manual de Instalação do PC Suite no CD-ROM, na secção "Instalar software". Para mais informações sobre como utilizar o PC Suite, consulte a função de ajuda no PC Suite.

# Utilizar o CD-ROM

O CD-ROM deve iniciar automaticamente quando é inserido na unidade de CD-ROM do PC compatível. Se tal não acontecer, proceda do seguinte modo:

 Clique no botão Iniciar do Windows e seleccione Programas→ Explorador do Windows.

Copyright © 2004 Nokia. All rights reserved.

187

- 2. Na unidade de CD-ROM, localize um ficheiro com o nome setup.exe e faça duplo clique sobre o mesmo. A interface do CD-ROM é aberta.
- Pode encontrar o PC Suite na secção "Instalar". Faça duplo clique em "PC Suite para Nokia 6600". O assistente de instalação guia-o durante o processo de instalação.

### Utilizar o telefone como um modem

Utilize o telefone como um modem para estabelecer ligação à Internet com um PC compatível ou para enviar e receber faxes.

Podem ser encontradas instruções de instalação detalhadas no "Manual do consulta rápida do Modem Options para Nokia 6600", no CD-ROM fornecido com o telefone.

Sincroniz. – sincronização remota

 $\rightarrow$  Vá para Menu $\rightarrow$  Conectividade $\rightarrow$  Sincronizar.

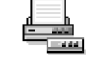

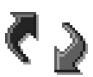

A aplicação Sincroniz. permite-lhe sincronizar a agenda ou os contactos com diversas aplicações de agenda e de livro de endereços, num computador compatível ou na Internet. A sincronização tem lugar através de uma chamada de dados GSM ou através de uma ligação de dados por pacote.

A aplicação de sincronização utiliza a tecnologia SyncML para a sincronização. Para obter mais informações sobre compatibilidade SyncML, contacte o fornecedor da agenda ou da aplicação de livro de

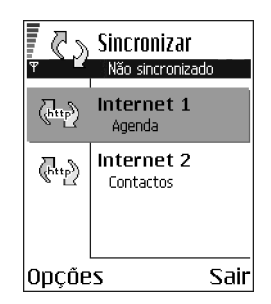

endereços que pretende sincronizar com os dados do telefone.

# Criar um novo perfil de sincronização

**O**pções na vista principal Sincronização remota: Sincronizar, Novo perfil de sincr., Modif. perfil de sinc., Apagar, Ver registo, Ajuda e Sair.

1. Se não tiverem sido criados perfis, o telefone pergunta-lhe se pretende criar um novo perfil. Seleccione Sim.

Para criar um novo perfil para além dos já existentes, seleccione Opções→ Novo perfil de sincr. Escolha se pretende utilizar os valores predefinidos ou copiar os valores de um perfil existente para serem utilizados como base para o novo perfil.

2. Defina o seguinte:

Nome perfil sincron. - Escreva um nome descritivo para o perfil.

Ponto de acesso - Seleccione um ponto de acesso que pretende utilizar para a ligação de dados.

*Endereço do host* - Contacte o fornecedor de serviços ou o administrador de sistema para obter os valores correctos.

*Porta* - Contacte o fornecedor de serviços ou o administrador de sistema para obter os valores correctos.

Nome do utilizador - O ID de utilizador para o servidor de sincronização. Contacte o fornecedor de serviços ou o administrador de sistema para obter o ID correcto.

Senha - Escreva a password. Contacte o fornecedor de serviços ou o administrador de sistema para obter o valor correcto.

- 3. Para seleccionar os itens que pretende sincronizar prima () e seleccione *Sim* nos campos apropriados.
- 4. Prima Efectuad. para guardar as definições.

### Sincronizar dados

Na vista principal de Sincroniz. poderá ver os diferentes perfis e qual o tipo de dados que irão ser sincronizados: Agenda, Contactos ou ambos.

 Na vista principal, seleccione um perfil e escolha Opções→ Sincronizar. O estado da sincronização é mostrado na parte inferior do ecrã.

Para cancelar a sincronização antes de terminar, prima Cancelar.

2. Será notificado quando a sincronização tiver sido concluída.

 Após a sincronização ter terminado, seleccione Opções -> Ver registo para ver um ficheiro de registo mostrando o estado da sincronização (Concluída ou Incompleta) e quantas agendas ou entradas de contactos foram adicionadas, actualizadas, apagadas ou rejeitadas (não sincronizadas) no telefone ou no servidor.

# 11. Detecção e resolução de problemas

### Memória quase cheia

Quando for apresentada uma das notas que se seguem, a memória do telefone está quase cheia e terá de apagar alguns dados: *Memória insuficiente para efectuar a operação. Apagar 1º alguns dados.* ou *Memória quase cheia. Apagar alguns dados.* Para ver que tipo de dados tem e quanta memória consomem os diferentes grupos de dados, vá para Gestor ficheirs. e seleccione Opções→ Detalhes memória.

Poderá pretender apagar os seguintes itens regularmente para evitar que a memória fique cheia:

- mensagens das pastas Caixa de entrada, Rascunhos e Enviadas, em Mensagens,
- mensagens de correio electrónico obtidas, da memória do telefone,
- páginas do browser guardadas e
- imagens, clips de vídeo e clips de som na Galeria.

Se pretender apagar informações de contactos, notas da agenda, contadores de chamadas, contadores de custos de chamadas, pontuações de jogos ou quaisquer outros dados, vá para a aplicação respectiva para remover os dados.

Se estiver a apagar vários itens e for apresentada novamente uma das seguintes notas: *Memória insuficiente para efectuar a operação. Apagar 1º alguns dados.* ou

*Memória quase cheia. Apagar alguns dados.*, experimente apagar os itens um a um (começando pelo item mais pequeno).

Limpar a memória da agenda – Para remover mais do que um acontecimento de cada vez, vá para a vista Mensal e seleccione  $Opcoes \rightarrow Apagar entradas \rightarrow e$ :

- Anteriores a para apagar todas as notas da agenda que ocorram antes de uma certa data. Introduza a data antes da qual serão apagadas todas as notas da agenda ou
- Todas as entradas para apagar todas as notas da agenda.

Apagar informações do registo – Para apagar permanentemente todo o conteúdo do registo, o Registo de chamadas recentes e Relatórios de entrega de mensagens, vá para Registo, prima () e seleccione Opções – *Limpar registo* ou vá para *Definições* – *Duração do registo* – *Sem registo*.

Várias formas de guardar dados:

- Utilize o PC Suite para efectuar uma cópia de segurança de todos os dados para o computador. Consulte 'Ligar o telefone a um computador compatível', p. 186.
- Envie imagens para o seu endereço de correio electrónico e, em seguida, guarde-as no computador (serviço de rede).
- Envie dados por infravermelhos ou Bluetooth para outro dispositivo compatível.
- Guardar dados num cartão de memória compatível.

# P&R

### Visor do telefone

• P: Porque aparecem pontos descoloridos, brilhantes ou em falta no visor sempre que ligo o telefone?

R: Esta é uma característica deste tipo de visor. Alguns visores podem conter pixels ou pontos que permanecerão ligados ou desligados. Isto é normal, não é um defeito.

### Câmara

• P: Por que é que as imagens parecem desfocadas?

R: Verifique se a janela de protecção da lente da câmara está limpa. Consulte 'Cuidados e manutenção', p. 200.

• P: Porque aparecem pontos coloridos ao acaso quando o telefone está no modo Noite?

R: Ao aumentar a sensibilidade e a luminosidade da câmara no modo noite que faz aumentar a luminosidade das fotografias, também aparecem mais pontos.

### Bluetooth

• P: Por que motivo não consigo terminar uma ligação Bluetooth?

R: Se outro dispositivo estiver a funcionar emparelhado com o seu telefone, mas não estiver a enviar dados, e deixar a ligação aberta, a única forma de desligar é desactivar totalmente a ligação Bluetooth. Vá para Bluetooth e seleccione a definição *Bluetooth* → *Desactivado*. • P: Porque motivo não consigo encontrar um dispositivo que utilize tecnologia Bluetooth?

R: Verifique se ambos activaram o Bluetooth.

Verifique se a distância entre os dois dispositivos é superior a 10 metros ou se existem paredes ou outros obstáculos entre os dispositivos.

Verifique se o outro dispositivo está no modo 'Oculto'.

Verifique se ambos os dispositivos são compatíveis.

#### Mensagens multimédia

 P: O que devo fazer se o telefone indica que não pode receber uma mensagem multimédia porque a memória está cheia?

R: A quantidade de memória necessária é indicada na mensagem de erro: Memória insuficiente para obter mensagem. Apagar primeiro alguns dados. Para ver que tipo de dados tem e quanta memória consomem os diferentes grupos de dados, vá para Gestor ficheirs. e seleccione Opções $\rightarrow$  Detalhes memória.

• P: Como posso terminar uma ligação de dados quando o telefone a inicia repetidamente?

R: O telefone está a tentar obter uma mensagem multimédia a partir do centro de mensagens multimédia.

Verifique se as definições para as mensagens multimédia foram configuradas correctamente e se existem erros nos números de telefone ou nos endereços. Vá para Mensagens e seleccione Opções→ Definições→ Mensagem multimédia.

Para impedir o telefone de efectuar uma ligação de dados, dispõe das opções que se seguem. Vá para Mensagens e seleccione Opções→ *Definições*→ *Mensagem multimédia* e, em seguida:

- Seleccione Ao receber a msg.→ Adiar a obtenção se pretender que o centro de mensagens multimédia guarde a mensagem para ser obtida posteriormente, por exemplo, após ter verificado as definições. Após esta alteração, o telefone ainda necessita de enviar notas informativas para a rede. Quando pretender obter a mensagem, seleccione Obter imediatam..
- Seleccione Ao receber a msg.→ Rejeitar a msg. se pretender rejeitar todas as mensagens multimédia recebidas. Após esta alteração, o telefone tem de enviar notas informativas para a rede e o centro de mensagens multimédia apagará todas as mensagens multimédia que estiverem à espera de ser enviadas para si.
- Seleccione Recepção multimédia→ Nunca se pretender ignorar todas as mensagens multimédia recebidas. Após esta alteração, o telefone não efectuará nenhuma ligação à rede relacionada com mensagens multimédia.

#### Mensagens

• P: Por que não consigo seleccionar um contacto?

R: Se não conseguir seleccionar um contacto no directório Contactos, o cartão de contacto não tem um número de telefone ou endereço de correio electrónico. Adicione as informações que faltam ao cartão de contacto na aplicação Contactos.

### Agenda

• P: Por que faltam os números da semana?

R: Se tiver alterado as definições da Agenda de modo a que a semana comece noutro dia que não segunda-feira, os números da semana não serão apresentados.

#### Serviços do browser

• P: O que devo fazer se o telefone apresentar: Não definido ponto de acesso válido. Definir um nas definições de Serviços.?

R: Introduza as definições correctas do browser. Contacte o fornecedor de serviços para obter mais informações. Consulte 'Configurar o telefone para o serviço browser', p. 161.

#### Registo

• P: Por que motivo o registo aparece vazio?

R: Pode ter activado um filtro e não terem sido registados acontecimentos de comunicações correspondentes a esse filtro. Para ver todos os acontecimentos, seleccione Opções  $\rightarrow$  *Filtrar* $\rightarrow$  *Todas as comunic.* 

### Conectividade para PC

• P: Por que tenho problemas ao ligar o telefone ao PC?

R: Certifique-se de que o PC Suite está instalado e a funcionar no seu PC. Consulte o "Manual de instalação do PC Suite" na secção "Instalar" do CD-ROM. Para obter mais informações sobre como utilizar o PC Suite, consulte a função de ajuda do PC suite. Códigos de acesso

• P: Qual é a minha password para o código de bloqueio, código PIN ou código PUK?

R: O código de bloqueio predefinido é 12345. Se esquecer ou perder o código de bloqueio, contacte o agente do telefone.

Se esquecer ou perder um código PIN ou PUK, ou se não tiver recebido qualquer um destes códigos, contacte o fornecedor de serviços.

Para obter informações sobre passwords, contacte o fornecedor do ponto de acesso como, por exemplo, um fornecedor de serviços Internet (ISP) comercial, um fornecedor de serviços ou o operador de rede.

### A aplicação não responde

• P: Como posso fechar uma aplicação que não está a responder?

# 12. Informações sobre a bateria

# Carregar e descarregar

O telefone é alimentado por uma bateria recarregável.

Uma bateria nova só atinge o rendimento máximo após duas ou três cargas e descargas completas!

A bateria pode ser carregada e descarregada centenas de vezes, embora acabe por ficar inutilizada. Quando se torna evidente que a autonomia (tempo de conversação e tempo de standby) é inferior ao normal, está na altura de adquirir uma bateria nova.

Utilize apenas baterias aprovadas pelo fabricante do telefone e recarregue-as apenas utilizando os carregadores aprovados pelo fabricante. Desligue o carregador quando este não estiver a ser utilizado. Não deixe a bateria ligada a um carregador por um período superior a uma semana, uma vez que as sobrecargas podem diminuir a respectiva duração. Se uma bateria completamente carregada não for utilizada, descarrega-se ao longo do tempo.

As temperaturas extremas podem afectar o processo de carga da bateria.

Utilize a bateria apenas para a sua função específica.

Nunca utilize um carregador ou uma bateria danificados.

Não provoque curto-circuito na bateria. Pode originar acidentalmente um curto-circuito se, por exemplo, tiver uma bateria sobressalente no mesmo bolso ou saco em que um objecto metálico (moeda, clip ou caneta) cause a ligação directa dos terminais + e - (filamentos metálicos da bateria). O curto-circuito dos terminais pode danificar a bateria ou o objecto que a ela for ligado.

Se deixar a bateria em locais extremamente quentes ou frios, tais como no interior de um automóvel fechado, em condições climatéricas extremas, a capacidade e duração da bateria poderão ser reduzidas. Tente sempre manter a bateria entre os 15°C e os 25°C (59°F e 77°F). Um telefone utilizado com uma bateria muito quente ou fria pode não funcionar temporariamente, mesmo que a bateria esteja completamente carregada. O rendimento das baterias fica particularmente limitado quando são sujeitas a temperaturas muito abaixo do nível de congelação.

Não destrua as baterias queimando-as!

Destrua as baterias de acordo com a regulamentação local (por exemplo, reciclagem). Não as coloque em contentores de lixo doméstico.

Retire a bateria apenas quando o telefone estiver desligado.

# Cuidados e manutenção

O seu telefone é um produto de qualidade superior e deverá ser tratado com cuidado. As recomendações que se seguem ajudá-lo-ão a cumprir todas as obrigações inerentes à garantia e a desfrutar da utilização deste produto por muitos anos.

- Mantenha o telefone, bem como todos os seus componentes e acessórios, fora do alcance das crianças.
- Mantenha o telefone seco. A chuva, a humidade e todos os tipos de líquidos podem conter minerais que causarão a corrosão dos circuitos electrónicos.
- Não utilize nem guarde o telefone em lugares com pó ou sujidade. Os respectivos componentes móveis podem ser danificados.
- Não guarde o telefone em locais quentes. As altas temperaturas podem reduzir a duração dos dispositivos electrónicos, danificar as baterias e deformar ou derreter certos plásticos.
- Não guarde o telefone em locais frios. Quando este aquece (atinge a temperatura normal), pode formar-se humidade no respectivo interior, podendo danificar as placas dos circuitos electrónicos.
- Não tente abrir o telefone. O manuseamento não especializado pode danificá-lo.
- Não abane, não bata nem deixe cair o telefone. Um manuseamento indevido pode partir as placas do circuito interno.
- Não utilize produtos químicos, diluentes ou detergentes abrasivos para limpar o telefone.
- Não pinte o telefone. A tinta pode bloquear os componentes móveis e impedir um funcionamento correcto.

- Utilize um pano seco, limpo e macio para limpar as lentes da câmara.
- Utilize apenas a antena fornecida ou uma antena de substituição aprovada. Antenas, modificações ou ligações não autorizadas podem danificar o telefone e infringir normas que regulamentam os dispositivos de rádio.

Todas as sugestões acima referidas aplicam-se ao telefone, à bateria, ao carregador e a qualquer acessório. Se algum destes itens não funcionar correctamente, leve-o ao ponto de assistência qualificada mais próximo. O pessoal de atendimento dar-lhe-á todo o apoio e, se necessário, providenciará assistência técnica.

# Informações importantes sobre segurança

# Segurança no trânsito

Não utilize um telefone portátil enquanto conduzir um veículo. Coloque sempre o telefone no respectivo suporte; nunca deixe o telefone no assento do passageiro ou em local onde possa ser projectado, numa colisão ou travagem brusca.

Lembre-se de que a segurança na estrada está sempre em primeiro lugar!

### Ambiente de funcionamento

Lembre-se de seguir todos os regulamentos especiais aplicados a qualquer área e desligue o seu telefone quando a utilização do mesmo for proibida ou quando constituir causa provável de interferências ou situações de perigo.

Utilize o telefone apenas na posição normal de funcionamento.

Para estar em conformidade com as directrizes relativas à exposição a frequências de rádio, utilize apenas acessórios aprovados pela Nokia. Quando o telefone estiver ligado ou a ser utilizado junto ao corpo, utilize sempre uma bolsa de transporte aprovada pela Nokia.

Os componentes do telefone são magnéticos. O telefone poderá atrair objectos metálicos; assim, os portadores de auxiliares de audição não devem utilizar o telefone junto do ouvido que tem o auxiliar de audição colocado. Coloque sempre o telefone no respectivo suporte, uma vez que o auscultador pode atrair objectos metálicos. Não coloque cartões de crédito ou outros suportes magnéticos de armazenamento junto do telefone, uma vez que as informações guardadas nestes suportes podem ser apagadas.

# Dispositivos electrónicos

A maior parte dos equipamentos electrónicos modernos está protegida contra sinais de frequência de rádio (RF). Contudo, alguns equipamentos electrónicos poderão não estar protegidos contra os sinais de frequência de rádio emitidos pelo seu telemóvel.

### Pacemakers

Os fabricantes de pacemakers recomendam que seja mantida uma distância mínima de 20 cm entre um telefone portátil e um pacemaker, para evitar potenciais interferências com o pacemaker. Estas recomendações estão em conformidade com a pesquisa independente e com as recomendações do Wireless Technology Research. Portadores de pacemakers:

- Deverão manter sempre o telefone a uma distância superior a 20 cm (6 polegadas) do pacemaker, quando o telefone está ligado;
- Não deverão transportar o telefone num bolso junto ao peito;
- Deverão utilizar o ouvido oposto ao lado do pacemaker, para minimizar potenciais riscos de interferências.
- Se tiver motivos para suspeitar da ocorrência de interferências, desligue imediatamente o telefone.

### Auxiliares de audição

Alguns telefones portáteis digitais podem causar interferências em determinados auxiliares de audição. No caso de se verificar uma interferência deste tipo, poderá ter interesse em contactar o seu operador de rede.

### Outros dispositivos clínicos

O funcionamento de qualquer equipamento transmissor de rádio, incluindo telefones celulares, pode interferir com a funcionalidade de dispositivos clínicos indevidamente protegidos. Consulte um médico ou o fabricante do dispositivo clínico, para determinar se

este se encontra devidamente protegido contra a energia de frequência de rádio externa ou no caso de ter alguma dúvida. Desligue o telefone em instalações de serviços de saúde, sempre que existir regulamentação afixada nesse sentido. Os hospitais ou instalações de serviços de saúde poderão utilizar equipamento sensível à energia de frequência de rádio externa.

#### Veículos

Os sinais de frequência de rádio podem afectar sistemas electrónicos incorrectamente instalados ou indevidamente protegidos em veículos motorizados (por exemplo, sistemas electrónicos de injecção, de travagem (anti-bloqueio) anti-derrapante, de controlo de velocidade e de air bag). Consulte o fabricante ou o representante do veículo. Deverá consultar igualmente o fabricante de qualquer equipamento que tenha sido acrescentado ao seu veículo.

### Afixação de informações

Desligue o telefone em instalações onde estejam afixadas informações com indicações nesse sentido.

# Ambientes potencialmente explosivos

Desligue o telefone quando se encontrar em áreas caracterizadas por ambientes potencialmente explosivos e cumpra todas as sinalizações e instruções existentes. O facto de se provocarem faíscas nessas áreas pode representar perigo de explosão ou de incêndio, resultando em lesões pessoais ou morte, inclusivamente.

Os utilizadores são aconselhados a desligar o telefone quando abastecerem o veículo com combustível (estação de serviço). Os utilizadores são advertidos no sentido de observar as restrições de utilização de equipamento de rádio em depósitos de combustível (áreas de armazenamento e distribuição de combustível), fábricas de químicos ou locais onde sejam levadas a cabo operações que envolvam a detonação de explosivos. As áreas com um ambiente potencialmente explosivo estão quase sempre claramente identificadas. Entre estas áreas, contam-se os porões dos navios; instalações de transferência ou armazenamento de químicos; veículos que utilizem gás líquido (como o propano ou butano); áreas em que se verifique a presença de químicos ou partículas no ar, como pó ou limalhas, e quaisquer outras áreas em que normalmente seria advertido no sentido de desligar o motor do seu veículo.

### Veículos

O telefone só deve ser instalado num veículo ou reparado por pessoal qualificado. Uma instalação ou reparação incorrecta pode ser perigosa e causar a anulação de quaisquer garantias aplicáveis à unidade.

Verifique regularmente se todo o equipamento do telemóvel do seu veículo está montado e a funcionar correctamente.

Não guarde nem transporte líquidos inflamáveis, gases ou materiais explosivos no mesmo compartimento onde guarda o telefone e respectivos componentes ou acessórios.

No caso de veículos equipados com air bag, lembre-se de que um air bag é accionado com grande impacto. Não coloque objectos, incluindo equipamento do telemóvel fixo ou portátil, na área sobre o air bag ou de accionamento do mesmo. No caso de uma instalação inadequada de equipamento de telemóvel num veículo, poderão ocorrer lesões graves se o sistema de air bag for accionado.

É proibido utilizar o telefone num avião. Desligue o seu telefone antes de embarcar num avião. A utilização de um telemóvel num avião pode ser perigosa para o controlo do mesmo, afectar a rede móvel e ser ilegal.

O não cumprimento destas instruções pode levar à suspensão ou negação da utilização de telemóveis ao transgressor, a uma acção legal ou a ambas.

# Chamadas de emergência

Este telefone, como qualquer outro telemóvel, funciona utilizando sinais de rádio, redes móveis e fixas, bem como funções programadas pelo utilizador. Por estes motivos, as ligações não podem ser garantidas em todas as condições. Assim, nunca deverá basear-se exclusivamente num telemóvel para as comunicações essenciais (por exemplo, emergências médicas).

As chamadas de emergência podem não ser possíveis em todas as redes de telemóveis ou quando determinados serviços da rede e/ou funções do telefone estão em utilização. Consulte o operador de rede local.

#### Para efectuar uma chamada de emergência:

- Se o telefone estiver desligado, ligue-o. Verifique se a intensidade de sinal é adequada. Algumas redes podem exigir que esteja correctamente instalado no telefone um cartão SIM válido.
- Prima J as vezes que for necessário (por exemplo, para terminar uma chamada, sair de um menu, etc.) para limpar o visor e preparar o telefone para a realização de chamadas.
- 3. Introduza o número de emergência local (por exemplo, o 112 ou outro número de emergência oficial). Os números de emergência variam de local para local.
- 4. Prima a tecla

Se estiverem a ser utilizadas determinadas funções, poderá ser necessário desactivá-las primeiro, para poder efectuar uma chamada de emergência. Consulte este manual e o operador de rede local.

Quando efectuar uma chamada de emergência, lembre-se de facultar todas as informações necessárias com a maior precisão possível. Lembre-se de que o seu telefone celular pode ser o único meio de comunicação no local de um acidente – não desligue o telefone até ter permissão para o fazer.

# ■ Informações de certificação (SAR)

ESTE MODELO DE TELEFONE CUMPRE OS REQUISITOS DA UE RELATIVOS À EXPOSIÇÃO A ONDAS DE RÁDIO.

O seu telemóvel é um transmissor/receptor de rádio. Foi concebido e fabricado de forma a não exceder os limites de exposição à energia de frequência de rádio recomendados pelo Conselho da União Europeia. Estes limites fazem parte de uma regulamentação abrangente e estabelecem níveis permitidos de energia de frequência de rádio para a população em geral. A regulamentação foi desenvolvida por organizações científicas independentes, através da avaliação periódica e cuidadosa de estudos científicos. Os limites incluem uma margem de segurança substancial, de modo a garantir a segurança de todas as pessoas, independentemente da idade e do estado de saúde.

A norma de exposição para telemóveis utiliza uma unidade de medição, designada por SAR (Specific Absorption Rate - Taxa de Absorção Específica). O limite de SAR recomendado pelo Conselho da União Europeia é de 2,0 W/kg.\* Os testes de SAR foram realizados utilizando posições de funcionamento standard, com o telefone a transmitir ao seu mais elevado nível de potência certificada, em todas as bandas de frequência testadas. Embora a SAR seja determinada ao mais elevado nível de potência certificada, o nível de SAR real do telefone, quando está a funcionar, pode situar-se muito abaixo do valor máximo. Isso deve-se ao facto de o telefone ter sido concebido para funcionar a vários níveis de potência, a fim de utilizar apenas a potência necessária para alcançar a rede. Em geral, quanto mais próximo estiver de uma antena de estação base, menor é a saída de potência.

Antes de um modelo de telefone estar disponível para venda ao público, tem de ser comprovada a conformidade com a directiva europeia R&TTE. Esta directiva inclui como requisito essencial a protecção da saúde e a segurança do utilizador e de quaisquer outras pessoas. O valor de SAR mais elevado para este modelo de telefone, quando testado relativamente à utilização ao ouvido, é de 0,80 W/kg. Embora possam existir diferenças

entre os níveis de SAR de diversos telefones e em diversas posições, todos eles cumprem os requisitos da UE relativamente à exposição a frequências de rádio.

Este produto cumpre as normas de exposição a frequências de rádio quando utilizado na posição normal de utilização, junto ao ouvido, ou quando estiver posicionado a uma distância de, pelo menos, 1,5 cm do corpo. Quando uma bolsa de transporte, uma mola para cinto ou um suporte forem utilizados junto ao corpo, não deverão conter metal e devem manter o produto posicionado a uma distância de, pelo menos, 1,5 cm do corpo.

\*O limite de SAR para telemóveis utilizados pelo público é de 2,0 watts/quilograma (W/kg), calculados sobre dez gramas de tecido. O limite inclui uma margem substancial de segurança, para proporcionar uma protecção adicional ao público e ter em conta quaisquer variações nas medições. Os valores SAR podem variar em função dos requisitos de registo nacionais e da banda da rede. Para obter informações sobre os valores de SAR noutras regiões, consulte as informações sobre produtos, no site www.nokia.com.

# Índice Remissivo

# А

Abrir 68 Acessórios Definições 132 Activar altifalante 24 Adaptador auditivo Activar 133 Afazeres 52 Agenda 46 Alarme 51 Apagar várias entradas simultaneamente 192 Campos da entrada da agenda 48 Definições 51 Parar alarmes 52 Toque do alarme 51 Vistas 49 Ajuda 21 Alternar entre aplicações 20 Altifalante 24 Activar 24 Desactivar 25 Anexos Obter 99 Visualizar 99 Animações 60 Animações GIF 60 Apagar Entradas da agenda 48 Registo 36 Registo de chamadas recentes 35 Aplicações Adicionar comandos de voz 136 Definições da aplicação Java 174 Instalar 173 Remover ficheiros 174

Apresentação multimédia Visualizar 91 Atalhos em Favoritos 143 em Imagens 61 Atender uma chamada 31 Automático 133 Atendimento automático 133 Auriculares 25 Auto-temporizador (câmara) 56

## В

Bilhetes 150 Bloqueio de teclado 25 Bluetooth 175 Cancelar o emparelhamento 181 Definições 177 Emparelhar 179 Enviar dados 177 Fechar a ligação 182 Ícones de dispositivos 179 Indicadores do estado da ligação 180

Pedidos de emparelhamento 179 Pedidos de ligação 179 Receber dados 182 Senha predefinida 179 Senha, explicação do glossário 179 Unique device address 178 Browser Definições das mensagens do servico 110 Ícones 163 Ligar 162 Mensagens do serviço 93, 94 Páginas WAP 160 Páginas XHTML 160 Pontos de acesso do browser. consulte Pontos de acesso Terminar ligações 169 Browser do telemóvel 160

# С

Caixa de correio 94 Desligar 99 Caixa de correio de voz 28 Alterar o número 29 Desviar chamadas para a caixa de correio de voz 32 Caixa de correio remota 94 Desligar 99 Caixa de saída 101 Calculadora 151 Câmara 54 Auto-temporizador 56 Consumo de memória 58 Definições 56 Tipos de imagem 57 Cartão de memória 157 Clips de vídeo 157 Consumo 159 Cópia de segurança 158 **Desbloquear 159** Formatar 158 Restaurar 158 Senha 158 Cartão SIM Copiar nomes e números 39

Mensagens 102 Carteira 145 Armazenar detalhes de cartões 146 Criar notas pessoais 147 Criar um perfil de carteira 148 Definições 150 Introduzir o código da Carteira 146 Obter dados para o browser 149 Repor 151 Visualizar detalhes dos bilhetes 150 Cartões de contacto Adicionar etiquetas de voz 42 Alterar etiquetas de voz 43, 137 Anexar tons de toque 44 Apagar etiquetas de voz 43, 137

Atribuir números e endereços predefinidos 40 Atribuir teclas de marcação rápida 44 Etiquetas de voz 41 Inserir imagens 39 Ouvir etiquetas de voz 43, 137 Remover tons de toque 45 **CD-ROM 186** Certificados 129 Definições de confiança 130 Chamadas Atender 31 Chamadas de conferência 30 Definições 115 Definições para desvio 32 Desviar 31 Duração 35 Internacionais 27 Marcação rápida 29 Marcadas 35 Não atendidas 34

Opções durante uma chamada 31 Recebidas 34 Rejeitar 31 Transferir 31 Utilizar o directório Contactos 28 Chamadas de conferência 30 Chamadas de emergência 206 Chamadas não atendidas 34 Chamadas recebidas 34 Clip Consulte Gravador de vídeo Clips de som 68 Clips de vídeo 68 Consulte Ficheiros multimédia Código da carteira 146 Repor 151 Código de blogueio 126 Código PIN 126 **Desbloquear 126** Códigos de acesso 126

Colar Texto 81 Comandos de voz 135 Adicionar 136 Iniciar aplicações 137 Comandos USSD 103 Contactos Importação de dados 53 Controlo do volume 24 Conversor 152 Adicionar taxas de câmbio 154 Converter moedas 153 Converter unidades 152 Conversor de unidades 152 Copiar Contactos entre o cartão SIM e a memória do telefone 39 Texto 80 Correio electrónico 87 Abrir 98 Anexos 99

### Apagar 100 Caixa de correio remota 94 Definições 107 Guardar anexos 100 Obter da caixa de correio 97 Offline 96 Online 95 Cortar Texto 81 Criar Cartões de contacto 39

### D

Dados por pacote 118 Contador de dados 37 Contador de ligação 37 Custos 119 Definições 124 Data, definições 125 Definições 112 Acessórios 132 Agenda 51 Aplicações (Java™) 174 Bluetooth 177 Câmara 56 Carteira 150 Certificados 129 Código de bloqueio 126 Código PIN 126 Códigos de acesso 126 Correio electrónico 107 Data e hora 125 Definições de dispositivo 113 Desvio de chamadas 32 Ecrã 114 Geral 113 Gravador de vídeo 63 Ligação 116 Marcações permitidas 128 Mensagens 104 Mensagens de texto 104 Mensagens do serviço do browser 110 Mensagens, pasta Enviadas 111 **RealOne Player 66** Registo 37

Relógio 154 Restrição de chamadas 131 Segurança 126 Serviço de informação 110 Sons 139 Definições da ligação 116 Definições do visor 114 Definições gerais 112 Despertador 155 Repetir 155 Desviar chamadas 31 Detecção e resolução de problemas 191 Digital rights management 168

### Ε

Editar Cartões de contacto 39 Entradas da agenda 47 Temas 141 Texto 75 Editor de comandos de serviço 103 Efectuar chamadas 27 Emparelhamento, explicação do glossário 179 Encargos Dados por pacote 119 Fnviar Dados por Bluetooth 177 Dados por infravermelhos 183 Escrever 75 Introdução de texto previsível 77 Introdução de texto previsível, desactivar 80 Introdução de texto tradicional 75 Estado de inactividade Consulte Modo de espera Etiquetas de voz 41 Adicionar 42 Alterar 43, 137 Apagar 43, 137 Efectuar chamadas 42 Ouvir 43, 137

Exportar imagens 70

### F

Favoritos Adicionar um atalho 143 Ficheiro SIS 171 Ficheiros Abrir 68 Ficheiros de multimédia Mudo 66 Percorrer 66 Reproduzir 65 Ficheiros de música Consulte Ficheiros multimédia Ficheiros multimédia Formatos de ficheiro 64 Ficheiros som Consulte Ficheiros multimédia Formatos de ficheiro Ficheiro SIS 171 RealOne Player 64

Fornecedor de serviços para ligações de dados, explicação do glossário 116 Fotografias 69 Tirar 54

### G

Galeria 67 Exportar imagens 70 Importar ficheiros da Internet 69 Mensagens de imagem 69 Pastas 68 Galeria multimédia 67 Imagens de 2º plano 69 Gestor de aplicações 170 Gestor de ficheiros 133 Gestor de ligações 184 GPRS Consulte Dados por pacote Gravador de vídeo 61 Cartão de memória 63 Definições 63 Guardar clips de vídeo 63

Gravador de voz 156 Gravador, gravar sons 156 Gravar comandos de voz 136 Gravar etiquetas de voz 42 Gravar vídeos 62 Grupos de contactos 45 Adicionar tons de toque 44 Guardar dados 192 Guardar papéis de parede 69

### Н

Hora, definições 125

ldioma para a escrita 113 Imagens 68 Adicionar a um cartão de contacto 39 Atalhos de teclado quando visualiza imagens 61 Consumo de memória 58 Ecrã inteiro 61 Mover o foco 61 Pasta Papéis parede 69
Rodar 61 700m 60 Imagens de 2º plano 69 Importação de dados Contactos 53 Importar dados de outros telefones Nokia 53 Importar ficheiros para a Galeria 69 Indicadores 17 Ligações de dados 18 Indicadores de ligação Bluetooth 180 Infravermelhos 184 Ligações de dados 18 Informações sobre a bateria 198 Informações sobre segurança Ambiente de funcionamento 202 Ambientes potencialmente explosivos 204 Chamadas de emergência 206

Cuidados e manutenção 200 Dispositivos electrónicos 203 Segurança no trânsito 202 Veículos 205 Infravermelhos 182 Instalar aplicações 173 Instalar ficheiros Java 173 Introdução de texto 75 Introdução de texto previsível 77 Desactivar 80 Sugestões 78 Introdução de texto tradicional 75 Ir para 143 ISP Consulte Fornecedor de serviços Internet

# Java

J

Consulte Aplicações Instalar aplicações Java 173 Jogos 156 L

Leitor de vídeo Consulte RealOne Player Ligação Visualizar 185 Ligações de dados Definições 117 Indicadores 18 Ligações de dados GSM 185 Ligações de dados para rede Terminar 186 Visualizar 185 Ligações do computador 186 Ligações GPRS 185 Ligar 27 Ligar a um PC 186 Limpar memória Entradas da agenda 192 Registar informações 192 Lista telefónica Consulte Contactos

#### Μ

Mãos-livres

Consulte Altifalante Marcação por voz 41 Marcação rápida 44 Efectuar chamadas 29 Marcações permitidas 128 Memória Ver detalhes da memória 134 Memória partilhada 26 Memória quase cheia Detecção e resolução de problemas 191 Ver consumo de memória 159 Mensagens Caixa de entrada 89 Caixa de saída 101 Definições 104 Definições da pasta Enviadas 111 Escrever correio electrónico 87 Fscrever texto 75

Mensagens de imagem 83 Mensagens de texto 82 Mensagens multimédia 84 Mensagens no cartão SIM 102 Minhas pastas 94 Relatórios de entrega 72 Vista principal 71 Mensagens de configuração Receber 92 Mensagens de difusão 102 Mensagens de imagem 69 Mensagens de texto 82 Escrever e enviar 82 Mensagens de voz 28 Mensagens inteligentes, consulte Mensagens de configuração Mensagens multimédia 84 Criar 85 Visualizar 91 Menu 19 Reorganizar o Menu 20

Tecla Menu 19 Minhas pastas 94 Miniaturas Num cartão de contacto 39 Modelos de texto 94 Modem Utilizar o telefone como um modem 187 Modo de espera 16 Definições 114 Indicadores 17 Modos de imagem 57 Mostrar informação da célula 132 Mudo 66

#### Ν

Navegar 164 Notas 154 Notas pessoais 147 Números marcados 35

## 0

Offline 96 Online 95 Organizar Menu 20 Ouvir mensagens 28

#### Ρ

Páginas WAP Browser 160 Páginas XHTML Browser 160 Parar Alarme da agenda 52 Despertador 155 Pastas Abrir 68 Criar 23 Organizar 23 PC Suite 186 Percorrer 66 Perfil de carteira 148 Perfis 138 Adicionar etiquetas de voz 136 Definições 139 Mudar o nome 140

Personalização 140 Personalizar 140 Alarme 155 Tom alarme agenda 51 Pontos de acesso 116 Definições 120 Pontos de acesso à Internet (IAP) Consulte *Pontos de acesso* Pontos de acesso, explicação do glossário 116 Preços de dados por pacote 119 Protector de ecrã Definições 114

# R

RealOne Player 63 Definições 66 Formatos de ficheiro 64 Reproduzir ficheiros multimédia 65 Transmissão em sequência 65 Receber Dados por Bluetooth 182

Dados por infravermelhos 183 Tons de toque, Logótipos do operador e definições, consulte Mensagens de configuração Registo Apagar conteúdo 36 Chamadas recentes 34 Definições 37 Filtrar 36 Registo de chamadas Consulte Registo Registo de chamadas recentes 34 Apagar listas de chamadas 35 Chamadas não atendidas 34 Chamadas recebidas 34 Duração da chamada 35 Números marcados 35 Rejeitar chamadas 31 Relatórios 72 Relatórios de entrega 72

Relógio 154 Alarme 155 Definições 154 Remover software 174 Remover uma aplicação 174 Repetir 155 Reproduzir ficheiros multimédia 65 Restrição de chamadas 131 Restringir chamadas 131

## S

Segurança Certificados de segurança 129 Códigos de acesso 126 Definições 126 Senha Cartão de memória 158 Serviço de informação 102 Servidor de imagens 70 Sincronização Consulte Sincronização remota. Sincronização remota 187 Software Remover 174 Transferir um ficheiro .SIS para o telefone 172 Sons 138 Remover um tom de toque pessoal 45 SyncML Consulte *Sincronização remota* 

### Т

Tarefas A fazer 52 Temas 140 Editar 141 Restaurar 143 Tirar fotografias 54 Tons 138 Tons de toque 138 Adicionar um tom de toque pessoal 44 Definições 139 Receber numa mensagem inteligente 92 Silenciar 31 Transferir chamadas 31

#### V

Visualizar Animações GIF 60 Apresentações multimédia 91 Detalhes das ligações 185 Detalhes das ligações de dados de rede 185

# W

Web (browser do telemóvel) 160

# Ζ

Zoom 60